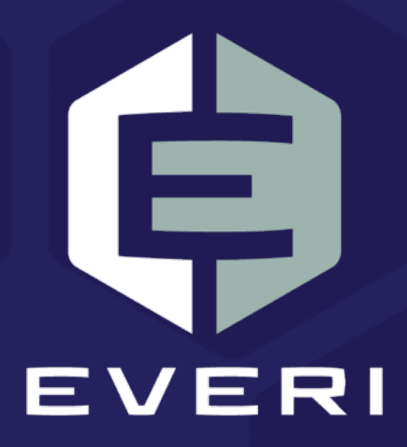

## **PKMS Promotions User Guide**

March 2021

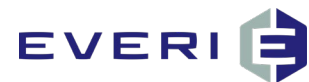

# **Copyright Information**

© 2015–2021 Everi Payments Inc. All rights reserved.

This document contains proprietary information that is the property of Everi Payments Inc. and/or its affiliates ("Everi"). Release or transmittal of this document, or any portion thereof, to any person not specifically authorized by Everi to receive this information is strictly prohibited.

#### **RESTRICTED RIGHTS LEGEND**

Use, duplication, or disclosure by the United States Government is subject to the restrictions set forth in DFARS 252.227-7013 (c)(1)(ii) and FAR 52.227-19.

#### **NO WARRANTY**

THE SOFTWARE, DOCUMENTS, INFORMATION, AND MATERIALS IN THIS PUBLICATION ARE PROVIDED "AS IS" WITHOUT WARRANTY OF ANY KIND, EITHER EXPRESS OR IMPLIED, INCLUDING, BUT NOT LIMITED TO, THE IMPLIED WARRANTIES OF MERCHANTABILITY, FITNESS FOR A PARTICULAR PURPOSE, OR NON-INFRINGEMENT.

#### LIMITATION OF LIABILITY

In no event will Everi be liable for direct, indirect, special, incidental, economic, cover, or consequential damages arising out of the use of or inability to use the documents, materials, and/or software even if advised of the possibility of such damages. Customer shall (i) be solely liable for any and all configuration(s) of the software and of any and all promotions (including but not limited to prizes, drawings, multipliers, awards, credits, slot play, and any other offers, criteria, or parameters used in connection with or related to any marketing, virtual drawing, bonusing, etc.); (ii) validate/test all promotions prior to activation to ensure that the Customer configurations and promotion have been configured properly and as desired by Customer; and (iii) be responsible for communicating a disclaimer to its players via its agreements, terms of use, and other informal means (e.g. signage) conveying the notion that the output is void if a technical error occurs. Everi shall not be held responsible for non-conformities or unintended behaviors in or results from the software caused by (y) any modifications made by the Customer, its subcontractors, or vendors; and/or (z) updates to any third-party systems or services. Regardless of any statements in this guide or from Everi team members, Customer is solely responsible for compliance with all applicable laws and regulations relating to all promotions.

## **Contacting Everi Payments Inc.**

Phone (Help Desk): (844) EVERI-24 (844-383-7424) Email (Help Desk): SupportOperations@everi.com E-Mail (Network Operations Support): nocstaff@everi.com For Loyalty Support, Contact: 888-532-3913, ext. 3 https://atrient.zendesk.com support@atrient.zendesk.com

Fax: (512) 334-7695 Mailing Address: 7250 South Tenaya Way, Suite 100, Las Vegas, NV 89113

<sup>© 2015–2021</sup> Everi Payments Inc. or its affiliates

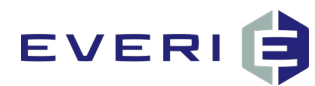

## **Table of Contents**

| Copyright Information                                | 1  |
|------------------------------------------------------|----|
| Contacting Everi Payments Inc                        | 1  |
| Table of Contents                                    | 2  |
| Version History                                      | 6  |
| Overview                                             | 7  |
| PKMS User Interface and Navigation                   | 7  |
| Promotions                                           | 8  |
| One Screen Promotion (Non-Game)                      | 8  |
| Typical Promotions (Game-Based)                      | 8  |
| Kiosk Workflow                                       | 9  |
| Accessing PKMS                                       | 10 |
| Creating a New Promotion                             |    |
| General Information Page                             |    |
| Name and Description                                 | 12 |
| Dates and Times                                      | 13 |
| Kiosk Restrictions                                   | 15 |
| Promotion List Image                                 | 16 |
| Enrollment Page                                      |    |
| Enrollment                                           | 17 |
| Enrollment Restrictions                              |    |
| Qualifications                                       | 22 |
| Participation                                        | 26 |
| Enrollment Groups                                    | 27 |
| Adding an Enrollment Group – Import Player IDs       |    |
| Adding an Enrollment Group – Tier                    |    |
| Adding an Enrollment Group – Qualification (Segment) |    |
| Player Override                                      |    |

 $\ensuremath{\textcircled{C}}$  2015–2021 Everi Payments Inc. or its affiliates

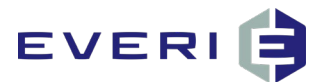

| Assign Prizes                                      |    |
|----------------------------------------------------|----|
| Prizes Page                                        | 35 |
| Creating a New Prize                               | 36 |
| Enrollment Groups and Prizes                       |    |
| Prize Type Information                             | 40 |
| Prizes, Coupons and Vouchers                       | 40 |
| Comp Add, Comp Deduct, Point Add, and Point Deduct |    |
| Point Multiplier                                   |    |
| Slot Free Play                                     |    |
| Drawing Entry                                      |    |
| Promotion Enrollment                               |    |
| Use Qualifications                                 | 49 |
| Individual Prize Qualifications                    | 49 |
| Configuring Prize Qualifiers                       | 49 |
| Upload Prize Screen                                | 51 |
| Universal Prize Asset                              | 52 |
| Configure Multiple Prizes with Sub-Prizes          | 53 |
| Configure Multiple Prizes with Prize Package       | 54 |
| Time-Based Prize Disbursement                      | 55 |
| Prize Templates                                    | 56 |
| Configuring Prize Templates                        | 56 |
| Using a Template Prize                             | 58 |
| Receipt Page                                       | 59 |
| Receipt Editor                                     | 59 |
| Adding a Receipt Image                             | 60 |
| Receipt Variables                                  | 61 |
| Barcode Configuration                              | 62 |
| Example Receipt                                    | 63 |
| Assets Page                                        | 64 |

 $\ensuremath{\mathbb{C}}$  2015–2021 Everi Payments Inc. or its affiliates

## EVERI 🖨

| Recommended Dimensions           | 64 |
|----------------------------------|----|
| Uploading Assets                 | 64 |
| Default Assets                   | 66 |
| Promotion is Not Available Asset |    |
| Already Participated Asset       |    |
| No Qualification Asset           |    |
| Out of Prizes Asset              |    |
| Advanced Configuration           | 69 |
| Adding Input Variables           | 69 |
| Managing Existing Promotions     | 71 |
| Promotion List Information       | 72 |
| Filtering                        | 72 |
| Navigating                       | 73 |
| Editing                          | 73 |
| Summary Page                     | 74 |
| General Information              | 74 |
| Assets Uploaded                  | 74 |
| Prizes                           | 74 |
| Enrollment                       | 75 |
| Advanced Configuration           | 75 |
| Receipt                          | 75 |
| Reset Promotion                  | 75 |
| Reuse Promotion                  | 76 |
| Export Promotion                 | 76 |
| Import Promotion                 | 77 |
| Appendix A—Kiosk Sessions        |    |
| Non-Carded Session               | 78 |
| Carded Session                   | 79 |
| Appendix B—Testing a Promotion   | 80 |

© 2015–2021 Everi Payments Inc. or its affiliates

## EVERI 🖨

| Best Practices                                                                          | 80  |
|-----------------------------------------------------------------------------------------|-----|
| Testing the Promotion                                                                   | 80  |
| Resetting the Promotion                                                                 | 81  |
| Appendix C—Sample Promotion Configuration                                               | 82  |
| Earn and Get with Two Base Prizes and One Big Winner                                    | 82  |
| Swipe and Win Anniversary Promotion: Restricting by Tier and Awarding Coupons and Comps | 89  |
| Earn and Get Birthday Promotion with Prize Qualifications                               | 96  |
| Senior Wednesday Promotion                                                              | 101 |
| VIP Cash Cow Tournament                                                                 |     |
|                                                                                         |     |

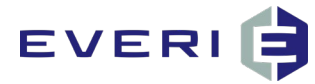

## **Version History**

| Version History |                  |                |                                                                                                    |  |  |  |
|-----------------|------------------|----------------|----------------------------------------------------------------------------------------------------|--|--|--|
| Date            | Revision History | Revision Class | Comments                                                                                                    |  |  |  |
| 4/28/2015       | 1.0              | Major          | First tracked version                                                                                                    |  |  |  |
| 8/7/2019        | 1.1              | Minor          | Reformatted to Everi document style                                                                                                    |  |  |  |
| 6/25/2020       | 1.2              | Minor          | Updated page 16 and page 18 to state only<br>PlayerID header is required for CSV file                                                                               |  |  |  |
| 9/2/2020        | 1.3              | Minor          | Added barcode steps to receipt configuration process                                                                                                    |  |  |  |
| 10/23/2020      | 1.4              | Minor          | Replaced Adding a Sub-Prize with Configure<br>Multiple Prizes                                                                                                    |  |  |  |
| 11/11/2020      | 1.5              | Minor          | Corrected verbiage in Prizes section regarding<br>prize values for Konami, Scientific Games (Bally),<br>and Aristocrat<br>Included Appendix B – Testing a Promotion |  |  |  |
| 12/14/2020      | 2.0              | Major          | Numerous updates to account for changes introduced in the latest versions of PKMS.                                                                                  |  |  |  |
| 3/26/2021       | 3.0              | Major          | Numerous updates to account for changes introduced in the latest versions of PKMS.                                                                                  |  |  |  |

© 2015–2021 Everi Payments Inc. or its affiliates

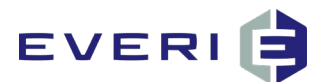

## Overview

The PowerKiosk Management System (PKMS) is a robust engine which consists of multiple modules. Each module serves a specific core function within PKMS. The focus of this guide is the Promotions module.

Ensure all host system upgrades, migrations, or changes are communicated to Loyalty Support so Everi can determine if further action is required.

## **PKMS User Interface and Navigation**

• PKMS is a web-based application. The application is accessed by opening a customer-specific URL within a usable web browser.

### Note: PKMS is optimized for use with Google Chrome.

- The user interface is organized by tabs, displayed across the top of the PKMS application.
- PKMS allows the user to manage all promotions, prizes, prize distribution, and the promotion assets and language that display on the kiosks.

By hovering the mouse cursor over a specific tab, additional options display related to each selection. For example, in the Promotions tab, hovering over the Promotions option displays the Promotions List, Create New, and Manual Promotion Enrollment sub-options.

Note: If there are no promotions in the system, the Offers option does not display.

| POWER<br>KIOSK | PowerKiosk          | Manageme | nt System          |           |      |        |            |         | current-login You are logged in as kathleen.bryant |
|----------------|---------------------|----------|--------------------|-----------|------|--------|------------|---------|----------------------------------------------------|
| Home           | Promotions          | Kiosks   | Reports            | Config    | Help | System | Enrollment | Gateway |                                                    |
|                | Promotions          | Pro      | omotions List      |           |      |        |            |         |                                                    |
| Dashbo         | Bulk Prizes         | Cri      | eate New           |           |      |        |            |         |                                                    |
|                | Drawings            | Ma       | anual Promotion Er | nrollment |      |        |            |         |                                                    |
| Promotic       | The Season          |          |                    |           |      |        |            |         |                                                    |
|                | Slot Tournament     |          |                    |           |      |        |            |         |                                                    |
| Sun Mon Ti     | Customer Service    |          |                    |           |      |        |            |         |                                                    |
| 1 2 3          | Redeem Prizes       |          |                    |           |      |        |            |         |                                                    |
| 8 9 1          | Email Popup Setting | 15       |                    |           |      |        |            |         |                                                    |
| 15 16 1        | Bulk Prize          |          |                    |           |      |        |            |         |                                                    |
| 22 23 2        | Offers              |          |                    |           |      |        |            |         |                                                    |
| 29 30          |                     | 2        |                    |           |      |        |            |         |                                                    |
|                |                     | Swi      |                    |           |      |        |            |         |                                                    |
|                |                     |          |                    |           |      |        |            |         |                                                    |
|                |                     |          |                    |           |      |        |            |         |                                                    |
| avascript;     |                     |          |                    |           |      |        |            |         |                                                    |

© 2015–2021 Everi Payments Inc. or its affiliates

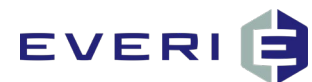

## Promotions

Promotions are either One Screen Promotions (non-game based) or Typical Promotions (game-based).

## One Screen Promotion (Non-Game)

A promotion where no actual game is presented. This promotion type allows the patron to reveal a prize by selecting (touching) a promotional tile on the kiosk.

## Typical Promotions (Game-Based)

Game-based promotions begin with an introduction movie, allow the patron to play the game, and conclude by awarding the patron a prize. Game types include:

- Scratcher
- Wheel
- Select a Prize
- Match
- One Click
- Redeem
- Slot (Reel)
- Episodic (Game Boards)

The Promotions module is the core module within PKMS, allowing users to configure promotions that translate into a collection of games and/or prizes presented to patrons through kiosks installed within a casino or venue. The Promotions module leverages information contained within an external patron management system. There are no system limitations to the quantity of promotions or prizes created within PKMS. PKMS offers fast and reliable methods of importing, exporting, and reusing promotions. PKMS also allows VIP patron override settings per promotion to ensure the top patrons are offered the top rewards.

© 2015–2021 Everi Payments Inc. or its affiliates

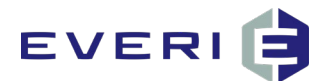

### **Kiosk Workflow**

The Promotions module is a collection of promotion assets and prize screens. When a patron swipes their loyalty card at the kiosk, the kiosk displays a series of promotions. Visible promotions are based on the promotion configuration in PKMS.

When the patron touches a tile on the Kiosk screen, the system determines the status of the promotion for that patron. The patron is presented with a promotion or an informational screen based on the status.

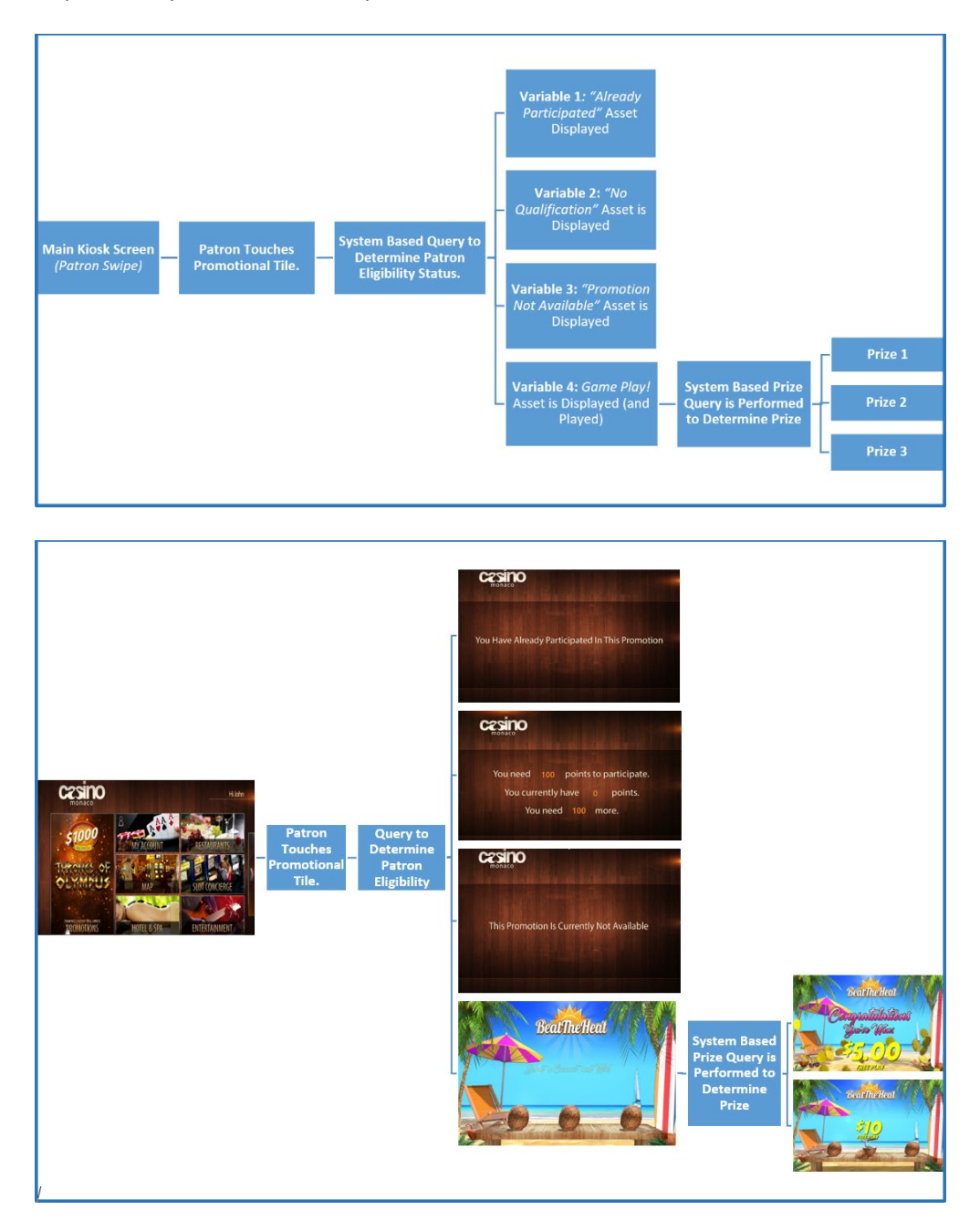

© 2015–2021 Everi Payments Inc. or its affiliates

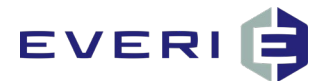

## **Accessing PKMS**

The user must access and sign in to PKMS prior to creating a new promotion.

- 1. Navigate to the URL provided for PKMS access.
- 2. In the **Username** field, enter the username.
- 3. In the **Password** field, enter the password.
- 4. Click Sign In.

| <b>POWER</b><br>KIOSK | Promotions Management System |
|-----------------------|------------------------------|
| 1<br>Userr<br>2 Pass  | sign in<br>word              |
|                       |                              |

© 2015–2021 Everi Payments Inc. or its affiliates

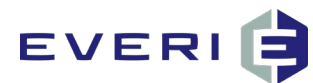

## **Creating a New Promotion**

This section of the guide defines and describes each step required to configure a new promotion. The focus of this section is explaining each field in detail and visually outlining the process. To review real-world scenarios, refer to the <u>Promotion Configuration Scenario</u> section of this guide.

The promotion creation process is divided into six sections. Each of the below sections are covered in detail in this guide.

- General Information
- <u>Enrollment</u>
- <u>Prizes</u>
- <u>Receipt</u>
- <u>Assets</u>
- <u>Advanced Configuration</u>

To create a new promotion:

- 1. Hover over the **Promotions** tab.
- 2. In the menu, hover over the **Promotions** option.
- 3. Click Create New.

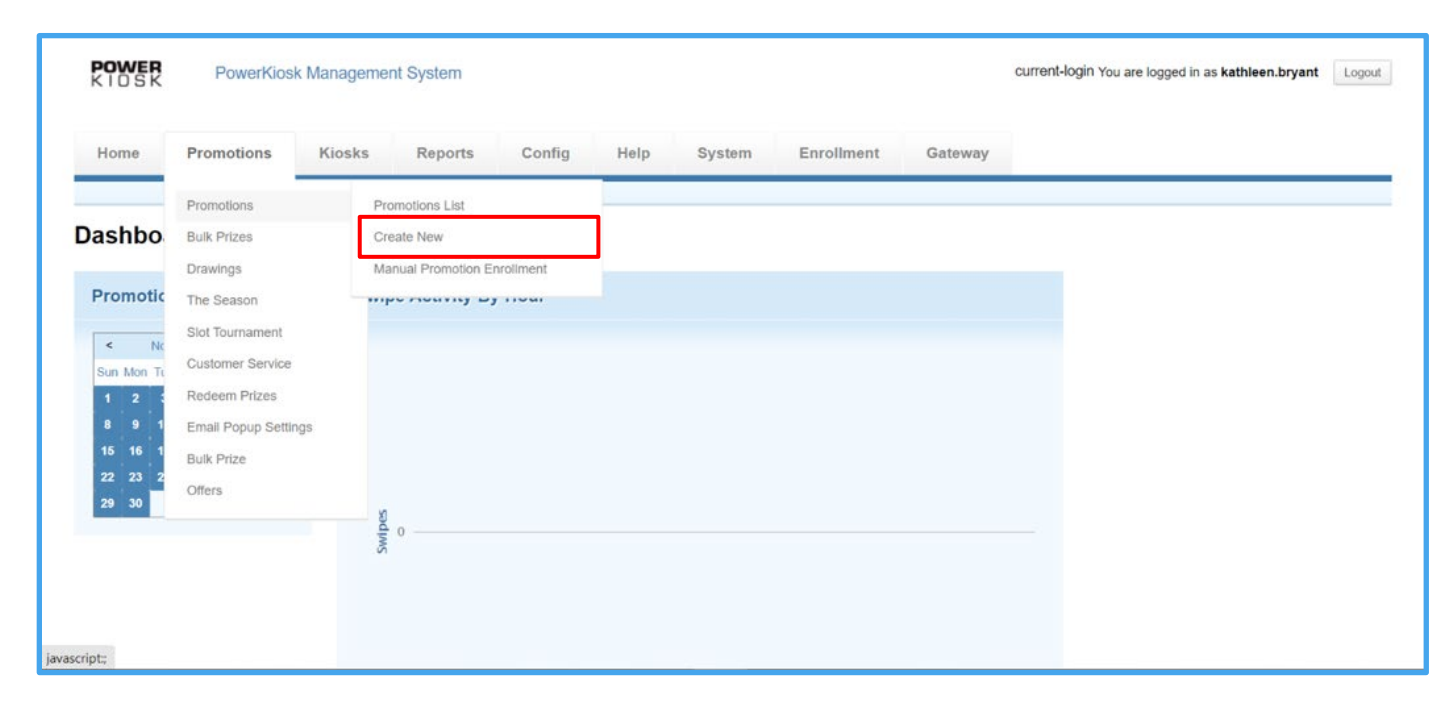

© 2015–2021 Everi Payments Inc. or its affiliates

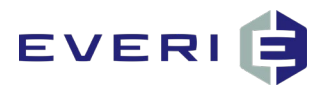

## **General Information Page**

When **Create New** is selected, PKMS generates a new promotion and displays the **General Information** page of that promotion. General information about the promotion is completed in this section.

**Note:** The pale green navigation bar always indicates the current selection with a more vibrant shade of green.

| Summary | General Information | Assets | Enrollment | Prizes | Receipt | Advanced Configuration |
|---------|---------------------|--------|------------|--------|---------|------------------------|
|---------|---------------------|--------|------------|--------|---------|------------------------|

## Name and Description

| Name & Description |                                                                                                    |  |
|--------------------|----------------------------------------------------------------------------------------------------|--|
| Promotion Name     |                                                                                                    |  |
| Description        | ^                                                                                                    |  |
|                    | ~                                                                                                    |  |
| Priority           | 0<br>Use this field to determine the order of promotions on the guest's screen. Higher numbers appear first on the list of promotions. For example, if you enter 0, it will be the last promotion to appear on guest's screen. |  |
|                    | Inactive                                                                                                    |  |
|                    | Archived                                                                                                    |  |
|                    | Post to Calendar                                                                                                    |  |

#### **Promotion Name:** Enter the name of the promotion.

**Description:** Enter the description of the promotion. This description should contain information about all key aspects of the promotion. If applicable, this may be the same description as submitted to the Gaming Commission.

#### **Note:** This description is for internal use only; patrons do not see this.

Priority: Enter the priority level of the promotion; each promotion defaults to zero. The priority level drives the order in which each promotion displays on the screen, with the highest priority number displaying first. If the priority level is the same for multiple promotions, the promotions display in alphabetical order or by highest promotion ID, depending on the Promotion List assets. Test and confirm the location of a promotion tile on the screen based on its priority level before it goes live.

© 2015–2021 Everi Payments Inc. or its affiliates

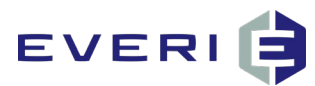

**Note:** If priorities are assigned to promotions, a numbering sequence should be applied in intervals of 5. This allows users to place new promotions between existing promotions without reprioritizing the existing promotions.

**Inactive:** By checking the **Inactive** box, the promotion is marked inactive and does not display on the kiosk regardless of dates and times entered.

**Note:** Everi recommends marking promotions as inactive while configuring the promotion to ensure the promotion is not deployed until it is complete. A promotion may be marked active or inactive at any time.

**Archived:** By checking the **Archived** box, the promotion is archived and does not display on the kiosk regardless of dates and times entered.

**Note:** Everi recommends archiving seasonal or recurring promotions to keep them out of the list of active promotions until their next use.

**Post to Calendar:** Checking the **Post to Calendar** box causes the **Calendar Description** field to display on the page and the promotion to display on the kiosk calendar for all patrons.

**Note:** Checking Post to Calendar displays the promotion on the kiosk calendar for all patrons. For promotions that are not open to all patrons, it is best practice to keep the Post to Calendar box unchecked.

### **Dates and Times**

Users must schedule promotions in the **Dates and Times** section. This section controls when the promotion is scheduled from a marketing perspective, as well as when and how the promotions appear on the kiosk.

**Start Date 1:** The **Start Date 1** field has two sections: one for date and one for time. Enter the date and time for the promotion to start.

Note: To advertise a promotion before the promotion start date, create a calendar event.

**End Date 1:** The **End Date 1** field has two sections: one for date and one for time. Enter the date and time for the promotion to end.

**Add Period:** A period can refer to a single date or a date range. There is no limit to the number of periods each promotion can have. Additional periods may be necessary in cases where a single promotion is only active during specific date ranges.

© 2015–2021 Everi Payments Inc. or its affiliates

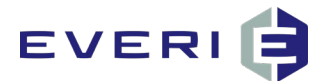

### Example:

A promotion is valid between May 1<sup>st</sup> – 15<sup>th</sup>, and again from June 1<sup>st</sup> – 15<sup>th</sup>. During the period of May 16<sup>th</sup> – 31<sup>st</sup>, the promotion is not active.

| Dates & Times<br>Note each start and end date range ind | icates what time promotion tile is shown. Start time and end time daily indicate when the promotion ( | an be played.                    |   |
|---------------------------------------------------------|----------------------------------------------------------------------------------------------------|----------------------------------|---|
| Start Date 1                                            | 05/01/2021 📄 12:00 AM 💿                                                                               | End Date 1 05/15/2021 📄 11:59 PM | 8 |
| Start Date 2                                            | 06/01/2021 📄 12:00 AM 💿                                                                               | End Date 2 06/15/2021 📄 11:59 PM | 8 |
|                                                         | Add Period                                                                                            |                                  |   |

Note: To remove a period, click the Delete 😣 icon to the right of the period.

**Create Multiple Periods:** The **Create Multiple Periods** function is used when a promotion requires several periods based on the days of week. This function is designed to save time and provide a fast and easy way to build multiple periods.

By checking the **Create Multiple Periods** box, the system reveals a box for each day of the week, along with a **Create** button. When **Create** is clicked, the system creates each period based on the selected criteria.

#### Example:

The promotion is valid every Friday, Saturday, and Sunday from January 1<sup>st</sup> – January 31<sup>st</sup>.

| Dates & Times<br>Note each start and end date range in | sicates what time promotion file is shown. Start time and end time daily indicate when the promoti | on can be played.                      |   |
|--------------------------------------------------------|----------------------------------------------------------------------------------------------------|----------------------------------------|---|
| Start Date 1                                           | 01/01/2021 📄 12:00 AM 🔘                                                                            | End Date 1 01/31/2021 📄 11:59 PM       | 8 |
|                                                        | Monday Tuesday Wednesday Thursday 💎 Friday 🗸                                                       | Saturday 🗸 Sunday Create               |   |
|                                                        |                                                                                                    |                                        |   |
| Dates & Times<br>Note each start and end date range in | dicates what time promotion tile is shown. Start time and end time daily indicate when the promoti | on can be played.                      |   |
| Start Date 1                                           | 01/01/2021 📄 12:00 AM 🔕                                                                            | End Date 1 01/03/2021 📄 11:59 PM       | 8 |
| Start Date 2                                           | 01/08/2021 📄 12:00 AM 🔕                                                                            | End Date 2 01/10/2021 C 11:59 PM       | 8 |
| Start Date 3                                           | 01/15/2021 📄 12:00 AM 🔘                                                                            | End Date 3 01/17/2021 📄 11:59 PM       | 8 |
| Start Date 4                                           | 01/22/2021 📄 12:00 AM 🔘                                                                            | End Date 4 01/24/2021      [] 11:59 PM | 8 |
| Start Date 5                                           | 01/29/2021 📻 12:00 AM 💿                                                                            | End Date 5 01/31/2021 E                | 8 |

**Start Time (Daily):** The **Start Time (Daily)** field controls the daily time that the promotion starts displaying on the kiosk.

**End Time (Daily):** The **End Time (Daily)** field controls the daily time that the promotion stops displaying on the kiosk.

 $\ensuremath{\mathbb{C}}$  2015–2021 Everi Payments Inc. or its affiliates

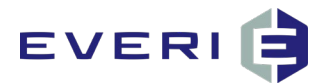

### Example:

The promotion is valid from April 29<sup>th</sup> at 6:00 AM – May 15<sup>th</sup> at 11:59 PM, but the user only wants the promotional tile to display from 6:00 AM to 6:00 PM daily.

| Dates & Times<br>Note each start and end date range indi | cates what time promotion tile is shown. Start time and end time daily indicate when the promotion | can be played.   |                       |   |
|----------------------------------------------------------|----------------------------------------------------------------------------------------------------|------------------|-----------------------|---|
| Start Date 1                                             | 04/29/2015 📄 06:00 AM 💿                                                                            | End Date 1       | 06/15/2015 📄 11:59 PM | 8 |
|                                                          | Add Period Create Multiple Periods                                                                 |                  |                       |   |
| Start Time (Daily)                                       | 06:00 AM                                                                                           | End Time (Daily) | 06:00 PM              |   |
| Promotion Tile                                           | Don't show promotion tile outside the date range                                                   |                  |                       |   |

**Note:** The best practice recommendation is to configure the most common promotion start and end times as a default.

Promotion Tile: By default, this option is not selected.

- By checking the **Don't show promotion tile outside the date range** box, the promotional tile is not visible to any patron outside of the daily start and end time periods.
- If the Don't show promotion tile outside the date range box is unchecked, the promotional tile remains visible on the kiosk screen for the duration of the promotion. If a patron selects a promotional tile during a date or time period when the promotion is not active, the patron receives a message stating the promotion is not available.

### **Kiosk Restrictions**

Active Kiosk: By default, all kiosks are selected. Kiosk restrictions allow the ability to select individual kiosks. Select a kiosk to display the promotion by checking the box next to the kiosk name. Clearing a kiosk box prevents the promotion from displaying on the associated kiosk.

Note: When testing promotions before making them available to patrons, clear the Select All box and ensure only the testing kiosk is selected.

| Kiosk Restrictions<br>By default, a promotion will appear on all kiosks. If you want to limit this promotion to certain kiosks, click to add a kiosk. |            |          |          |          |  |
|----------------------------------------------------------------------------------------------------|------------|----------|----------|----------|--|
| Active Kiosk                                                                                                    | Select All |          |          |          |  |
|                                                                                                    | Kiosk 31   | Kiosk 61 | Kiosk 74 | Viosk 86 |  |
|                                                                                                    | Kiosk 47   | Viosk 62 | Viosk 75 | Kiosk 87 |  |

© 2015–2021 Everi Payments Inc. or its affiliates

## EVERI

## **Promotion List Image**

The promotional tile, which displays on the kiosk, is uploaded in the **Promotion List Image** section. All promotions must have an uploaded promotional tile to display on the kiosks.

**Thumbnail:** Click **Browse**. Navigate to the location of the promotion list image. Select the image. The file path returns to the **Upload Image** window.

| Promotion List Image<br>(Optional) Upload an image to appear on the graphical version of the Promotion List the guest will see after swiping at the kiosk. |                      |
|----------------------------------------------------------------------------------------------------|----------------------|
| Thumbnail                                                                                                    | Upload               |
|                                                                                                    | Upload image: Browse |

Note: The image size recommendation is **320 X 217 px** and the format must be **.PNG**.

Save: Saves the configured settings for the promotion.

When the **General Information** page is saved, the thumbnail image corresponding to the promotional list • image displays under the Thumbnail label. An image may be removed by clicking the Delete Current Image box.

| Save                 | or <u>Cancel</u> |
|----------------------|------------------|
|                      |                  |
| Promotion List Image |                  |

| (Optional) Upload an image to appea | (Optional) Upload an image to appear on the graphical version of the Promotion List the guest will see after swiping at the kiosk. |  |
|-------------------------------------|----------------------------------------------------------------------------------------------------|--|
| Thumbnail                           | Upload                                                                                                    |  |
| Peat The Heat                       | Upload image: Browse Delete current image                                                                                          |  |

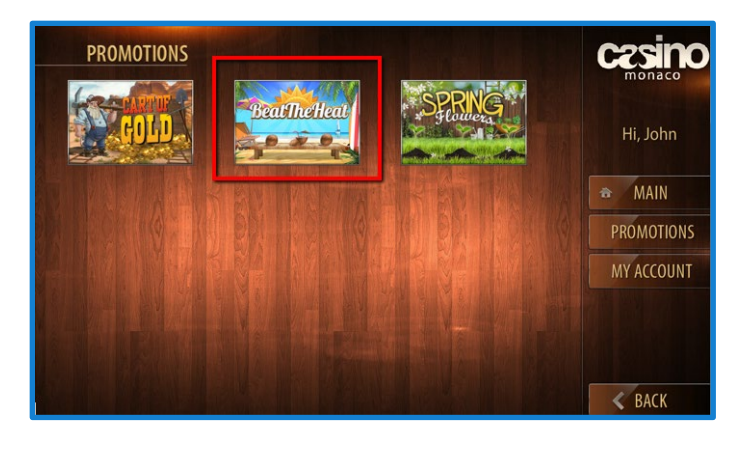

© 2015–2021 Everi Payments Inc. or its affiliates

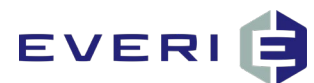

# **Enrollment Page**

After the information on the **General Information** page is saved, navigate to the **Enrollment** page of the promotion.

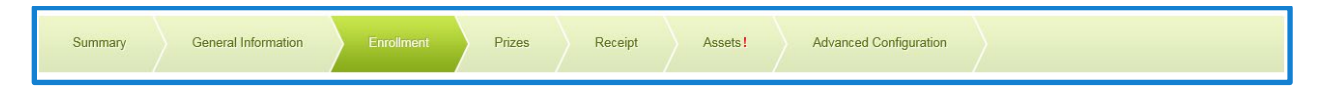

### Enrollment

Only patrons who meet the criteria defined in this section can see the promotional tile on the kiosk and participate in the promotion. The options in this section are dynamic depending on which radio button is selected.

### **Enrollment Restrictions**

This section defines who can participate in the promotion based on the patron's information in the player tracking system.

**Import Player IDs:** Selecting **Import Player IDs** causes the **Player ID Numbers** field to display. This option allows a list of player IDs to be defined. Player IDs may be pasted in the **Player ID Numbers** field, one Player ID per row. Alternatively, users can upload a large number of Player IDs simultaneously in a CSV file by clicking the **Upload CSV file** link under the **Player ID Numbers** field.

**Note:** The CSV header is written as **PlayerID**. When using CSV files, test and confirm Player IDs have uploaded before making the promotion available to patrons.

| Enrollment             | Use Enrollment Groups                                                                                                    |
|------------------------|----------------------------------------------------------------------------------------------------|
| Enrollment Restriction | Import Player IDs     Enter Query     Oracle All                                                                                                    |
|                        | Open To All (but EXCLUDE certain players)                                                                                                    |
|                        | By Promotion/Group ID By Demographics                                                                                                    |
| Player ID numbers      | ^                                                                                                    |
|                        | ~                                                                                                    |
|                        | Preservinger LV numbers (one per me) into the knowing teals or upload USV tile into the teal below. Or, you can <u>upload CSV file</u>                                                      |
| Tier Restrictions      | Classic Gold Introduction Platinum Platinum Elite By default a promotion is available to all Tiers. Check one or more Tiers if you would the promotion to only be available to those tiers. |

**Enter Query:** By selecting **Enter Query**, the **Custom Query** field displays. This section allows database administrators to enter a custom query, which may perform actions such as pulling information from an

© 2015–2021 Everi Payments Inc. or its affiliates

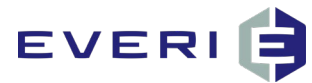

external system. The purpose of the query is to identify patrons eligible to enroll based on defined query criteria instead of criteria not included within PKMS system options.

Caution: Always test and confirm the functionality of a promotion using custom queries before making them available for use by patrons. Failure to do so may result in unintended consequences in a live environment.

Note: The query format is Microsoft SQL, and all queries must return True or False responses. If the query returns True, the promotion is visible to the patron; if the query returns False, the promotion is not visible to the patron.

| Enrollment             |                                                                                                    | Use Enrollment Groups |
|------------------------|----------------------------------------------------------------------------------------------------|-----------------------|
| Enrollment Restriction | <ul> <li>Import Player IDs</li> <li>Enter Query</li> <li>Open To All</li> <li>Open To All (but EXCLUDE certain players)</li> <li>By Promotion/Group ID</li> <li>By Demographics</li> </ul> |                       |
| Custom Query           | @Promotionid, @Playerid, @Result                                                                                                    | ~                     |

Open To All: By selecting Open To All, no enrollment qualifications are required for the promotion at this step. Earning requirements are configured in the Qualifications section.

| Enrollment             | r                                         | Use Enrollment Groups |
|------------------------|-------------------------------------------|-----------------------|
| Enrollment Restriction | Import Player IDs                         |                       |
|                        | Enter Query                               |                       |
|                        | Open To All                               |                       |
|                        | Open To All (but EXCLUDE certain players) |                       |
|                        | By Promotion/Group ID                     |                       |
|                        | By Demographics                           |                       |

Open To All (but EXCLUDE certain players): Selecting this option causes the Player ID Numbers field to display. The Player IDs entered are not eligible to participate in the promotion. Player IDs may be pasted in the **Player ID Numbers** field, one Player ID per row. Users can also upload Player IDs by clicking the **upload** CSV file link.

© 2015–2021 Everi Payments Inc. or its affiliates

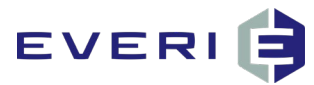

**Note:** The CSV header is written as **PlayerID**. Everi recommends uploading a CSV file when allowing a large list of Player IDs. When using CSV files, test and confirm Player IDs have uploaded before making the promotion available to patrons.

| Enrollment             |                                                                                | Use Enrollment Groups |
|------------------------|--------------------------------------------------------------------------------|-----------------------|
| Enrollment Restriction | Import Player IDs                                                              |                       |
|                        | Enter Query                                                                    |                       |
|                        | Open To All                                                                    |                       |
|                        | Open To All (but EXCLUDE certain players)                                      |                       |
|                        | By Promotion/Group ID                                                          |                       |
|                        | By Demographics                                                                |                       |
| Player ID numbers      |                                                                                | ^                     |
|                        |                                                                                |                       |
|                        |                                                                                | ~                     |
|                        | This promotion will be open to all players except the players you input above. |                       |
|                        | Or, you can upload CSV file                                                    |                       |

**By Promotion/Group ID:** Selecting this option causes the **Group #** field to display. Enter the promotion or Group ID from the Patron Management System. Only patrons who are included in the Group ID see the promotion on the kiosk.

**Note:** The **By Promotion/Group ID** option only works for certain player tracking systems. Before making the promotion available to patrons, test, and confirm this restriction functions as intended.

| Enrollment             |                                                                                                    | Use Enrollment Groups |
|------------------------|----------------------------------------------------------------------------------------------------|-----------------------|
| Enrollment Restriction | Import Player IDs                                                                                                    |                       |
|                        | Enter Query                                                                                                    |                       |
|                        | Open To All                                                                                                    |                       |
|                        | Open To All (but EXCLUDE certain players)                                                                                                    |                       |
|                        | By Promotion/Group ID                                                                                                    |                       |
|                        | By Demographics                                                                                                    |                       |
| Group #                |                                                                                                    |                       |
| Tier Restrictions      | Classic Gold Introduction Platinum Platinum Eite<br>By default a promotion is available to all Tiers. Check one or more Tiers If you would the promotion to only be available to those tiers. |                       |

**By Demographics:** By selecting **By Demographics**, a new section called **Demographic Options** displays below the **Enrollment** section. Demographics may be configured to restrict promotion eligibility by using the following information from the patron management system:

| Enrollment             |                                                                                                    | Use Enrollment Groups |
|------------------------|----------------------------------------------------------------------------------------------------|-----------------------|
| Enrollment Restriction | Import Player IDs     Enter Ouepry                                                                                                    |                       |
|                        | Open To All                                                                                                    |                       |
|                        | Open To All (but EXCLUDE certain players)<br>By Promotion/Group ID                                                                                                    |                       |
|                        | By Demographics                                                                                                    |                       |
| Tier Restrictions      | Classic Gold Introduction Platinum Platinum Elite By default a promotion is available to all Tiers. Check one or more Tiers If you would the promotion to only be available to those tiers. |                       |

- Birthdate or Age
- Player's Club Enrollment Date or New Member Enrollment

© 2015–2021 Everi Payments Inc. or its affiliates

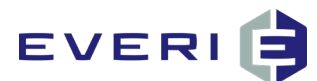

- Gender
- Zip Code

| Demographic Options    |                                                                       |
|------------------------|-----------------------------------------------------------------------|
| Birthday               | Any     Days Before AND Days After     Same Month     Age between AND |
| Enrollment Date        | Within the last days                                                  |
| Enrollment Anniversary | Any     Same Month     Days Before AND Days After                     |
| Gender                 | All O Male Female                                                     |
| Zip Code               | Upload a list of zip codes                                            |

**Birthday:** The **Birthday** section allows specific information about a patron's birthday or age to be used to configure promotion eligibility.

- **Any:** By selecting this option, any patron with a birthdate is eligible to qualify for the promotion; the promotion is not restricted by birthdate or age.
- **Days Before X AND Days After X:** Patrons see the promotion on the kiosk if the current date is X days before their birthday or X days after their birthday. This creates a date range of eligibility. The birthday range requirements must fall within the promotion period defined on the **General Information** page.
- **Same Month:** By selecting this option, patrons who have a birthday within the month of the scheduled promotion see the promotion on the kiosk.
- **Age between X AND X:** Patrons see the promotion on the kiosk if their age is exactly, or falls within, either number in the specified range.

**Enrollment Date:** The **Enrollment Date** section allows the patron enrollment date to be used to configure promotion enrollment.

• Within the Last X Days: By entering a number in this field, the promotion is limited to patrons who enrolled in the player's club within the specified number of days.

**Enrollment Anniversary:** The **Enrollment Anniversary** section allows enrollment to be restricted to patrons who have an enrollment anniversary within the current month or within a specified number of days before or after the promotion.

- **Any:** By selecting this option, any patron who has an enrollment anniversary is eligible to participate in the promotion.
- **Same Month:** By selecting this option, any patron who has an enrollment anniversary within the month of the promotion period is eligible to participate in the promotion.

© 2015–2021 Everi Payments Inc. or its affiliates

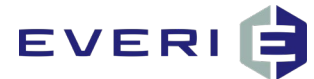

• **Days Before X AND Days After X:** Patrons see the promotion on the kiosk if the current date is X days before their enrollment anniversary or X days after their enrollment anniversary.

**Gender:** The **Gender** section allows enrollment to be restricted to patrons who fall under a specific gender classification. Gender restrictions are often used for Mother's Day and Father's Day promotions.

- All: By selecting all, no gender restrictions are placed.
- Male: By selecting this option, only male patrons are eligible for participation in the promotion.
- Female: By selecting this option, only female patrons are eligible for participation in the promotion.

Caution: Incomplete gender data in the patron management system may cause patrons to be unintentionally omitted from the promotion. Ensure all genders are properly entered before using this option.

**Zip Code:** The **Zip Code** section allows enrollment to be restricted to patrons who reside within a specific ZIP code, or a specific list of ZIP codes. ZIP codes may be uploaded via a CSV file or pasted in the text area, one per line. To type the codes individually, click the **enter zip codes in a text area** link under the **Upload Zip Codes** field.

**Note:** The CSV header format is **Zipcode**. The ZIP code format in the CSV file must match format provided in the player tracking system. Before making the promotion available to patrons, test and confirm this restriction functions as intended.

|                  | Zip Code                        | <u>Upload</u> | a list of zip                     | <u>codes</u> |
|------------------|---------------------------------|---------------|-----------------------------------|--------------|
| Upload zip c     | odes                            |               |                                   |              |
| Upload Zip Codes | File must have                  | header in tl  | Browse<br>his format: Zip         | ]<br>code    |
|                  | Or, you can <u>en</u><br>Submit | or <u>Ca</u>  | <u>s in a text areanne a</u> ncel | ā            |

**Tier Restrictions**: Determines which tier of patrons can access the promotion. Tier restrictions function with any enrollment restriction.

### Example:

When the **Platinum** and **Platinum Elite** tiers are selected, only Platinum and Platinum Elite tiered patrons can see the promotion.

Tier Restrictions Classic Gold Introduction Platinum Platinum Platinum Lite By default a promotion is available to all Tiers. Check one or more Tiers if you would the promotion to only be available to those tiers.

#### Note: Everi works with each client to configure the proper tier labels.

© 2015–2021 Everi Payments Inc. or its affiliates

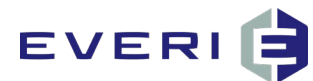

## Qualifications

Qualifications are configured to define the way each eligible patron may qualify to participate in the promotion.

A maximum of two qualifications may be configured. If one qualification is configured, the patron must meet that criteria in order to participate. If two qualifications are configured, PKMS allows the option of requiring one or both to participate.

To display qualification options, click **Add Qualification**.

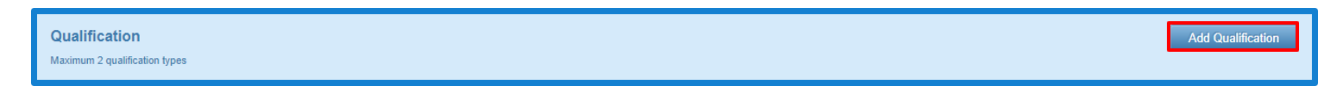

Qualification 1: By clicking the Qualification 1 drop-down, a list is displayed. Select the qualification.

**Note:** The **Qualification** options vary by the player tracking system and version of PKMS being used. Before making the promotion available to patrons, test and confirm the selected qualification functions as intended.

| Qualification<br>Maximum 2 qualification types |                                                                                                    | Add Qualification |
|------------------------------------------------|----------------------------------------------------------------------------------------------------|-------------------|
| Qualification 1                                | - Select -<br>Total Slot Average Theo<br>Total Table Average Theo<br>Total Bingo Points                                                                                                    |                   |
| Participation                                  | Points - All<br>Points - Slots<br>Points - Tables<br>Points - Other                                                                                                    |                   |
| Condition                                      | Siot Casn in<br>Siot Cash Out<br>Siot Jack Pot<br>Siot Actual Win<br>Siot Theoretical Win<br>Siot Comps Earned<br>Siot Days Palyad<br>Ct Total Theo Win<br>Total Actual Win<br>Total Actual Win<br>Total Actual Win<br>Total Actual Win<br>Total Actual Win | Day 🔽             |
| Participation Criteria                         | Ticket Stubs<br>Table Days Played                                                                                                    |                   |

**Consideration 1:** The **Consideration** section tells PKMS the timeframe a patron has to meet the qualification for this promotion. Timing options include:

- **Participation Day:** The qualification must be met on the day of the promotion participation.
- **Promotion Period:** The qualification must be met within the promotion period. For promotions with multiple periods, the qualification must be met within each promotion period.

**Note:** Ensure the <u>promotion periods</u> are correct according to the required qualifications.

• Life Time: The qualification must be met between the player's club enrollment date and the current date. This field does not display for all Qualification options or player tracking systems.

© 2015–2021 Everi Payments Inc. or its affiliates

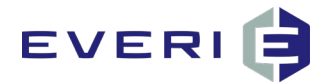

- **Predefined Range:** The qualification must be met within the specified range. The available range options are:
  - **Last Month:** The qualification must have been met last month. This means between the first and last days of the previous month.
  - **Last Quarter:** This qualification must have been met last quarter. This means between the first and last days of the previous quarter (January March, April June, July September, or October December).
  - **Last Week:** This qualification must have been met last week. This means between Monday and Sunday of the previous week.
  - Last Year: This qualification must have been met last year. This means between January 1 and December 31 of last year.
  - **This Month:** The qualification must be met this month. This means between the first and last days of this month.
  - **This Quarter:** This qualification must be met this quarter. This means between the first and last days of this quarter (January March, April June, July September, or October December).
  - **This Week:** This qualification must be met this week. This means between Monday and Sunday of this week.
  - **This Year:** This qualification must be met this year. This means between January 1 and December 31 of this year.
  - **Yesterday:** This qualification must have been met yesterday.
  - Today: This qualification must be met today starting at 12 AM.

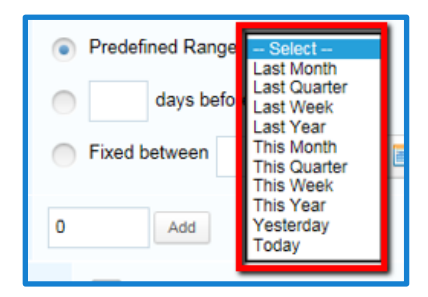

- X days before swipe: The qualification must be met within a specific number of days before the patron swipes at the kiosk.
- Fixed between X and X: The qualification must be met within a specified date and time range.

**Note:** In older versions of PKMS, a **Use Get Date** box displays when **Fixed between** is selected. If the **Use Get Date** box is selected, the fix start and end dates are populated with the current day. This box is replaced by the **Current day between X and X** option in newer versions.

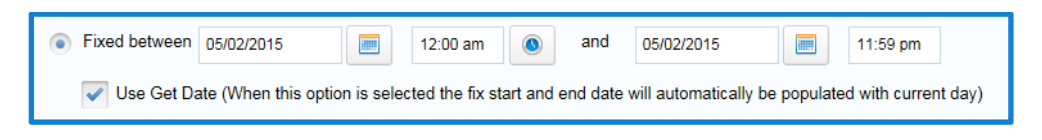

<sup>© 2015–2021</sup> Everi Payments Inc. or its affiliates

This is proprietary and confidential material of Everi. No part of this material may be disclosed in any manner to another party without the prior written consent of Everi. In no event will Everi be liable for direct, indirect, special, incidental, economic, cover, or consequential damages arising out of the use of, or inability to use, the documents, materials, and/or software.

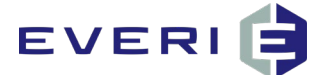

• Current day between X and X: The qualification must be met today within the specified time range.

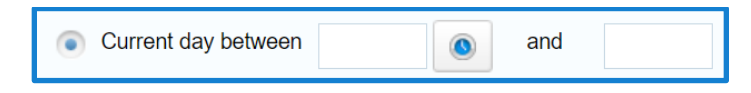

**Amount:** Define the amount required for the selected qualification in the **Amount** section.

| Qualification<br>Maximum 2 qualification types |                 | Add Qualification                                                                                                    |
|------------------------------------------------|-----------------|----------------------------------------------------------------------------------------------------|
| c                                              | Qualification 1 | Points - All  Vote this qualification will be caculated based on gaming start time, regardless of the time you enter in the time field. |
| Co                                             | onsideration 1  | Participation Day                                                                                                    |
|                                                |                 | Promotion Range                                                                                                    |
|                                                |                 | O Life Time                                                                                                    |
|                                                |                 | Predefined Range - Select - 🔽                                                                                                    |
|                                                |                 | days before swipe                                                                                                    |
|                                                |                 | Fixed between         05/02/2015         IIIIIIIIIIIIIIIIIIIIIIIIIIIIIIIIIIII                                                           |
|                                                | Amount          | 100 Add                                                                                                    |
|                                                | Promotion 1     | ile Don't show promotion tile if player does not meet qualification                                                                     |

- Adding Multiple Amounts: By clicking Add, multiple amount fields may be added and configured. Adding multiple amounts allows the patron to qualify for the promotion multiple times, based on the amounts entered.
  - **Single Amount, Multiple Participations:** If a promotion has a single **Amount** value and multiple participations, the patron must earn the **Amount** value for each participation.

#### Example

A promotion is configured with an **Amount** qualification of 100 points and five participations. To receive the first participation, the patron must earn 100 points. To receive the second participation, the patron must earn an additional 100 points (totaling 200 points). To receive all five participations, the patron must earn a total of 500 points.

| Amount | 100 | Add   |
|--------|-----|-------|
| Amount | 109 | 7 luu |

• **Multiple Amounts, Multiple Participations:** If a promotion allows multiple participations, the **Amount** values determines the total amount required to enter each participation.

#### Example

A promotion is configured with three **Amount** values (100, 150, and 250) and three possible participations. To receive the first participation, the patron must earn 100 points; for the second

© 2015–2021 Everi Payments Inc. or its affiliates

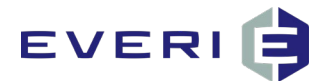

participation, they must earn an additional 50 points; and for the final participation, they must earn an additional 100 points. To receive all three participations, the patron must earn a total of 250 points.

| Amount 1 | 100     |
|----------|---------|
| Amount 2 | 150     |
| Amount 3 | 250 Add |

**Promotion Tile:** By clicking the **Promotion Tile** box, only patrons who have qualified for the promotion see the promotional tile on the kiosk.

Promotion Tile Don't show promotion tile if player does not meet qualification

Adding a Second Qualification: A second qualification may be added by clicking Add Qualification in the **Qualification** section.

| Qualification                 | Add Qualification |
|-------------------------------|-------------------|
| Maximum 2 qualification types |                   |

- **Operator:** The **Operator** field expands when the second qualification is added. An operator of **AND** requires that a patron meet <u>both</u> the first and second qualifications. An operator of **OR** requires that a patron meet <u>at least one</u> of the two qualifications.
- **Qualification 2:** This field allows the second qualification to be set. The options are identical to the Qualification 1 options.

| Qualification<br>Maximum 2 qualification types |                                                                                                    |
|------------------------------------------------|----------------------------------------------------------------------------------------------------|
| Qualification 1                                | Points - All  Note this qualification will be calculated based on gaming start time, regardless of the time you enter in the time field.                   |
| Consideration 1                                | Participation Day Promotion Range Life Time Predefined Range - Select - V days before swipe Fixed between 05/02/2015 II 12:00 am (and 05/02/2015) 11:59 pm |
| Amount 1                                       | 100                                                                                                    |
| Amount 2                                       | 200                                                                                                    |
| Amount 3                                       | 300 Add                                                                                                    |
| Operator                                       | ● AND OR                                                                                                    |
| Qualification 2                                | - Select V                                                                                                    |
| Promotion                                      | Tile Don't show promotion tile if player does not meet qualification                                                                                       |

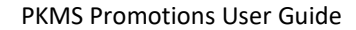

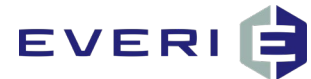

### Participation

| Participation          |                                                                                                    |
|------------------------|----------------------------------------------------------------------------------------------------|
| Condition              | <ul> <li>1 time(s) per Promotion V</li> <li>1 time(s) per every 1 Day V</li> <li>Custom Participation criteria</li> <li>Unlimited Swipes</li> </ul> |
| Participation Criteria | @Promotionid.@Playerid.@Resuß                                                                                                    |
| Promotion Tile         | Don't show promotion tile if there are no available participations                                                                                  |
|                        | Save or <u>Cancel</u>                                                                                                    |

The final section of the **Enrollment** page is **Participation**. Participation rules are defined in this section.

**Condition:** The condition field determines the participation frequency.

• **X Times Per Y:** This option limits patron participation to a set number of times within the promotion or period.

| Condition | ۲ | 1 | time(s) per | Promotion<br>Period |  |
|-----------|---|---|-------------|---------------------|--|
|           |   |   |             | Pellou              |  |

• **X Times Per Every Y Z:** This option limits patron participation to a set number of times within the hour, day, or week interval.

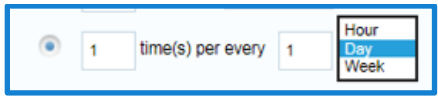

• **Custom Participation Criteria:** This option is an advanced configuration option that allows a custom query to be entered. This query pulls custom information from an external system.

**Note:** The **Participation Criteria** field is used to store the query. Use this field in combination with the **Custom Participation Criteria** selection.

Caution: Always test and confirm the functionality of a promotion using custom queries before making them available for use by patrons. Failure to do so may result in unintended consequences in a live environment.

| Participation          |                                                                                                    |
|------------------------|----------------------------------------------------------------------------------------------------|
| Condition              | 1     time(s) per Promotion V       1     time(s) per every       1     time(s) per every |
| Participation Criteria | Alternationals Alternatis Alternatis                                                                                                    |
| Promotion Tile         | Don't show promotion tile if there are no available participations                                                                                                    |

#### © 2015–2021 Everi Payments Inc. or its affiliates

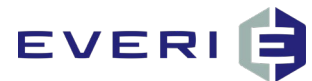

**Unlimited Swipes:** This option allows qualified patrons to participate an unlimited number of times.

### Example:

Use Unlimited Swipes when testing to allow for continual testing without having to go back into the promotional build and reset the participation each time. Also use Unlimited Swipes for promotions where patrons continually check their progress at the kiosk.

Note: After completing testing for the promotion, administrators may change the Participation Condition back to the intended Participation Condition for the promotion.

**Promotion Tile:** When this box is checked, the promotion tile only displays on kiosks to patrons who qualify for the promotion. Unqualified patrons do not see the promotion tile until they meet the promotion requirements. When the box is unchecked, the promotion tile displays on kiosks during the active dates and times of the promotion, even if a patron does not qualify for the promotion or has already participated in the promotion and no longer qualifies. By default, this box is unchecked.

| Promotion Tile Don't show promotion tile if there are no available participations |  |
|-----------------------------------------------------------------------------------|--|
|-----------------------------------------------------------------------------------|--|

Note: Checking this box displays another field that allows the promotion tile to display to the patron again for a specified number of hours after their last participation. To have the promotion tile only display on the kiosk to patrons who qualify for the promotion, type 0 in this field.

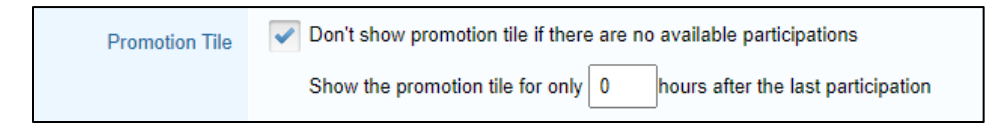

Save: Saves the configured enrollment settings for the promotion.

## **Enrollment Groups**

In the **Enrollment** section of the **Enrollment** page, a **Use Enrollment Groups** box displays. This option allows a set of patrons to be configured in separate groups. These groups are then eligible to qualify for a promotion. PKMS allows the configuration of different enrollment requirements and prize options for these groups.

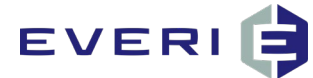

To configure an Enrollment Group, follow the procedure below:

1. Click the **Use Enrollment Groups** box.

| Enrollment             |                                                                                                    | Use Enrollment Groups |
|------------------------|----------------------------------------------------------------------------------------------------|-----------------------|
| Enrollment Restriction | More than the second second se |                       |
|                        | Enter Query                                                                                                    |                       |
|                        | Open To All                                                                                                    |                       |
|                        | Open To All (but EXCLUDE certain players)                                                                                                    |                       |
|                        | By Promotion/Group ID                                                                                                    |                       |
|                        | By Demographics                                                                                                    |                       |
| Tier Restrictions      | Classic Gold Introduction Platinum Platinum Elite By default a promotion is available to all Tiers. Check one or more Tiers if you would the promotion to only be available to those tiers.                                                                                                    |                       |

2. In the Enrollment Group Type section, select an Enrollment Restriction.

Note: Each promotion can only have one enrollment restriction.

- Import Player IDs: Restricts promotion eligibility to an uploaded list of players
- Tier: Restricts promotion eligibility to property tier levels
- Qualification (Segment): Restricts promotion eligibility to a qualification level

If Qualification (Segment) is selected:

- a. In the **Qualification** field, select the qualification for the segment.
- b. In the **Consideration** field, select the consideration for the qualification.

| Enrollment Group Type  |                         |                                   | Vse Enrollment Groups |
|------------------------|-------------------------|-----------------------------------|-----------------------|
| Enrollment Restriction | Import Player IDs       |                                   |                       |
|                        | Tier                    |                                   |                       |
|                        | Qualification (Segment) |                                   |                       |
|                        | Qualification           | ADT - Total 🗸                     |                       |
|                        | Consideration           |                                   |                       |
|                        |                         | Promotion Period                  |                       |
|                        |                         | ● Predefined Range Last Quarter ➤ |                       |
|                        |                         | days before swipe                 |                       |
|                        |                         | Fixed between                     |                       |
|                        |                         | Current day between and           |                       |

3. In the **Qualification** section, click **Add Qualification** as necessary.

| Qualification                 |  | Add Qualification |
|-------------------------------|--|-------------------|
| Maximum 2 qualification types |  |                   |

**Note:** This option allows administrators to configure sets of patrons into separate groups based on the Enrollment Restrictions and an additional qualification(s). These groups are then eligible to qualify for a promotion if they meet both the Enrollment Restriction and the additional qualification(s). Each promotion can have up to two additional qualifications.

© 2015–2021 Everi Payments Inc. or its affiliates

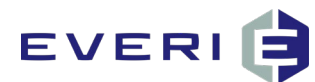

### Example:

An Enrollment Group has an Enrollment Restriction of Qualification (Segment) configured to ADT - Total for the last quarter, plus an additional qualification of Points – All for the participation day. Patrons qualify for the promotion if they meet the specified total ADT for the last quarter <u>and</u> earned the specified amount of points during the participation day.

#### 4. Click Save Group Info.

**Note:** This applies the Enrollment Group Type and any additional qualification settings, when applicable, to all created Enrollment Groups.

| Enrollment Group Type                          |                                                                                                    | Use Enrollment Groups |
|------------------------------------------------|----------------------------------------------------------------------------------------------------|-----------------------|
| Enrollment Restriction                         | <ul> <li>Import Player IDs</li> <li>Tier</li> <li>Qualification (Segment)</li> <li>Qualification</li> <li>ADT - Total</li> <li>Consideration</li> <li>Participation Day</li> <li>Promotion Period</li> <li>Predefined Range Select </li> <li>days before swipe</li> <li>Fixed between</li> <li>and</li> <li>Current day between</li> <li>and</li> </ul> |                       |
| Qualification<br>Maximum 2 qualification types |                                                                                                    | Add Qualification     |
| Qualification 1                                | Points - All                                                                                                    |                       |
| Consideration 1                                | Participation Day Promotion Period Life Time Predefined Range - Select  days before swipe Fixed between and Current day between and                                                                                                    |                       |
| Promotion Tile                                 | Don't show promotion tile if player does not meet qualification                                                                                                    |                       |
|                                                | Save Group Info                                                                                                    |                       |

The Enrollment Group Criteria section displays.

#### 5. Click Add Group.

| Enrollment Group Criteria | Add Group |
|---------------------------|-----------|
| No deta                   |           |

<sup>© 2015–2021</sup> Everi Payments Inc. or its affiliates

## EVERI

### Adding an Enrollment Group – Import Player IDs

To add an Enrollment Group with an enrollment restriction of Import Player IDs, follow the procedure below:

- 1. In the **Name** field of the **Add Group** window, enter the name of the Enrollment Group.
- 2. In the **Description** field, enter a description of the group.
- 3. In the **Player ID numbers** field, enter or upload the player IDs for the group.
- 4. If a qualification(s) was added, enter the amount required for the qualification criteria in the **Amount** field of the Qualification section.

| Name                      |                                                                                                    |
|---------------------------|----------------------------------------------------------------------------------------------------|
| Description               |                                                                                                    |
| Player ID numbers         | Paste Player D numbers (one per line) into the following field or upload CSV file into the follow.<br>Or you can upload CSV file |
| Qualification 1: Points - | Slots                                                                                                    |
| Amount                    |                                                                                                    |

#### 5. Click Save.

Note: If a second group is added, the All players not in another group box displays in the Add Group window. Selecting this box creates a catch-all group that allow players not assigned to any other group to participate in the promotion. There can only be one catch-all group per promotion.

| Add Group      |                                                                                                    |
|----------------|----------------------------------------------------------------------------------------------------|
| Name           |                                                                                                    |
| Description    |                                                                                                    |
| Player ID numb | Paste Player ID numbers (one per line) into the following field or upload CSV file into the field below.<br>Or, you can upload CSV file<br>All players not in another group |

© 2015–2021 Everi Payments Inc. or its affiliates

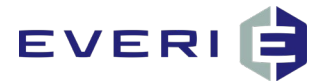

When the **All players not in another group box** is selected, the **Player ID numbers** field is removed.

| Add Group   |                                  |
|-------------|----------------------------------|
| Name        |                                  |
| Description |                                  |
|             | All players not in another group |
|             | Save or Cancel                   |

### Adding an Enrollment Group - Tier

To add an Enrollment Group with an enrollment restriction of Tier, follow the procedure below:

- 1. In the **Name** field of the **Add Group** window, enter the name of the Enrollment Group.
- 2. In the **Description** field, enter a description of the group.
- 3. In the **Tier** field, select the tier for the group.
- 4. If a qualification(s) was added, enter the amount required for the qualification criteria in the **Amount** field of the **Qualification** section.

| Add Group              |                    |
|------------------------|--------------------|
| Name                   |                    |
| Description            |                    |
| Tier                   | Club Gold Platinum |
| Qualification 1: Point | nts - Slots        |
| Amount                 | Add                |
|                        | Save or Cancel     |

5. Click Save.

 $<sup>\</sup>ensuremath{\mathbb{C}}$  2015–2021 Everi Payments Inc. or its affiliates

# EVERI 🖨

### Adding an Enrollment Group – Qualification (Segment)

To add an Enrollment Group with an enrollment restriction of Qualification (Segment), follow the procedure below:

- 1. In the Name field of the Add Group window, enter the name of the Enrollment Group.
- 2. In the **Description** field, enter a description of the group.
- 3. In the **Min Value** field of the **Enrollment Qualifier Amount** section, enter the minimum amount for the segmented qualification.
- 4. In the **Max Value** field, enter the maximum amount for the segmented qualification.
- 5. If a qualification(s) was added, enter the amount required for the qualification criteria in the **Amount** field of the **Qualification** section.

| Add Group                      |                     |
|--------------------------------|---------------------|
| Name                           |                     |
| Description                    |                     |
| Enrollment<br>Qualifier Amount | Min Value Max Value |
| Qualification 1: Point         | nts - Slots         |
| Amount                         | Add                 |
|                                | Save or Cancel      |

6. Click Save.

## **Player Override**

At the top of the **Enrollment** page, **Player Override** displays. This feature allows the Enrollment configuration to be overwritten for specific patrons.

Note: This does not display when the Use Enrollment Groups box is checked.

1. On the Enrollment page of the promotion, click Player Override.

| Beat The Heat Earn and Get (397) |                     |            |        |         |          |                        | Player Override Assign Prizes |
|----------------------------------|---------------------|------------|--------|---------|----------|------------------------|-------------------------------|
| Summary                          | General Information | Enroliment | Prizes | Receipt | Assets ! | Advanced Configuration | $\rangle$                     |

© 2015–2021 Everi Payments Inc. or its affiliates

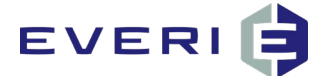

The **Player Override** window displays.

- 2. In the **Player Override** window, enter or upload the player IDs to override.
- 3. Select the proper override procedure:
- This player list gets a free participation and still gets the full participations available to all players: Allows one free participation in addition to the defined participation criteria.
- This free participation should count toward total set of participations: Allows one free participation which counts toward the defined participation criteria.
- This player gets all available participations for free: Allows a patron to participate in the promotion without requiring the enrollment and qualification criteria in order to participate. However, the participation criteria are still enforced.
- 4. Click Save.

| Player Ov  | verride                                                          |   |
|------------|------------------------------------------------------------------|---|
| Player IDs |                                                                  | ^ |
|            |                                                                  | ~ |
| This play  | Passe Player ID numbers (one per line) into the following field. |   |
| The free   | participation should count towards total set participations      |   |
| This play  | er list gets all available participations for free               |   |
|            | Save or <u>Cancel</u>                                            |   |

### **Assign Prizes**

At the top of the **Enrollment** page, **Assign Prizes** displays. This feature assigns prizes to specific patrons. All patrons with assigned prizes must also meet all Enrollment criteria to participate; use the Player Override functionality to override this.

Note: This button does not display when the **Use Enrollment Groups** box is checked.

Caution: This action may only be performed after the Prizes page is complete.

1. Navigate to the **Enrollment** page.

<sup>© 2015–2021</sup> Everi Payments Inc. or its affiliates

This is proprietary and confidential material of Everi. No part of this material may be disclosed in any manner to another party without the prior written consent of Everi. In no event will Everi be liable for direct, indirect, special, incidental, economic, cover, or consequential damages arising out of the use of, or inability to use, the documents, materials, and/or software.

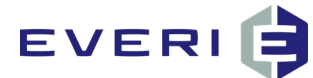

2. Click **Assign Prizes** above the navigation menu.

| Beat The Heat Earn and Get (397) Player Over |                     |            |        |         |          |                        | Player Override | Assign Prizes |  |
|----------------------------------------------|---------------------|------------|--------|---------|----------|------------------------|-----------------|---------------|--|
| Summary                                      | General Information | Enrollment | Prizes | Receipt | Assets ! | Advanced Configuration | $\rangle$       |               |  |

The **Assign Prizes to Players** window displays.

- 3. Upload a list of Player IDs and Prize IDs.
  - To upload a CSV file, click **Choose File**.
  - To enter the player IDs in a text area, click **enter in a text area**.

**Note:** The CSV header format is **PlayerID,PrizeIdentity**. The Prize IDs must match the unique prize IDs for the promotion.

4. When the IDs are entered, click **Submit**.

© 2015–2021 Everi Payments Inc. or its affiliates

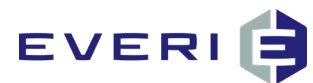

# **Prizes Page**

After the information on the **Enrollment** page is saved, navigate to the **Prizes** page of the promotion.

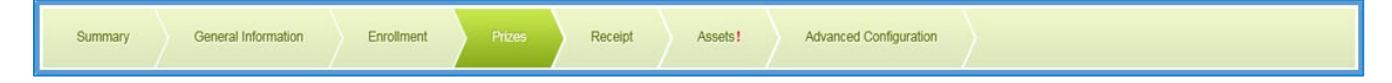

All prizes created in a promotion display on the **Prizes** page. The prizes appear in a list format with key information about each prize.

- **Name:** Displays the prize name configured for the prize. •
- **Quantity:** Displays the quantity of the prize. .
- Enforce Quantity: Displays the selection for Enforce Quantity.
- Redemption Code: Displays the prize redemption code or amount. .
- Print Receipt: Displays the selection for Print Receipt.

Note: False means the receipt does not print; True means the receipt prints.

- **Disbursed:** Displays the number of disbursed prizes.
- Timeout (seconds): Displays the Timeout value of the prize screen.
- Prize Identifier: Displays the Prize Identifier.
- Sub-Prizes: Displays the quantity of sub-prizes configured for the prize.

To remove prizes, click the **Delete** 😣 icon to the far right of the prize listing. Prizes cannot be deleted after the start of the promotion. To stop a prize from being disbursed after the promotion has begun, select the **Disabled** box on the **Prize** page.

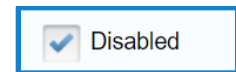

To edit prizes, click the prize name to the right of the thumbnail image. To add a sub-prize, refer to the Adding a Sub-Prize section of this guide.

| Beat The Heat Earn and Get (397)                                                                      |                                 |                                                          |                  |                 |               |           |                      |                        |             |   |
|----------------------------------------------------------------------------------------------------|---------------------------------|----------------------------------------------------------|------------------|-----------------|---------------|-----------|----------------------|------------------------|-------------|---|
| Summary                                                                                               | General Information E           | Enrolment Prizes Receipt Assets ! Advanced Configuration |                  |                 |               |           |                      |                        |             |   |
| Create New Template Prizes                                                                            |                                 |                                                          |                  |                 |               |           |                      | Universal Prize (none) |             |   |
| Thumbnail                                                                                             | Name                            | Quantity                                                 | Enforce Quantity | Redemption Code | Print Receipt | Disbursed | Timeout<br>(seconds) | Prize<br>Identifier    | SubPrize(s) |   |
| Secolutions<br>Secolutions<br>Secolutions<br>Secolutions<br>Secolutions<br>Secolutions<br>Secolutions | S5.00 Free Play                 | 75                                                       |                  | 5               | False         | 17        | 5                    | 1                      | 1           | 0 |
| tentions<br>Sectors                                                                                   | \$10 Free Play<br>S10 Free Play | 25                                                       |                  | -               | False         | 9         | 5                    | 2                      | 0           | 0 |

#### © 2015–2021 Everi Payments Inc. or its affiliates
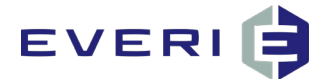

# **Creating a New Prize**

- 1. Navigate to the Prizes page.
- 2. Click Create New.

| Create New Template Prize          | s                              |                  | Universal Prize (none) |  |  |  |  |  |
|------------------------------------|--------------------------------|------------------|------------------------|--|--|--|--|--|
| No data                            |                                |                  |                        |  |  |  |  |  |
| Time Based Prize Disbursements     | Time Based Prize Disbursements |                  |                        |  |  |  |  |  |
| No data                            |                                |                  |                        |  |  |  |  |  |
| Add Time Based Prize Disbursement  |                                |                  |                        |  |  |  |  |  |
| Prize                              | - Select - V                   | Quantity         | 1                      |  |  |  |  |  |
| Start Date                         |                                | End Date         |                        |  |  |  |  |  |
| Start Time (Daily)                 |                                | End Time (Daily) |                        |  |  |  |  |  |
| Stop distribution of this prize on |                                |                  |                        |  |  |  |  |  |
|                                    |                                |                  |                        |  |  |  |  |  |
| Add Disbursement or Cancel         |                                |                  |                        |  |  |  |  |  |
|                                    |                                |                  |                        |  |  |  |  |  |
| Use Qualifications                 |                                |                  |                        |  |  |  |  |  |

- Prize Name: Enter the name of the prize.
- Prize Line Names: Each prize line is used to display customized messages on the Prize Screen.
- **Prize Identifier:** Enter the prize identifier for the prize. The prize identifier must be unique within the current promotion. Some promotional games come with specific prize identifier requirements. Refer to the associated ReadMe (if necessary) to ensure the correct prizes identifier configuration.
- Description: Enter a detailed description of the prize. The description only displays for PKMS users.
- **Quantity:** Enter the quantity of the prize.
  - Enforcing Quantity: Entering a quantity and clicking the Enforce Quantity box restricts the prize distribution to a maximum of the number entered. As the number of prizes decreases, the probability of receiving the prize also decreases.

#### Example:

A quantity of **500** is entered and **Enforce Quantity** is checked. After the five-hundredth prize is awarded, this prize is no longer available to distribute or award.

**Note:** When configuring wheel game, an enforced-quantity prize still displays on the kiosk but is no longer available for distribution after the quantity has reached 0.

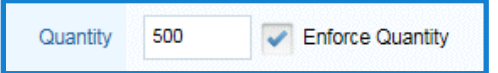

© 2015–2021 Everi Payments Inc. or its affiliates

This is proprietary and confidential material of Everi. No part of this material may be disclosed in any manner to another party without the prior written consent of Everi. In no event will Everi be liable for direct, indirect, special, incidental, economic, cover, or consequential damages arising out of the use of, or inability to use, the documents, materials, and/or software.

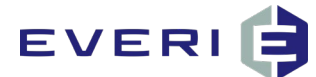

 Unenforced Quantity: Entering a quantity and leaving the Enforce Quantity box unchecked distributes the prize based on probability.

#### Example:

Prize 1: A quantity of **75** is entered and **Enforce Quantity** is unchecked.

|          |                                          | -                |
|----------|------------------------------------------|------------------|
| Quantity | 75                                       | Enforce Quantity |
|          | 2.2.2.2.2.2.2.2.2.2.2.2.2.2.2.2.2.2.2.2. |                  |

Prize 2: A quantity of 25 is entered and Enforce Quantity is unchecked.

| 0        |    |                  |
|----------|----|------------------|
| Quantity | 25 | Enforce Quantity |
|          |    | _                |

Prize 1 has a 75% chance of being distributed. Prize 2 has a 25% chance of being distributed.

When a promotion has prizes with enforced and unenforced quantities, the probability of receiving a specific prize equals the quantity of that prize divided by the total quantity of all prizes in the promotion. For the enforced-quantity prizes, this probability decreases as the prize(s) begin to distribute, until the prize(s) has been depleted.

Note: To award a consolation prize, set up another prize with an **unenforced quantity** of **0**. When the main prize(s) has been depleted, the consolation prize is awarded to all gualified players until the promotion is finished or the prizes are reconfigured.

 Screen Timeout Seconds: Enter the screen timeout value, in seconds. This field determines how long the prize is displayed on the Prize Screen. The default is **5 seconds**, or if the **Inherit settings** box is displayed, the Inherit settings box is **checked**, and the Inherit settings timeout value applies

**Note:** The best practice recommendation is to use the default timeframe.

• **Timeout To:** This drop-down menu determines the kiosk screen that displays when the prize screen times out. The default is **Promotion List**, or if the **Inherit settings** box is displayed, the Inherit settings box is **checked**, and the Inherit settings kiosk screen displays.

Note: The best practice recommendation is to use the default screen.

**Disabled:** Clicking the **Disabled** box prevents a prize from being distributed. A prize may be disabled or reenabled at any time.

© 2015–2021 Everi Payments Inc. or its affiliates

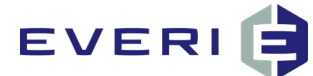

• **Print Receipt:** Clicking the **Print Receipt** box displays the **Receipt Message** field. The text entered in the **Receipt Message** field is printed on the receipt.

|                 | Print Receipt                                                                                                    |
|-----------------|----------------------------------------------------------------------------------------------------|
| Receipt Message | Happy Enrollment Aniversary! Please take your Voucer to the Box Office to Redeem your Gift!                                                                                                    |
|                 | Hayer Name: John Smith         Player ID:       111         Issue Date:       5/01/2015 6:53 PM         Ticket #:       9865    Happy Enrollment Aniversary! Please take your Youcher to the Box Office to Redeem your Gift! This offer is non-transferable, non-negotiable, subject to availability, cannot be combined with any other offers. |

• **Screen Message 1:** The screen message displays on prizes that support the **Message 1** field. This message provides additional information to the patron.

**Note:** Up to three **Screen Messages** may be added at any time.

| Prize                                          |                  |         |                  |         |
|------------------------------------------------|------------------|---------|------------------|---------|
| Prize Name                                     |                  |         |                  |         |
| Prize Line Names<br>(Only use when applicable) | Line 1:          | Line 2: | Line 3:          |         |
| Prize Identifier                               |                  |         |                  |         |
| Description                                    |                  |         |                  | ^       |
|                                                |                  |         |                  |         |
|                                                |                  |         |                  | ~       |
| Quantity                                       | Enforce Quantity |         | Screen Timeout 5 | seconds |
| Timeout to                                     | Promotion List   |         |                  |         |
|                                                | Disabled         |         |                  |         |
|                                                | Print Receipt    |         |                  |         |
| Screen Message 1                               |                  |         |                  | +       |

© 2015–2021 Everi Payments Inc. or its affiliates

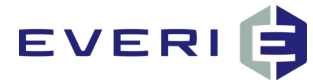

### **Enrollment Groups and Prizes**

If Enrollment Groups are defined in the <u>Enrollment</u> page, prizes may then be configured in the Prizes page to distribute to specific groups.

| Prize                                          |                                                |
|------------------------------------------------|------------------------------------------------|
| Prize Name                                     |                                                |
| Prize Line Names<br>(Only use when applicable) | Line 1: Line 2:                                |
| Prize Identifier                               |                                                |
| Description                                    |                                                |
|                                                |                                                |
|                                                |                                                |
| Quantity                                       | Enforce Quantity                               |
| Timeout to                                     | Promotion List Inherit settings Screen Timeout |
| Groups                                         | Club Gold Platinum                             |
|                                                | Disabled                                       |
|                                                | Print Receipt                                  |
| Screen Message 1                               | •                                              |

A **Groups** section displays in the **Prize** section of the individual **Prize** screen. Use the drop-down menu to view the prizes assigned per group.

| Summary    | General Informa     | tion      | Assets  | Enrollm  | nent   | Prizes      | Receipt    | Advanced C               | configuration        |
|------------|---------------------|-----------|---------|----------|--------|-------------|------------|--------------------------|----------------------|
| Create New | Templa              | te Prizes |         | Upload F | Prizes |             | Group:     | All Groups 🔺             |                      |
| Thumbnail  | Name                | Quantity  | Enforce | Quantity | Rede   | mption Code | Print Rece | - All Groups -           | Timeout<br>(seconds) |
|            | \$5<br>Free<br>Play | 1         |         |          | 5      |             | False      | Club<br>Gold<br>Platinum | 10                   |

© 2015–2021 Everi Payments Inc. or its affiliates

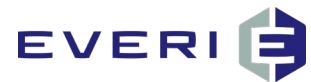

# **Prize Type Information**

The **Prize Type** drop-down has eleven options. The parameters for configuration are dynamic based on the prize type selected.

### Prizes, Coupons and Vouchers

Prizes, Coupons and Vouchers allows administrators to create a prize for an item patrons redeem somewhere else. When **Prizes, Coupons and Vouchers** is selected from the **Prize Type** drop-down menu, the dynamic prize information for the **Prize Type** displays.

| Prize Type Info (for Prizes, Coupon | s and Vouchers)                          |                        |                      |
|-------------------------------------|------------------------------------------|------------------------|----------------------|
| Prize Type                          | Prizes, Coupons and Vouchers             |                        |                      |
| \$ Value of Prize                   |                                          | Redemption Code on Win | mark redeemed on win |
| Redemption Code on Claim.           |                                          | Cost (if applicable)   |                      |
| Max Time to Claim Prize             | None                                     |                        |                      |
|                                     | within hours from participation Today at |                        |                      |
| Query on Win                        |                                          |                        |                      |
|                                     | @PromotionID, @PlayerID                  |                        |                      |

| Field                  | Description                                                                                                    |  |  |
|------------------------|----------------------------------------------------------------------------------------------------|--|--|
| \$ Value of Prize      | The amount entered in this field is the prize amount awarded to the patron.                                                                                                    |  |  |
| Redemption Code on Win | Enter the patron management system redemption code or amount. This field works differently based on the patron management system.                                                                                                    |  |  |
|                        | • Scientific Games, Konami, Aristocrat: Enter the exact redemption amount as an integer. If the redemption amount is \$5.00, type <b>5</b> in this field.                                                                                         |  |  |
|                        | <b>Note:</b> Some of these systems do not recognize<br>decimal values. Typing 5.00 converts to 500.<br>This decimal creates an unintended high-value<br>prize(s) for issuance, leading to unintended<br>consequences. Before making the promotion |  |  |

© 2015–2021 Everi Payments Inc. or its affiliates

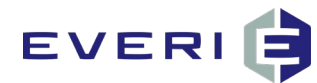

| Field                     | Description                                                                                                    |
|---------------------------|----------------------------------------------------------------------------------------------------|
|                           | available to patrons, test and confirm the selected prize functions as intended.                                                                                                    |
|                           | • <b>IGT:</b> The redemption code must be generated directly from the patron management system. IGT redemption codes are typically between 3-5 digits. Once the code is generated in IGT, the code may be entered in this field.                                                                                                    |
| mark redeemed on win      | Do not use this option for a <b>Prizes, Coupons and</b><br><b>Vouchers</b> prize.                                                                                                    |
| Redemption Code on Claim. | Enter the patron management system redemption<br>code which is used upon prize claim. Redemption<br>codes vary by patron management system.                                                                                                    |
| Cost (if applicable)      | The amount entered in the <b>Cost</b> field is reflected in all cost reports generated with PKMS. This must reflect the internal cost of the prize.                                                                                                    |
| Max Time to Claim Prize   | PKMS allows four options to restrict the maximum number of times a Patron can claim a specific prize:                                                                                                    |
|                           | <ul> <li>None: By selecting this option, the patron has no restriction on the amount of time that passes between winning the prize and claiming the prize.</li> <li>Fixed Date/Time: By selecting this option, a specific date and time must be entered. The patron must claim the prize by the date and time entered in PMKS, regardless of when the prize is awarded.</li> <li>Within 'X' Hours from Participation: By selecting this option, X number of hours may be entered.</li> <li>Today at X: By selecting this option, the patron must claim the prize by the time specified in PKMS, regardless of when the prize is awarded.</li> </ul> |

<sup>© 2015–2021</sup> Everi Payments Inc. or its affiliates

This is proprietary and confidential material of Everi. In no event will Everi be disclosed in any manner to another party without the prior written consent of Everi. In no event will Everi be liable for direct, indirect, special, incidental, economic, cover, or consequential damages arising out of the use of, or inability to use, the documents, materials, and/or software.

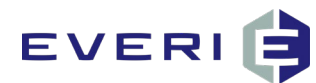

| Field        | Description                                                                                                    |  |  |
|--------------|----------------------------------------------------------------------------------------------------|--|--|
|              | Example:                                                                                                    |  |  |
|              | If <b>5</b> is entered in the hours field, the patron must claim the prize awarded within 5 hours.                                                      |  |  |
|              | <b>Today at:</b> By selecting this option, the patron must claim the prize today by the specific time entered, regardless of when the prize is awarded. |  |  |
| Query on Win | • This field allows a custom query to be entered.<br>This query may pull information from an external<br>system upon awarding the prize.                |  |  |
|              | Before making the promotion available to patrons, test and confirm the query functions as intended.                                                     |  |  |

## Comp Add, Comp Deduct, Point Add, and Point Deduct

Comp Add and Point Add allows administrators to award comp dollars and points to a patron's account.

Comp Deduct and Point Deduct allows administrators to deduct comp dollars and points from a player's account. Comp Deduct and Point Deduct are typically used in conjunction with a <u>sub-prize</u>.

#### Example:

A patron can spend 100 comp dollars to receive a t-shirt. The prize type is Comp Deduct and sub-prize is the t-shirt. In one kiosk interaction, patrons can receive a voucher for the t-shirt and have 100 comp dollars deducted from their account.

When Comp Add, Comp Deduct, Point Add, or Point Deduct is selected from the Prize Type drop-down menu, the dynamic prize information for the selected Prize Type displays.

| Prize Type Info (for Comp Add) |                         |                           |                      |
|--------------------------------|-------------------------|---------------------------|----------------------|
| Prize Type                     | Comp Add *              |                           |                      |
| \$ Value of Prize              |                         | Redemption Code or Amount | mark redeemed on win |
| Cost (if applicable)           |                         |                           |                      |
| Query on Win                   |                         |                           |                      |
|                                |                         |                           |                      |
|                                | @PromotionID, @PlayerID |                           |                      |

#### $\ensuremath{\mathbb{C}}$ 2015–2021 Everi Payments Inc. or its affiliates

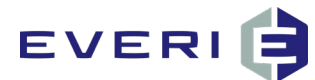

| Field                     | Description                                                                                                    |
|---------------------------|----------------------------------------------------------------------------------------------------|
| \$ Value of Prize         | The amount entered in this field is the prize amount awarded to the patron.                                                                                                    |
| Redemption Code or Amount | Enter the patron management system redemption code or amount. This field works differently based on the patron management system.                                                                                                    |
|                           | • Scientific Games, Konami, Aristocrat: Enter the exact redemption amount as an integer. If the redemption amount is \$5.00, type <b>5</b> in this field.                                                                                                    |
|                           | <ul> <li>Note: Some of these systems do not recognize decimal values. Typing 5.00 converts to 500. This decimal creates an unintended high-value prize(s) for issuance, leading to unintended consequences. Before making the promotion available to patrons, test and confirm the selected prize functions as intended.</li> <li>IGT: The redemption code must be generated directly from the patron management system. IGT redemption codes are typically between 3-5 digits. Once the code is generated in IGT, the code may be entered in this field.</li> </ul> |
| mark redeemed on win      | By clicking the <b>Marked Redeemed on Win</b> box, the prize is marked as <b>Redeemed</b> in the patron management system as soon as the prize is distributed.                                                                                                    |
| Cost (if applicable)      | The amount entered in the <b>Cost</b> field is reflected in all cost reports generated with PKMS. This must reflect the internal cost of the prize.                                                                                                    |
| Query on Win              | This field allows a custom query to be entered. This query may pull information from an external system upon awarding the prize.                                                                                                    |
|                           | Before making the promotion available to patrons, test and confirm the query functions as intended.                                                                                                    |

© 2015–2021 Everi Payments Inc. or its affiliates

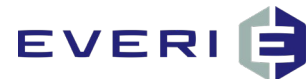

### **Point Multiplier**

Points Multiplier allows administrators to create a prize that multiplies a patron's points earned throughout a period of time depending on specified factors. When Point Multiplier is selected from the Prize Type drop-down menu, the dynamic prize information for the Prize Type displays.

| Prize Type Info (for Point Multiplier | 1)                                          |                                       |
|---------------------------------------|---------------------------------------------|---------------------------------------|
| Prize Type                            | Point Multiplier                            |                                       |
| Multiply Period                       | Gaming Day of Swipe                         |                                       |
|                                       | Regular Day of Swipe                        |                                       |
|                                       | Period During Swipe                         |                                       |
|                                       | Fixed Date Range:                           |                                       |
| Multiplier                            |                                             | Point Limit                           |
| Apply To                              | - Select                                    | Select Machine Group - All Machines - |
| Multiply Points                       | Immediately                                 |                                       |
| 0                                     | nours following the end of the evaluation p | er rod                                |
| Query on win                          |                                             | í                                     |
|                                       |                                             |                                       |
|                                       | @PromotionID. @PlayerID                     |                                       |

| Feature         | Description                                                                                                    |
|-----------------|----------------------------------------------------------------------------------------------------|
| Multiply Period | <ul> <li>Gaming Day of Swipe: Selecting this option<br/>multiplies all patron points which were earned<br/>during the gaming day of the swipe.</li> <li>Regular Day of Swipe: Selecting this option<br/>multiplies all patron points which were earned<br/>during the calendar day of the swipe.</li> <li>Period During Swipe: Selecting this option<br/>multiplies all patron points earned during the<br/>promotion period when the card is swiped.</li> <li>Fixed Date Range: Selecting this option displays<br/>a Start and End date and time field. These fields<br/>are used to specify a start date and time in which<br/>patron points are multiplied, through the end<br/>date and time.</li> </ul> |
| Multiplier      | The factor by which patron points are multiplied.<br>PKMS multiplies the total points the patron earns<br>by the typed value, minus one. For example, a<br>multiplier of 3 becomes 2.<br><b>Note:</b> This field only accepts whole numbers.                                                                                                    |

© 2015–2021 Everi Payments Inc. or its affiliates

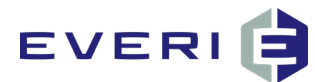

| Feature              | Description                                                                                                    |
|----------------------|----------------------------------------------------------------------------------------------------|
| Point Limit          | If an amount is entered in the <b>Point Limit</b> field, the<br>patron never exceeds this amount regardless of the<br>multiply period or the multiplier. This option only<br>limits points being sent over the gateway; Base<br>Points do not apply.                                                                                                    |
| Арріу То             | This selection determines which types of patron earned points count towards the multiplier prize.                                                                                                    |
|                      | <ul> <li>Only Slot Points Earned: Only slot points count toward the point multiplier prize.</li> <li>Only Other Points Earned: Only points categorized as Other count toward the point multiplier prize.</li> <li>Only Comp Points Earned: Only complimentary points earned count towards the point multiplier prize. This option is not available for all player tracking systems.</li> <li>All Points Earned: All points count toward the point multiplier prize.</li> </ul> |
| Select Machine Group | PKMS allows restriction of machine types to<br>exclude from point multipliers. Use this field to<br>select the machine groups to exclude.                                                                                                    |
|                      | This feature is not available for all player tracking systems.                                                                                                    |
| Multiply Points      | <ul> <li>PKMS has two options for when the points are multiplied:</li> <li>Immediately: This option immediately starts to tabulate and post a patron's multiplied points at the moment of the swipe and prevents them from earning additional points.</li> <li>Queue: This option queues the points for a specified number of hours.</li> </ul>                                                                                                    |

© 2015–2021 Everi Payments Inc. or its affiliates

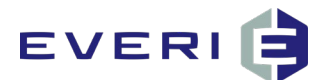

| Feature      | Description                                                                                                    |
|--------------|----------------------------------------------------------------------------------------------------|
| Query on Win | This field allows a custom query to be entered. This query may pull information from an external system upon awarding the prize. |
|              | Before making the promotion available to patrons, test and confirm the query functions as intended.                              |

## Slot Free Play

Slot Free Play allows administrators to create a prize for a property's free play. When Slot Free Play is selected from the Prize Type drop-down menu, the dynamic prize information for the Prize Type displays.

| Prize Type Info (for Slot Free Play) |                         |                           |                      |
|--------------------------------------|-------------------------|---------------------------|----------------------|
| Prize Type                           | Slot Free Play          |                           |                      |
| \$ Value of Prize                    |                         | Redemption Code or Amount | mark redeemed on win |
| Cost (if applicable)                 |                         | Expires In                | days (if applicable) |
| Query on Win                         |                         |                           |                      |
|                                      |                         |                           |                      |
|                                      | @PromotionID, @PlayerID |                           |                      |

| Field                     | Description                                                                                                    |
|---------------------------|----------------------------------------------------------------------------------------------------|
| \$ Value of Prize         | The amount entered in this field is the prize amount awarded to the patron.                                                                                                    |
| Redemption Code or Amount | Enter the patron management system redemption code or amount. This field works differently based on the patron management system.                                                                                                    |
|                           | • Scientific Games, Konami, Aristocrat: Enter the exact redemption amount as an integer. If the redemption amount is \$5.00, type <b>5</b> in this field.                                                                                                    |
|                           | <b>Note:</b> Some of these systems do not recognize<br>decimal values. Typing 5.00 converts to 500.<br>This decimal creates an unintended high-value<br>prize(s) for issuance, leading to unintended<br>consequences. Before making the promotion<br>available to patrons, test and confirm the<br>selected prize functions as intended. |

© 2015–2021 Everi Payments Inc. or its affiliates

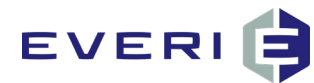

| Field                              | Description                                                                                                    |
|------------------------------------|----------------------------------------------------------------------------------------------------|
|                                    | • <b>IGT:</b> The redemption code must be generated directly from the patron management system. IGT redemption codes are typically between 3-5 digits. Once the code is generated in IGT, the code may be entered in this field. |
| mark redeemed on win               | By clicking the <b>Marked Redeemed on Win</b> box, the<br>prize is marked as <b>Redeemed</b> in the patron<br>management system as soon as the prize is<br>distributed.                                                          |
| Limit Per Customer (if applicable) | If the prize should be limited to a specific amount per patron, enter the amount in this field.                                                                                                    |
| Expires In                         | Enter the prize expiration date. The functionality of<br>this feature varies by player tracking system. Verify<br>the prizes expire as intended before making the<br>promotion available to patrons.                             |
| Cost (if applicable)               | The amount entered in the <b>Cost</b> field is reflected in all cost reports generated with PKMS. This must reflect the internal cost of the prize.                                                                              |
| Query on Win                       | This field allows a custom query to be entered. This query may pull information from an external system upon awarding the prize.                                                                                                 |
|                                    | Before making the promotion available to patrons, test and confirm the query functions as intended.                                                                                                    |

## **Drawing Entry**

Drawing Entry allows administrators to create a prize that awards a patron entries into an electronic drawing. When Drawing Entry is selected from the Prize Type drop-down menu, the dynamic prize information for the Prize Type displays.

| Prize Type Info (for Drawing Entry) |               |
|-------------------------------------|---------------|
| Prize Type                          | Drawing Entry |
| Select Drawing                      | - Select - V  |
| Number of Entries                   |               |

© 2015–2021 Everi Payments Inc. or its affiliates

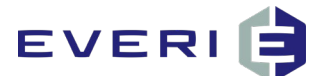

| Field             | Description                                  |
|-------------------|----------------------------------------------|
| Select Drawing    | Select the drawing for the entries.          |
| Number of Entries | Enter the number of entries for the drawing. |

### **Promotion Enrollment**

Promotion Enrollment allows administrators to award patrons with the opportunity to participate in another promotion.

#### Example:

In a progressive promotion, if a patron participates on day one, they are entered into the promotion for day two: the only way a patron can get into the promotion for day two is by participating in day one. The Promotion Enrollment Prize Type is where administrators award a player entrance into the day two promotion.

When Promotion Enrollment is selected from the Prize Type drop-down menu, the dynamic prize information for the Prize Type displays.

| Prize Type Info (for Promotion Enr | oliment)                   |
|------------------------------------|----------------------------|
| Prize Type                         | Promotion Enrollment       |
| Select Promotion                   | Beat The Heat Earn and Get |

| Field            | Description                                        |
|------------------|----------------------------------------------------|
| Select Promotion | Select the promotion the patron wins an enrollment |
|                  | for.                                               |

To use the **Prize Package** prize type, refer to the <u>Configure Multiple Prizes</u> section.

© 2015–2021 Everi Payments Inc. or its affiliates

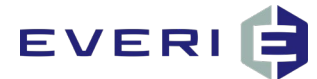

# **Use Qualifications**

### Individual Prize Qualifications

To set the qualifications for an individual prize, follow the procedure below:

1. Click the **Use Qualifications** box.

Note: The Use Qualifications section is under the Prize Type Info (for ) section.

| Prize Type Info (for ) |        |
|------------------------|--------|
| Prize Type             | None v |
|                        |        |
| Use Qualifications     |        |

- 2. Complete the **Use Qualifications** section as necessary.
  - Start Time and End Time: These times determine when a prize is available.
  - o Tiers: The prize is available to each patron in the selected tier.
  - **Limit Per Customer:** This limits the number of times this prize is distributed to each patron.
  - **Custom Query:** This query determines which patrons are qualified to receive this prize.

| Use Qualifications |                                                                                                    |   |
|--------------------|----------------------------------------------------------------------------------------------------|---|
| Start Time         | End Time                                                                                                    |   |
| Tiers              | Classic Gold Introduction Platinum Platinum Eite By default a prize is available to all Tiers. Check one or more Tiers if you would this prize to only be available to those tiers. |   |
| Qualifier Amount   | Low Value: High Value:                                                                                                    |   |
| Custom Query       | ^                                                                                                    |   |
|                    | @Promotionid: @Playerid: @Result                                                                                                    | , |

3. Click Save.

### **Configuring Prize Qualifiers**

To enable and configure qualifications on the Prizes page and for individual prizes, follow the procedure below.

#### **Configuring Qualifications for the Prizes Page**

- 1. Navigate to the **Prizes** page of the promotion.
- 2. On the **Prizes** page, click **Use Qualifications**.

<sup>© 2015–2021</sup> Everi Payments Inc. or its affiliates

This is proprietary and confidential material of Everi. No part of this material may be disclosed in any manner to another party without the prior written consent of Everi. In no event will Everi be liable for direct, indirect, special, incidental, economic, cover, or consequential damages arising out of the use of, or inability to use, the documents, materials, and/or software.

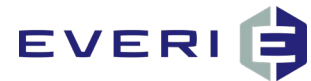

**Note:** This box is located under the **Add Time Based Prize Disbursement** section.

| Add Time Based Prize Disbursement  |          |                  |   |
|------------------------------------|----------|------------------|---|
| Prize                              | Select T | Quantity         | 1 |
| Start Date                         |          | End Date         |   |
| Start Time (Daily)                 | ۲        | End Time (Daily) |   |
| Stop distribution of this prize on |          |                  |   |
| Add Disbursement or Cancel         |          |                  |   |
|                                    |          |                  |   |
| Use Qualifications                 |          |                  |   |

3. In the **Use Qualifications** section, select the **Qualification** and **Consideration** for the prizes.

| Use Qualifications |                                                                                                    |
|--------------------|----------------------------------------------------------------------------------------------------|
| Qualification      | Points - All V<br>Note this qualification will be calculated based on gaming start time, regardless of the time you enter in the time field. |
| Consideration      | Participation Day                                                                                                    |
|                    | Promotion Range                                                                                                    |
|                    | O Life Time                                                                                                    |
|                    | O Predefined Range - Select -                                                                                                    |
|                    | days before swipe                                                                                                    |
|                    | Fixed between                                                                                                    |

4. Click Save.

#### **Configuring Qualifications for Individual Prizes**

- 1. Click Create New.
- 2. Click the Use Qualifications box.

Note: The Use Qualifications section is under the Prize Type Info (for ) section.

| Prize Type Info (for ) |            |
|------------------------|------------|
| Prize Ty               | ype None 💌 |
|                        |            |
| Use Qualifications     |            |

- 3. Complete the **Use Qualifications** section as necessary.
  - Start Time and End Time: These times determine when a prize is available.
  - **Tiers:** The prize is available to each patron in the selected tier.
  - **Qualifier Amounts:** The qualifier is determined on the main prize screen and each individual prize has a low and high qualification amount.

<sup>© 2015–2021</sup> Everi Payments Inc. or its affiliates

This is proprietary and confidential material of Everi. No part of this material may be disclosed in any manner to another party without the prior written consent of Everi. In no event will Everi be liable for direct, indirect, special, incidental, economic, cover, or consequential damages arising out of the use of, or inability to use, the documents, materials, and/or software.

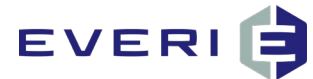

- Limit Per Customer: This limits the number of prizes distributed to each patron.
- **Custom Query:** This query determines which patrons are qualified to participate in the promotion.

| ✓ Use Qualifications                             |                                                                                                    |
|--------------------------------------------------|----------------------------------------------------------------------------------------------------|
| Start Time                                       | End Time                                                                                                    |
| Tiers                                            | Club Gold Platinum By default a prize is available to all Tiers. Check one or more Tiers if you would this prize to only be available to those tiers. |
| Qualifier Amount                                 | Low Value: High Value:                                                                                                    |
| Limit Per Customer<br>(Only use when applicable) | time(s) per Promotion 🗸                                                                                                    |
| Custom Query                                     |                                                                                                    |
|                                                  |                                                                                                    |
|                                                  | @PromotionId, @PlayerId, @Result                                                                                                    |

4. Click Create.

# **Upload Prize Screen**

For some promotions, there is a separate prize screen. This prize asset displays when a prize is awarded to a patron at the kiosk. If a prize asset is delivered with the promotion, upload it here.

1. In the Upload Prize Screen section, click Choose File.

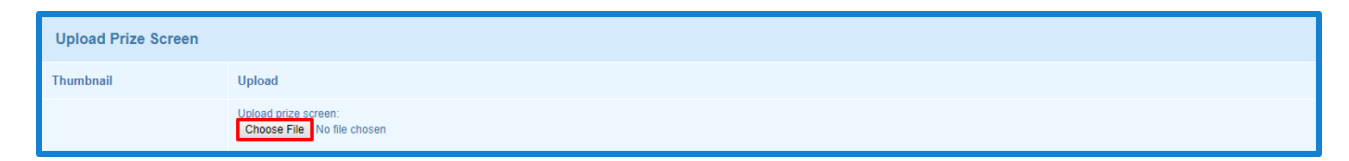

- 2. Navigate to the location of the prize screen.
- 3. Select the **prize.swf** file.
- 4. Click Open.

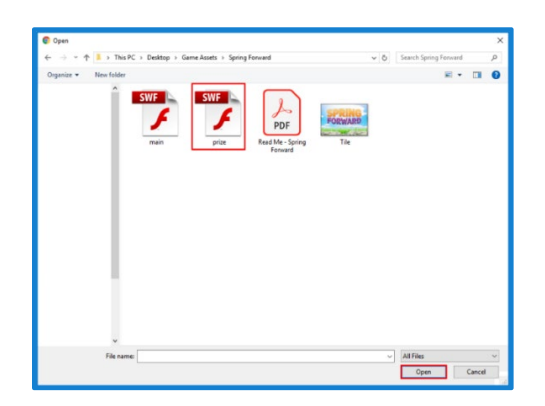

- 5. Once the prize screen is uploaded, click **Create**.
- 6. On the **Prizes** page, click **Save**.

<sup>© 2015–2021</sup> Everi Payments Inc. or its affiliates

This is proprietary and confidential material of Everi. No part of this material may be disclosed in any manner to another party without the prior written consent of Everi. In no event will Everi be liable for direct, indirect, special, incidental, economic, cover, or consequential damages arising out of the use of, or inability to use, the documents, materials, and/or software. 5

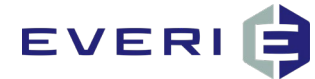

A sample prize screen is shown below.

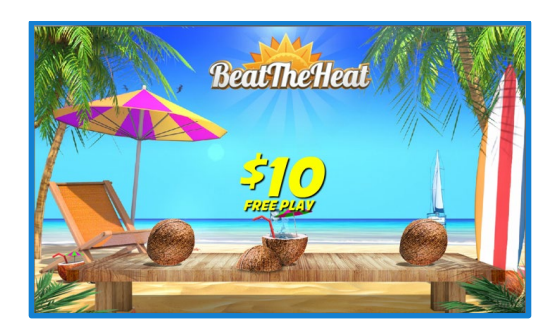

### **Universal Prize Asset**

If all prizes in a promotion share the same prize asset, use the Universal Prize Asset feature. This feature saves time by allowing users to upload a single asset for all prizes in the promotion.

1. Navigate to the **Assets** page of the promotion.

|  | Summary | General Information | Assets | Enrollment | Prizes | Receipt | Advanced Configuration |
|--|---------|---------------------|--------|------------|--------|---------|------------------------|
|--|---------|---------------------|--------|------------|--------|---------|------------------------|

2. In the Edit column of the Universal Prize Asset row, click Edit Asset.

The **Edit Asset** dialog box displays.

- 3. In the **Upload File** field, upload the **prize.swf** asset.
- 4. Fill in the other fields as needed.
- 5. Click Save.

| Edit Asset        |                       |
|-------------------|-----------------------|
| Asset Name        | Universal Prize Asset |
| Asset Description |                       |
| Upload File       | Choose File prize.swf |
| Timeout           | 25 seconds            |
| Timeout to        | None 🗸                |
|                   | Save or Cancel        |

© 2015–2021 Everi Payments Inc. or its affiliates

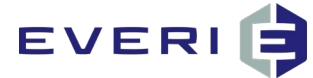

The **Universal Prize Asset** is set for all the prizes in this promotion.

# **Configure Multiple Prizes with Sub-Prizes**

For customers using versions of PKMS older than 2.25.002034, awarding multiple prizes simultaneously is handled through the Sub-prizes feature. There is no limit to the quantity of sub-prizes configured for each main prize.

- 1. Navigate to the Prizes page of the promotion.
- 2. Click the main prize name.
- 3. In the Sub-prizes section, click Add.

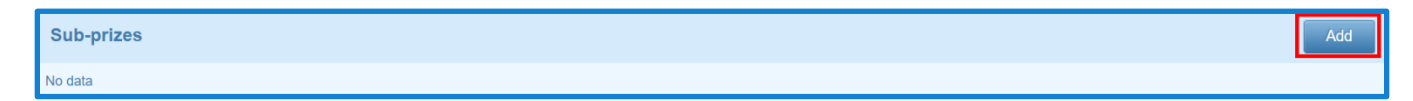

- 4. Complete the **Prize** section.
- 5. Complete the **Prize Type Info (for )** section.
- 6. Click Create.

| Prize                  |                           |
|------------------------|---------------------------|
| Prize Name             |                           |
| Description            |                           |
|                        | Disabled                  |
|                        | Print Receipt             |
|                        |                           |
| Prize Type Info (for ) |                           |
| Prize Type None        | ×                         |
|                        |                           |
|                        | Create or Discard changes |

The sub-prize is created and displays in the **Sub-prizes** section of the main prize page.

- 7. To remove a sub-prize, click the **Delete** <sup>(2)</sup> icon to the right of the prize listing.
- 8. To edit a sub-prize, click Edit Prize to the right of the prize listing.

| Sub-prizes      |      | Add          |
|-----------------|------|--------------|
| Name            | Туре | Edit         |
| A brand new car |      | Edit Prize 😣 |

© 2015–2021 Everi Payments Inc. or its affiliates

# EVERI

# **Configure Multiple Prizes with Prize Package**

As of version 2.25.002034, awarding multiple prizes for a single participation requires the use of the Prize **Package** prize type. To configure the prize package, follow the procedure below.

- 1. Navigate to the **Prizes** page.
- 2. Complete the Prize section.

| Prize                                          |                                                                     |
|------------------------------------------------|---------------------------------------------------------------------|
| Prize Name                                     | S5 Free Play AND S5 Food                                            |
| Prize Line Names<br>(Only use when applicable) | Line 1: \$ Free Play Line 2: And \$5 Food Line 3:                   |
| Prize Identifier                               | 5                                                                   |
| Description                                    |                                                                     |
|                                                |                                                                     |
|                                                |                                                                     |
| Quantity                                       | 10 Enforce Quantity                                                 |
| Timeout to                                     | Dining Inherit settings Screen Timeout 5 seconds 🖌 Inherit settings |
|                                                | Disabled                                                            |
|                                                | Print Receipt                                                       |
| Screen Message 1                               | Your Free Play is uploaded to your account                          |
| Screen Message 2                               | Your food coupon is printing below +                                |

- 3. In the **Prize Type** drop-down menu, select the **Prize Package** option.
- 4. In the **\$ Value of Prize** field, type the total value for all prizes awarded.

| Prize Type Info (for Prize Package)                                                                       |                 |                      |  |  |  |  |  |
|----------------------------------------------------------------------------------------------------|-----------------|----------------------|--|--|--|--|--|
| Prize Type                                                                                                | Prize Package v |                      |  |  |  |  |  |
| \$ Value of Prize                                                                                         | 10              | Cost (if applicable) |  |  |  |  |  |
| Create all the prizes below this package will contain. These prizes will be distributed at the same time. |                 |                      |  |  |  |  |  |

5. In the **Package Prize** section, click **Add**.

| Package Prizes | Add |
|----------------|-----|
| No data        |     |

The **Prize Package** window displays.

- 6. Complete the **Sub Prize (Prize Package)** section.
- 7. In the **Prize Type** drop-down menu, select the type of prize awarded.

<sup>© 2015–2021</sup> Everi Payments Inc. or its affiliates

This is proprietary and confidential material of Everi. No part of this material may be disclosed in any manner to another party without the prior written consent of Everi. In no event will Everi be liable for direct, indirect, special, incidental, economic, cover, or consequential damages arising out of the use of, or inability to use, the documents, materials, and/or software.

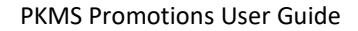

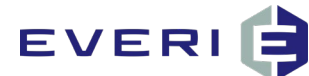

#### 8. Click Add.

| Prize Package                                  |                        |
|------------------------------------------------|------------------------|
| Sub Prize (Prize Package                       | e)                     |
| Prize Name                                     |                        |
| Prize Line Names<br>(Only use when applicable) | Line 1: Line 3:        |
| Description                                    |                        |
|                                                | Disabled Print Receipt |
| Prize Type Info (for )                         |                        |
| Prize Typ                                      | pe None v              |
|                                                | Add or Cancel          |

9. Repeat steps 5–8 for all remaining prizes awarded for a single participation.

| Prize Type Info (for Prize Package)                   |                                                    |                      |                 |              |            |        |
|-------------------------------------------------------|----------------------------------------------------|----------------------|-----------------|--------------|------------|--------|
| Prize Type                                            | Prize Package *                                    |                      |                 |              |            |        |
| \$ Value of Prize                                     | 10.00                                              | Cost (if applicable) |                 |              |            |        |
| Create all the prizes below this package will contain | These prizes will be distributed at the same time. |                      |                 |              |            |        |
| Package Prizes                                        |                                                    |                      |                 |              |            | Add    |
| Name                                                  | Туре                                               |                      | Receipt Preview | Edit Receipt | Edit       | Delete |
| \$5 Free Play                                         | Slot Free Play                                     |                      |                 |              | Edit Prize | 8      |
| \$5 Food                                              | Prizes, Coupons and Vouchers                       |                      | Receipt Preview | Edit Receipt | Edit Prize | 8      |
|                                                       |                                                    |                      |                 |              |            |        |
| Use Qualifications                                    |                                                    |                      |                 |              |            |        |

## **Time-Based Prize Disbursement**

Time-based disbursement is used to award specific prizes only within a specified time frame. When configuring a prize for time-based disbursement, set the quantity of that prize to 0; the actual quantity is configured in the **Add Time Based Prize Disbursement** section. Time-based prize disbursements override all other prize configurations. There is no limit to the number of time-based prizes that may be configured.

#### Example:

If the promotion includes only one \$1000 prize to be distributed every week during the promotional period, a time-based prize disbursement should be configured.

Configure the Time-Based Disbursement for the promotion:

- Prize: Select the prize for time-based disbursement from the menu.
- Quantity: Enter the quantity of prizes to be distributed during this timeframe.

 $\ensuremath{\mathbb{C}}$  2015–2021 Everi Payments Inc. or its affiliates

This is proprietary and confidential material of Everi. No part of this material may be disclosed in any manner to another party without the prior written consent of Everi. In no event will Everi be liable for direct, indirect, special, incidental, economic, cover, or consequential damages arising out of the use of, or inability to use, the documents, materials, and/or software.

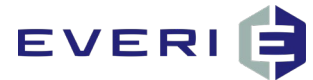

• **Start Date and End Date:** Enter the **Start** and **End** dates and times for distribution.

**Note:** The first patron to swipe and qualify is awarded the prize if a patron does not swipe between the randomly generated start time and the end time of the time-based disbursement.

- Start Time and End Time (daily): Enter the Start and End time for the daily time that the prize should be distributed.
- Stop distribution of this prize on: Enter the Date and Time for the prize to stop being distributed.

**Note:** Prizes are not awarded to any patrons after the date and the time specified in this field.

| Add Time Based Prize Disbursement  |                  |                  |   |
|------------------------------------|------------------|------------------|---|
| Prize                              | - Select -       | Quantity         | 1 |
| Start Date                         |                  | End Date         |   |
| Start Time (Daily)                 |                  | End Time (Daily) |   |
| Stop distribution of this prize on |                  |                  |   |
|                                    |                  |                  |   |
| Add Disbu                          | or <u>Cancel</u> |                  |   |

### **Prize Templates**

This feature saves time by allowing a one-time setup of commonly used prizes for promotions. These template prizes may be added to any promotion within PKMS.

**Note:** The best practice recommendation is to build a template prize for the most common prizes used in promotions.

### **Configuring Prize Templates**

1. In the **Config** tab, select **Prize Templates**.

| Home Pro         | omotions Kiosks     | Reports | Config Help                          | System  | Gateway  | Campaign               |                        |
|------------------|---------------------|---------|--------------------------------------|---------|----------|------------------------|------------------------|
| Kiosk Promotions | » Prizes            | 207)    | Default Receipt<br>Receipt Variables |         |          |                        |                        |
| Beat the He      | eat Earn and Get (- | 397)    | Prize Templates                      |         |          |                        |                        |
| Summary          | General Information | Enrollm | Time Templates<br>Machine Groups     | Receipt | Assets ! | Advanced Configuration |                        |
| Create New       | Template Prizes     | s       | Default Assets                       |         |          |                        | Universal Prize (none) |

© 2015–2021 Everi Payments Inc. or its affiliates

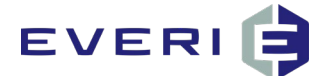

2. On the Prize Templates page, click Add New.

| Home       | Promotions | Kiosks | Reports | Config | Help | System | Gateway | Campaign |
|------------|------------|--------|---------|--------|------|--------|---------|----------|
| Prize Temp | lates      |        |         |        |      |        |         |          |
| Add Ne     | w          |        |         |        |      |        |         |          |
| Prize Ter  | nplates    |        |         |        |      |        |         |          |
| No data    |            |        |         |        |      |        |         |          |

3. In the Prize section of the Create Prize Template page, complete the Template Name field.

Note: The Template Name must provide information for prize selection.

| Prize                                          |                           |                          |
|------------------------------------------------|---------------------------|--------------------------|
| Template Name                                  | \$5 Free Play             |                          |
| Prize Name                                     | \$5 Free Play             |                          |
| Prize Line Names<br>(Only use when applicable) | Line 1: Free Play Line 2: | Line 3:                  |
| Prize Identifier                               | 1                         |                          |
| Description                                    | \$5 Free Play             |                          |
| Quantity                                       | 100 Enforce Quantity      | Screen Timeout 5 seconds |
| Timeout to                                     | Promotion List            |                          |
|                                                | Disabled                  |                          |
|                                                | Print Receipt             |                          |
| Screen Message 1                               |                           | •                        |

4. Complete the remaining sections of the Create Prize Template page.

Note: For more information on prize creation, see the Creating a New Prize section.

5. Click **Create**.

| Prize Type Info (for Slot Free Play | ]                                              |
|-------------------------------------|------------------------------------------------|
| Prize Type                          | Slot Free Play                                 |
| \$ Value of Prize                   | Redemption Code or Amount mark redeemed on win |
| Limit Per Customer (if applicable)  | Expires In days (if applicable)                |
| Cost (if applicable)                |                                                |
| Query on Win                        |                                                |
|                                     | APomotoniD, APareniD                           |
| Use Qualifications                  |                                                |
| Upload Prize Screen                 |                                                |
| Thumbnail Upload                    |                                                |
| Upload pri                          | B prese.<br>Browse                             |
| Creat                               | or Diseard changes                             |

© 2015–2021 Everi Payments Inc. or its affiliates

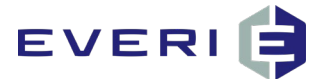

### Using a Template Prize

- 1. Navigate to the **Prizes** page of the promotion.
- 2. Below the navigation bar, click Template Prizes.

| Summary    | General Information | Enrollment | Prizes | Receipt | Assets ! | Advanced Configuration |                        |
|------------|---------------------|------------|--------|---------|----------|------------------------|------------------------|
| Create New | Template Prizes     | s          |        |         |          |                        | Universal Prize (none) |

- 3. In the Available section of the Template Prizes window, select the template prize.
- 4. Click the **right arrow (>)** to add the prize to the **Selected Section**.

**Note:** Multiple prize templates may be selected at once.

| Template Prizes | Selected         |
|-----------------|------------------|
| Insert Prizes   | or <u>Cancel</u> |

#### 5. Click Insert Prizes.

The template prize is added to the promotion.

| Те | emplate Prizes |                            |
|----|----------------|----------------------------|
|    | Available      | Selected                   |
|    |                | \$5 Free Play              |
|    | Inser          | rt Prizes or <u>Cancel</u> |

© 2015–2021 Everi Payments Inc. or its affiliates

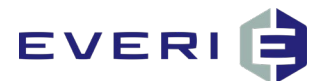

# **Receipt Page**

After the information on the **Prizes** page is saved, navigate to the **Receipt** page of the promotion. Each promotion allows for the configuration of a receipt and a reprint receipt.

|--|

# **Receipt Editor**

The receipt editor offers several features to assist with customizing receipts or vouchers.

| Receipt | B I U ↔ E = = Font Family • 2 (10pt) •                              |
|---------|---------------------------------------------------------------------|
|         | Ж 🗈 🛍   🤊 (№   🖽 🖳 👆   ∰ ∰ ፋ (   Х₂ Х²   🦉 Ω 🛷   <u>А</u> т 💇 т нт… |

| Tools                             | Description                                                              |
|-----------------------------------|--------------------------------------------------------------------------|
| B I ∐ AB€                         | Bold, Italic, <u>Underline</u> , and <del>Strike-Through</del>           |
|                                   | Left Align, Center Align, Right Align, and Justified                     |
| Font Family - Font Size -         | Font Type and Font Size                                                  |
| 🔏 🗈                               | Cut, Copy, and Paste                                                     |
| 5                                 | Undo and Redo                                                            |
| 🛄 🖦 🖦 🕇                           | Insert New Layer, Move Forward, Move Backward,<br>and Toggle Positioning |
| 建 🚝 🕊                             | Decrease Indent, Increase Indent, and Block Quote                        |
| $\mathbf{x}_{z}$ $\mathbf{x}^{z}$ | Subscript and Superscript                                                |
| 💆 Ω 🚿                             | Insert Image, Insert Special Character, and Cleanup<br>Messy Code.       |
| <u>A</u> - <u>ab</u> -            | Font Color Selection and Background Selection                            |

© 2015–2021 Everi Payments Inc. or its affiliates

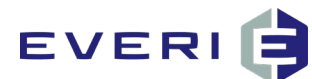

| Tools | Description |
|-------|-------------|
| HTML  | HTML Editor |

# Adding a Receipt Image

Logos may be uploaded on PKMS promotion receipts.

- 1. Navigate to the **Receipt** page of the promotion.
- 2. In the Edit Receipt section, click the Insert Image ( $^{ imes}$ ) icon.
- 3. There are two ways to insert an image in the **Insert/Edit Image** window: using an image URL and uploading an image.
  - o Using an Image URL:
    - a. In the **General** tab, complete the **Image URL**, **Image Description**, and **Title** fields. A preview of the image is displayed in the **Preview** section.
    - b. Click Insert.

|                    | Insert/Edit Image | ×      |
|--------------------|-------------------|--------|
| General Upload App | pearance Advanced |        |
| General            |                   |        |
| Image URL          |                   |        |
| Image Description  |                   | =      |
| Title              |                   | =      |
| Preview            |                   |        |
|                    |                   |        |
|                    |                   |        |
|                    |                   |        |
|                    |                   |        |
|                    |                   |        |
|                    |                   |        |
|                    |                   |        |
|                    |                   |        |
|                    |                   |        |
|                    |                   |        |
|                    |                   |        |
| Incort             |                   | Cancol |
| Insert             |                   | cancer |

© 2015–2021 Everi Payments Inc. or its affiliates

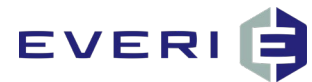

- Uploading an Image:
  - a. In the Upload tab, click Choose File.
  - b. Once the file is selected, click **Open**.
  - c. In the Upload Image section, click Upload. A preview of the image is displayed in the Preview section.
  - d. Click Insert.

| Insert/Edit Image                                                    | ×      |
|----------------------------------------------------------------------|--------|
| General Upload Appearance Advanced Upload Image Choose File logo jpg | Upload |
| Preview                                                              | ,<br>, |
| Insert                                                               | Cancel |

# **Receipt Variables**

Receipt variables are available under each edit receipt window. When a tag is placed in the Receipt Editor, PKMS places a value on the receipt. Tags are used to create a receipt template which dynamically pulls internal information. The default receipt variables are described below.

| Variable        | Description                                                                                                    |  |  |  |
|-----------------|----------------------------------------------------------------------------------------------------|--|--|--|
| @FirstName      | The first name of the patron is printed.                                                                               |  |  |  |
| @LastName       | The last name of the patron is printed.                                                                                |  |  |  |
| @AccountNumber  | The patron's account number is printed.                                                                                |  |  |  |
| @PPID           | The ticket number is printed.                                                                                          |  |  |  |
| @PrizeName      | The name of the prize is printed. Refer to the <u>Creating a New Prize</u> section of this guide for more information. |  |  |  |
| @ReceiptMessage | The receipt message is printed. Refer to the <u>Creating a New Prize</u> section of this guide for more information.   |  |  |  |

© 2015–2021 Everi Payments Inc. or its affiliates

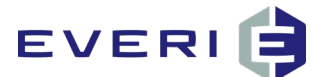

| Variable           | Description                        |
|--------------------|------------------------------------|
| @ParticipationDate | The participation date is printed. |
| @Date              | The current date is printed.       |
| @Time              | The current time is printed.       |

|                               |                                                                   | ^                                                                 |
|-------------------------------|-------------------------------------------------------------------|-------------------------------------------------------------------|
|                               | @PrizeName                                                        |                                                                   |
| Player                        | Name: @FirstName @LastName                                        |                                                                   |
| Player                        | ID: @AccountNumber                                                |                                                                   |
| Issue (                       | ate: @Date @Time                                                  |                                                                   |
| Ticket                        | t: @PPID                                                          | ~                                                                 |
| Path: table » t<br>@FirstName | 00dv » tr » td » div » div<br>@LastName @AccountNumber @PPID @Pri | Words:88<br>zeName @ReceiptMessage @ParticipationDate @Date @Time |

# **Barcode Configuration**

To add a scannable barcode to the receipt of the promotion, follow the procedure below.

Note: To avoid confusion, do not configure barcodes for system-wide receipts.

- 1. In the Edit Receipt header, copy the Barcode Example bracket text.
- 2. Paste the text into the **Receipt** text box.

| Edit Receipt<br>Barcode Example [BB | width="400" height="50"]@PlayerID,@DateTime[/BB]                                                                                                    |  |
|-------------------------------------|----------------------------------------------------------------------------------------------------|--|
| Receipt                             | B       I       U       ABC       Image: Empirical states in the state stat |  |
|                                     |                                                                                                    |  |

© 2015–2021 Everi Payments Inc. or its affiliates

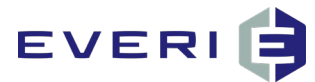

**Note:** When adjusting the variables in the barcode, only use existing variables found at the bottom of the **Receipt** or **Receipt Reprint** text boxes.

- 3. (Optional) Adjust the variables contained within the barcode.
- 4. (Optional) Adjust the values for the **BB width** and **BB height**.

Note: The BB width and BB height values are measured in pixels.

- 5. (Optional) Repeat steps 1-4 for the **Receipt Reprint** text box.
- 6. At the bottom of the page, click **Save**.

# **Example Receipt**

An example prize receipt is displayed below.

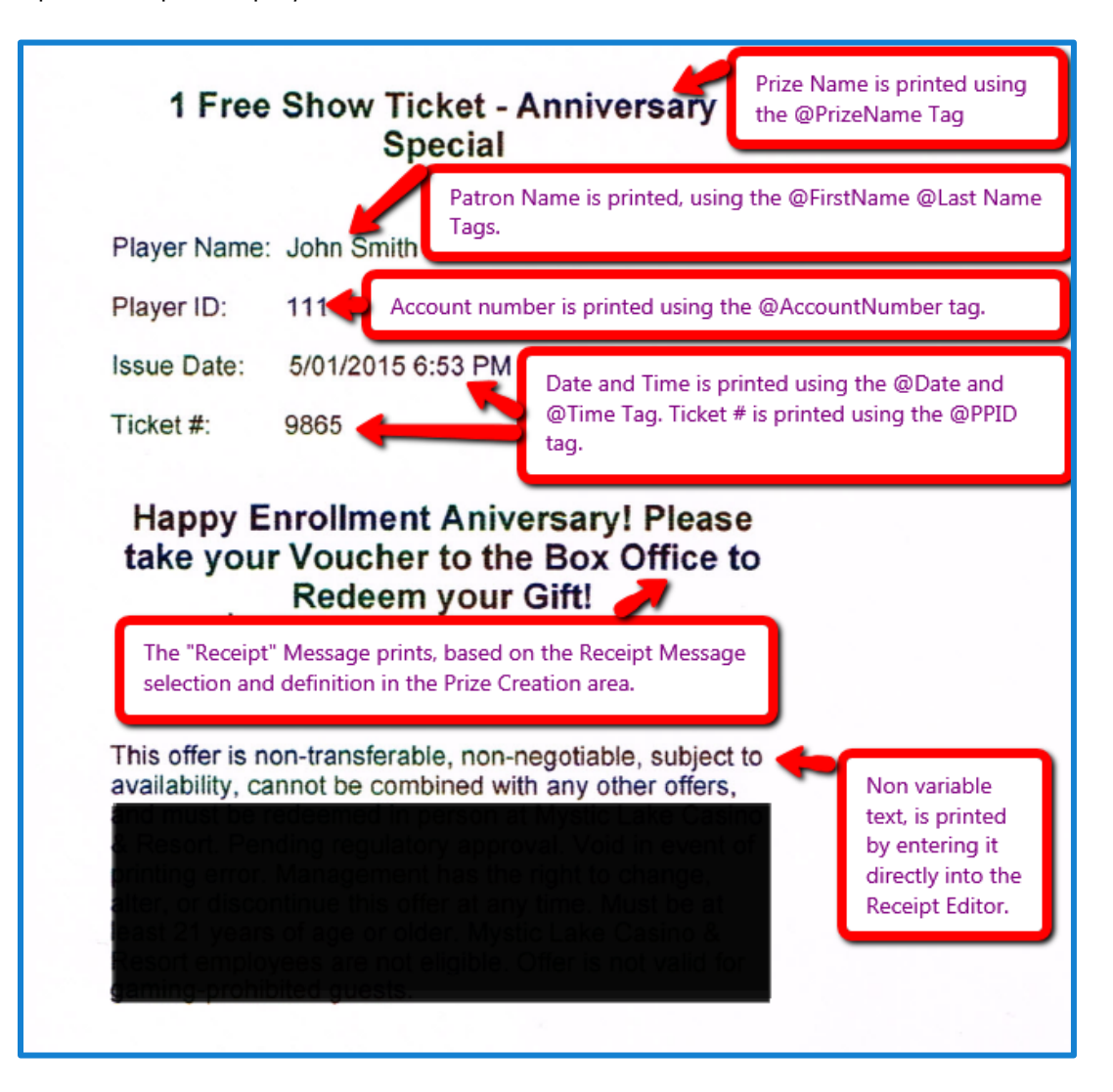

© 2015–2021 Everi Payments Inc. or its affiliates

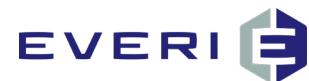

# **Assets Page**

Asset configuration is a key part of each promotion. Assets drive the patron experience at the kiosk. Assets are images or flash files uploaded during the promotion or prize configuration.

|  | Summary | General Information | Enrollment | Prizes | Receipt | Assets | Advanced Configuration |  |
|--|---------|---------------------|------------|--------|---------|--------|------------------------|--|
|--|---------|---------------------|------------|--------|---------|--------|------------------------|--|

# **Recommended Dimensions**

#### **Assets and Prize Screens**

• 1680 x 1050 px

#### Tiles

• 320 x 217 px

# **Uploading Assets**

To upload kiosk screen assets, follow the procedure below.

- 1. Navigate to the **Assets** page of the promotion.
- 2. Click Use All Defaults. See the Default Assets section of this guide for more information.

| Caesars Use | er Guide Promotio   | on (3670)  |        |         |         |                        |                   |            |
|-------------|---------------------|------------|--------|---------|---------|------------------------|-------------------|------------|
| Summary     | General Information | Enrollment | Prizes | Receipt | Assets  | Advanced Configuration |                   |            |
| Create New  | Use All Defaults    |            |        | Use A   | ll Defa | ults                   |                   |            |
| Thumbnail   | Name                |            |        |         |         |                        | Timeout (seconds) | Edit       |
| LOADING     | Main<br>Use Default |            |        |         |         |                        | 15                | Edit Asset |

3. To the right of the Main asset, click Edit Asset.

| Thumbnail | Name                | Timeout (seconds) Edit |
|-----------|---------------------|------------------------|
|           | Main<br>Use Default | Edit Asset             |
| LONDING   |                     |                        |
|           |                     |                        |

The **Edit Asset** window displays.

© 2015–2021 Everi Payments Inc. or its affiliates

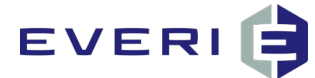

- 4. In the **Asset Name** field, enter the name of the asset.
- (Optional) In the Asset Description field, enter the description of the asset. 5.
- 6. Click Choose File.

| Edit Asset        |                                                                                       |
|-------------------|---------------------------------------------------------------------------------------|
| Asset Name        | Main                                                                                  |
| Asset Description |                                                                                       |
| Upload File       | Choose File No file chosen Show Need More Time Popup                                  |
| Timeout           | 15 seconds                                                                            |
| Timeout to        | Promotion List                                                                        |
|                   | Edit Asset<br>Asset Name<br>Asset Description<br>Upload File<br>Timeout<br>Timeout to |

- 7. Navigate to the location of the saved **main.swf** file.
- Click Open. 8.

| Open                  |                                                     |                |                      |       |
|-----------------------|-----------------------------------------------------|----------------|----------------------|-------|
| ・ → ・ 个 📕 → This PC   | C > Desktop > Game Assets > Beat the Heat           | ✓ <sup>™</sup> | Search Beat the Heat | ۶     |
| Organize 👻 New folder |                                                     |                |                      |       |
|                       | SWF<br>main<br>main<br>SWF<br>prize<br>prize<br>tie |                |                      |       |
|                       |                                                     |                |                      |       |
| ~                     |                                                     |                |                      |       |
| File name             | main                                                | ~              | All Files            |       |
|                       |                                                     |                | Onen                 | ancel |

© 2015–2021 Everi Payments Inc. or its affiliates

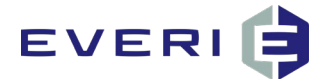

9. If necessary, click the **Show Need More Time Popup** box. This window provides the patron an opportunity to request more time before the asset times out.

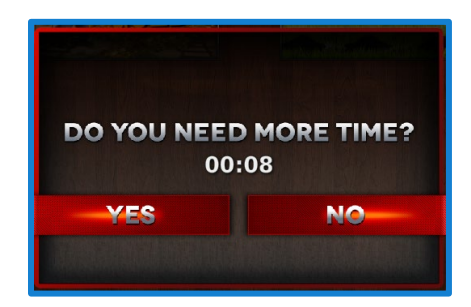

10. In the **Timeout** field, enter the timeout, in seconds, for this asset.

**Note:** The default is 15 seconds.

11. In the **Timeout To** field, select the kiosk screen to timeout to.

**Note:** The default is Promotion List.

12. Click Save.

| Edit Asset        |                                                      |
|-------------------|------------------------------------------------------|
| Asset Name        | Main                                                 |
| Asset Description |                                                      |
| Upload File       | Choose File No file chosen Show Need More Time Popup |
| Timeout           | 15 seconds                                           |
| Timeout to        | Promotion List                                       |
|                   | Save or Cancel                                       |

The Main asset is updated.

### **Default Assets**

Promotion status assets alert the patron if there is an issue with their participation in a promotion. Default assets are used most often in place of custom promotion status assets.

© 2015–2021 Everi Payments Inc. or its affiliates

# EVERI

### Promotion is Not Available Asset

The Promotion Not Available asset displays when a patron attempts to participate in a promotion and the promotion is unavailable. Promotion availability is based on the time and date configuration of the promotion.

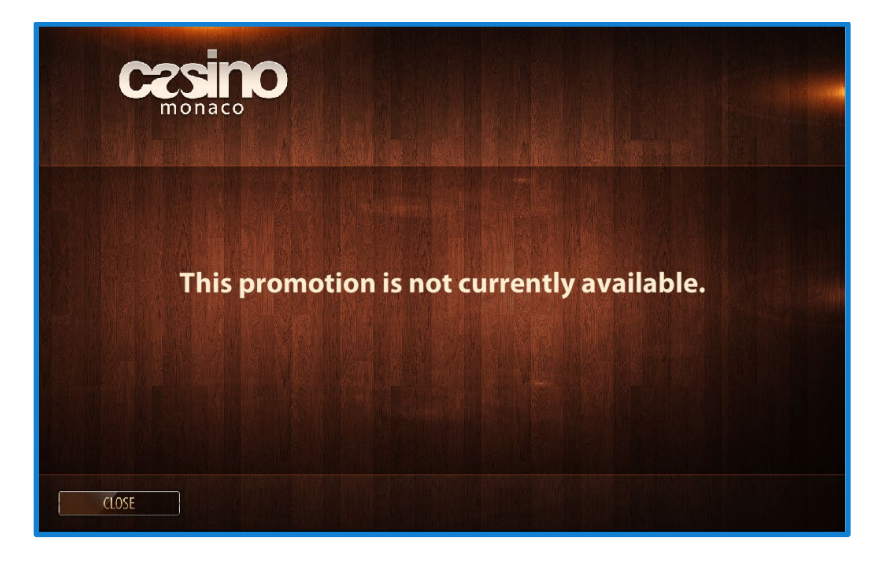

## Already Participated Asset

The Already Participated default asset appears when a patron attempts to participate in a promotion, but they have already participated in the promotion. Promotion participation restrictions are based on the number of patron participations allotted per promotion.

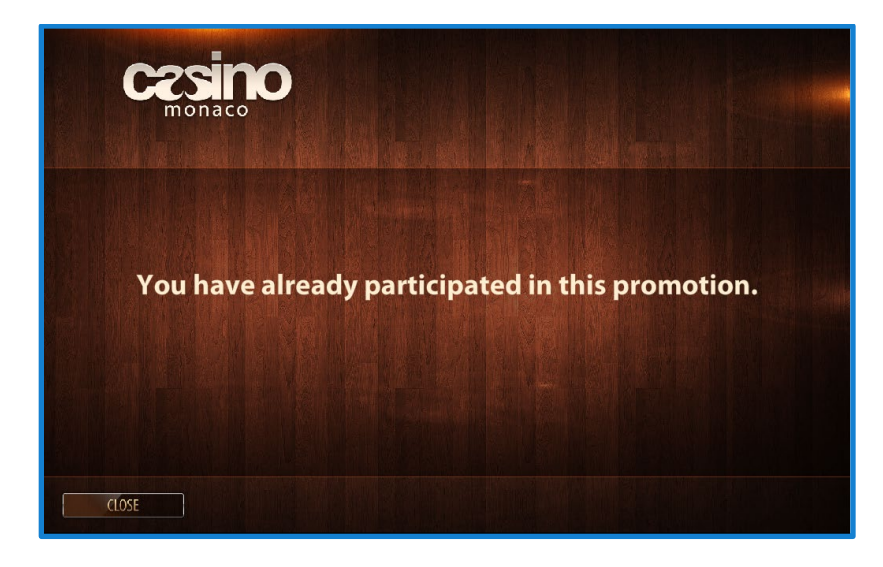

© 2015–2021 Everi Payments Inc. or its affiliates

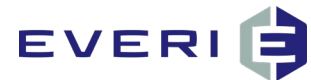

### No Qualification Asset

The No Qualification default asset appears when a patron attempts to participate in a promotion, but they have not qualified to participate. These restrictions are based on the required number of points, ADT, Theo, etc.

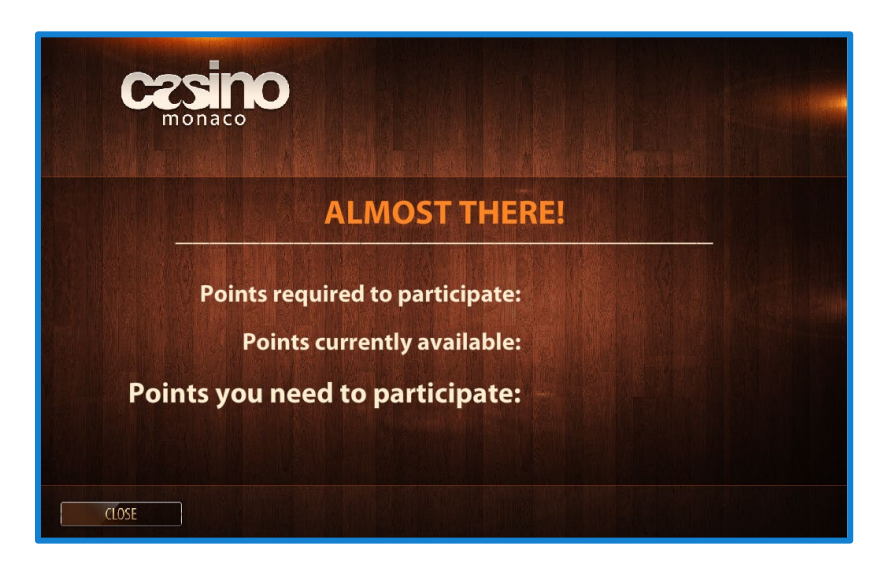

## **Out of Prizes Asset**

The Out of Prizes default asset appears when a patron attempts to participate in a promotion and the enforced quantity of the prizes has been reached. The enforced prize quantity is based on prize configuration and the amount defined within the prize quantity field. Quantities must be enforced for the promotion to restrict based on prize distribution.

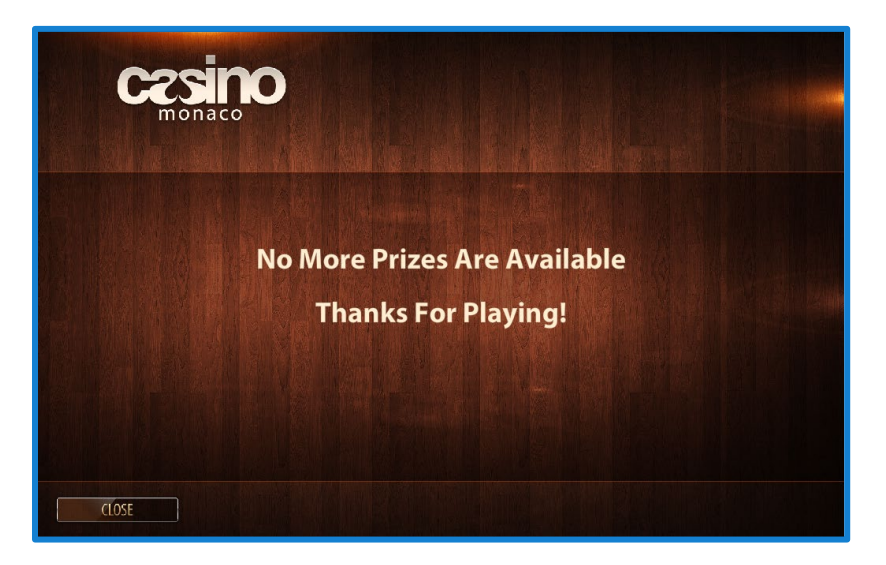

© 2015–2021 Everi Payments Inc. or its affiliates

# EVERI 🖨

# **Advanced Configuration**

To open the **Advanced Configuration** page, select the **Advanced Configuration** option in the navigation bar. This page allows administrators to create the variables required for advance promotional elements, including game or asset configurations. Refer to the promotion's ReadMe file for any required Advanced Configuration variables.

Most standard promotions do not require changes or additions to the Advanced Configuration page. If required, please contact Loyalty Support for assistance. Before making the promotion available to patrons, test and confirm the added variables function as intended.

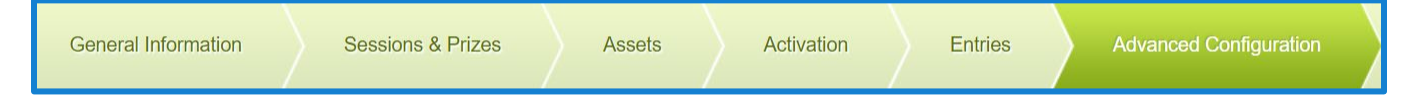

# **Adding Input Variables**

There are four default input variables configured for each promotion. Unless instructed by a ReadMe, these variables should not change. To establish an input variable, follow the procedure below.

1. To add a new variable to the promotion, click Add Variable.

| Input Variables<br>Note: Variable names must be in | lowercase                                                                                                    | Add Variable |
|----------------------------------------------------|----------------------------------------------------------------------------------------------------|--------------|
| amountneeded                                       | Number of points needed for next participation. Available only if promotion qualification turned on.                       |              |
| amountearned                                       | Number of points a player has earned during the consideration period. Available only if promotion qualification turned on. |              |
| amountremaining                                    | Number of points remaining for next participation. Available only if promotion qualification turned on.                    |              |
| totalamount                                        | Number of points earned. Available only if promotion qualification turned on.                                              |              |
|                                                    |                                                                                                    |              |
| Output Variables                                   |                                                                                                    | Add Variable |
| Note: variable names must be in No Data            | iowercase                                                                                                    |              |

#### The **Add Custom Variable** page displays.

Note: Variable names are lower case with no spaces between words.

- 2. In the **Name** field, type the name of the variable.
- 3. In the **Type** section:
  - To display a static message, select the **String** radio button.
  - To configure an SQL query to the PKMS database, select the SQL Query radio button.

 $\ensuremath{\mathbb{C}}$  2015–2021 Everi Payments Inc. or its affiliates

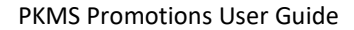

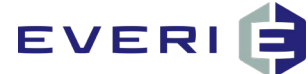

#### 4. Click Add Variable.

| ote: Variable nam | es must be in lowercase |
|-------------------|-------------------------|
| Name              |                         |
| Туре              | • String                |
|                   | SQL Query               |
| Variable Type     | Input Variables         |
|                   | Output Variables        |

The Input Variable section updates to display the new variable.

#### 5. Click Save.

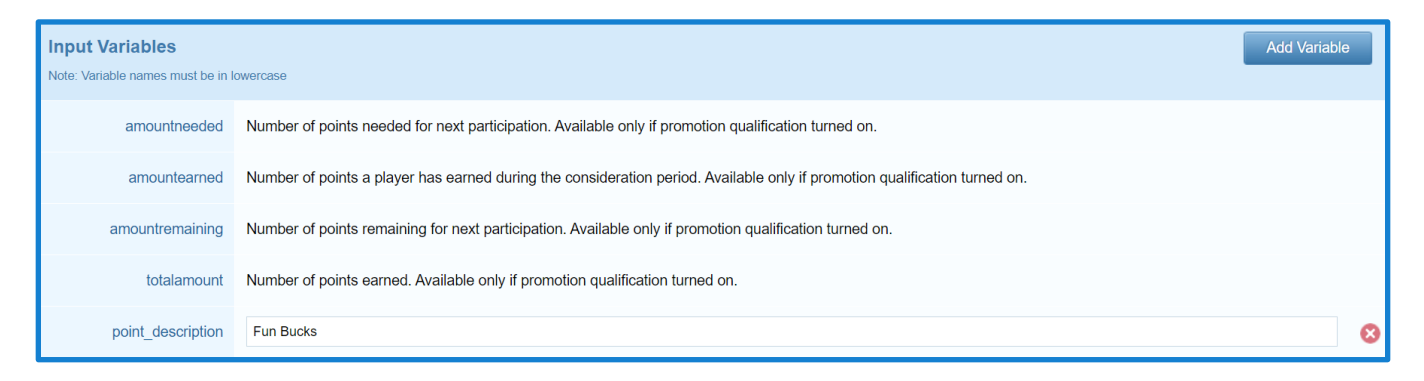

© 2015–2021 Everi Payments Inc. or its affiliates

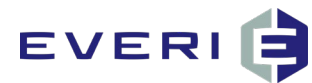

# **Managing Existing Promotions**

After a promotion is saved, the promotion can be found on the Promotion List page of PKMS.

Hover over the **Promotions** tab, mouse over **Promotions**, and click **Promotions List**. The existing promotions list displays.

| POWER<br>KIOSK | PowerKiosk Mana      | igement System                                    |
|----------------|----------------------|---------------------------------------------------|
| Home           | Promotions Kios      | sks Reports Config Help System Enrollment Gateway |
|                | → Promotions         | Promotions List                                   |
|                | Drawings             | Create New                                        |
|                | The Season           | Manual Promotion Enrollment                       |
|                | Slot Tournament      | Promotion - Manual Enroll Patron List             |
|                | Customer Service     | Offer                                             |
|                | Redeem Prizes        | Player Promotion Lockout                          |
|                | Email Popup Settings | Undo Participation                                |
|                | Bulk Prize           |                                                   |

| Home      | Promotions Kiosks Reports Config                                                                                                    | Help S   | ystem Gatew    | ay Campaig    | n                                                                                                    |                      |        |  |
|-----------|----------------------------------------------------------------------------------------------------|----------|----------------|---------------|----------------------------------------------------------------------------------------------------|----------------------|--------|--|
| Kiosk Pro | Kiosk Promotions                                                                                                    |          |                |               |                                                                                                    |                      |        |  |
| Creat     | P New Import Promotion                                                                                                    |          |                |               | All Active                                                                                                    | Inactive Archive     | •      |  |
| #         | Name & Description                                                                                                    | Priority | Restr. Enroll. | Restr. Kiosks | Date Range                                                                                                    |                      |        |  |
| 397       | Beat The Heat Earn and Get<br>Earn 100 Points and Play to Win up to \$100                                                                                                    | 0        | *              | -             | 04/30/2015 06:00 AM - 04/30/2015 11:59 PM<br>05/07/2015 06:00 AM - 05/07/2015 11:59 PM<br>05/14/2015 11:59 PM<br>05/21/2015 06:00 AM - 05/21/2015 11:59 PM<br>05/28/2015 06:00 AM - 05/21/2015 11:59 PM<br>05/01/2015 06:00 AM - 05/01/2015 11:59 PM | Receipt 8<br>Reprint |        |  |
| 398       | Birthday Swipe and Win<br>Birthday Swipe and Win                                                                                                    | 0        | -              | —             | 05/01/2015 12:00 AM - 05/01/2016 11:59 PM                                                                                                    | Receipt 8            |        |  |
| 399       | Earn and Get - Anniversary Special<br>o o Typical Promotion (Game-Based). o Single-Period Promotion:<br>Promotion is built for a year, as a standing Anniversary Promotion,<br>Patrons are eligible during the month of their Player's Club enroliment<br>anniversary. o Kosk Restrictions: Promotion is valid on all Kosks. o<br>Enroliment Restriction: Promotion will be open to all Platitum and<br>Platinum Eilte, Tiered Patrons. o Qualification: No qualification. o<br>Participation: The Patron can earn up to, 2 free Show Tickets. The<br>Patron must earn 100 points to earn earth Ticket. The points must be<br>earned in a single day. o Prizes: 1 – Prize 1: Free show ticket, for every<br>100 points earned, up to 200 points. (Max 2 show tickets). | 0        | -              | -             | 01/01/2015 12:00 AM - 01/01/2016 11:59 PM                                                                                                    | Receipt S<br>Reprint | 1990 B |  |
| 395       | HalloWin<br>Internal Description                                                                                                    | 0        | -              | —             | 04/27/2015 12:00 AM - 05/27/2015 11:59 PM                                                                                                    | Receipt S            |        |  |

© 2015–2021 Everi Payments Inc. or its affiliates
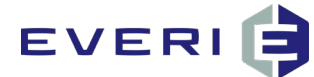

### **Promotion List Information**

| Column Name        | Description                                                                                                    |
|--------------------|----------------------------------------------------------------------------------------------------|
| #                  | Displays the promotion number                                                                                                    |
| Name & Description | Displays the promotion name and description                                                                                                    |
| Priority           | Displays the promotion priority                                                                                                    |
| Restr. Enroll      | Indicates the promotion enrollment restrictions:                                                                                                    |
|                    | <ul> <li>Indicates the promotion does not have<br/>enrollment restrictions</li> </ul>                                                                                                    |
|                    | <ul> <li>Indicates the promotion has enrollment<br/>restrictions</li> </ul>                                                                                                    |
| Restr. Kiosks      | <ul> <li>Indicates the promotion kiosk restrictions:</li> <li>Indicates the promotion does not have kiosk restrictions</li> <li>Indicates the promotion has kiosk restrictions</li> </ul> |
| Date Range         | Displays all promotion periods                                                                                                    |
| Receipt            | Reprints a receipt for a player's prize                                                                                                    |
| 8                  | Deletes a promotion that has not yet started                                                                                                    |

## Filtering

Filter Options: The promotions list may be filtered using the options below:

- All: Displays all promotions in the promotion list.
- Active: Displays only active promotions in the promotions list.
- Inactive: Displays only inactive promotions in the promotions list.
- Archived: Displays only archived promotions in the promotions list.

| Home     | Promotions Kiosks Reports Con                                             | nfig Help | System Gate    | way Campai    | ŋn                                                                                                    |                                                                                                    |                                  |         |
|----------|---------------------------------------------------------------------------|-----------|----------------|---------------|----------------------------------------------------------------------------------------------------|----------------------------------------------------------------------------------------------------|----------------------------------|---------|
| Kiosk Pr | omotions                                                                  |           |                |               |                                                                                                    |                                                                                                    |                                  |         |
| Creat    | e New Import Promotion                                                    |           |                |               |                                                                                                    | All Activ                                                                                                    | e Inactive                       | Archive |
| ŧ        | Name & Description                                                        | Priority  | Restr. Enroll. | Restr. Kiosks | Date Range                                                                                                    | _                                                                                                    |                                  |         |
| 397      | Beat The Heat Earn and Get<br>Earn 100 Points and Play to Win up to \$100 | 0         | *              | -             | 04/30/2015 06:00 AM - 04/<br>05/07/2015 06:00 AM - 05/<br>05/14/2015 06:00 AM - 05/<br>05/21/2015 06:00 AM - 05/<br>05/28/2015 06:00 AM - 05/<br>05/01/2015 06:00 AM - 05/ | 30/2015 11:59 PM<br>07/2015 11:59 PM<br>14/2015 11:59 PM<br>21/2015 11:59 PM<br>28/2015 11:59 PM<br>01/2015 11:59 PM | <u>Receipt</u><br><u>Reprint</u> | 8       |

#### © 2015–2021 Everi Payments Inc. or its affiliates

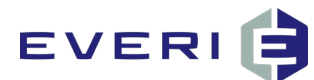

## Navigating

The navigation options at the bottom of the Promotions List page allows for navigation through the list of promotions.

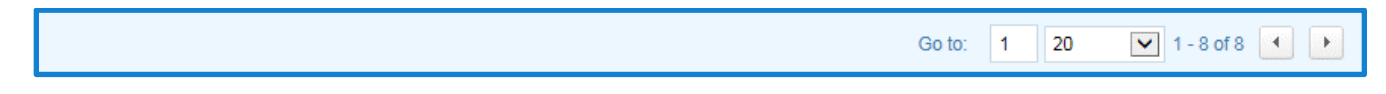

## Editing

To edit or view additional information about a promotion, click on the promotion name.

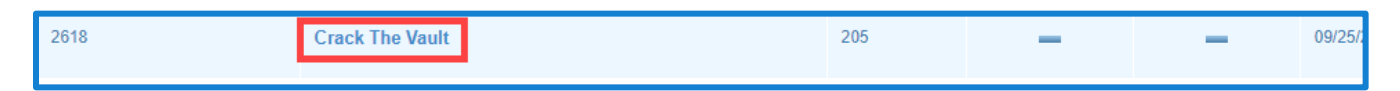

© 2015–2021 Everi Payments Inc. or its affiliates

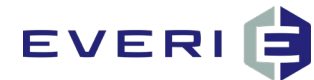

# **Summary Page**

The **Summary** page of the promotion details each page of the promotion.

| Home       | Promotion     | s Kiosks          | Reports Co | nfig Help | System  | Gateway  | Campaign               |           |
|------------|---------------|-------------------|------------|-----------|---------|----------|------------------------|-----------|
| Kiosk Pron | notions » Sum | nary              |            |           |         |          |                        |           |
| Beat Th    | e Heat Ea     | rn and Get        | (397)      |           |         |          |                        |           |
| Summa      | ary Ge        | neral Information | Enrollment | Prizes    | Receipt | Assets ! | Advanced Configuration | $\rangle$ |

## **General Information**

- Promotion Name
- Description
- Priority
- Inactive Status
- Promotion Periods
- Promotion List Image

| General Information  | on <u>Edit</u>                              |
|----------------------|---------------------------------------------|
| Promotion Name       | Beat The Heat Earn and Get                  |
| Description          | Earn 100 Points and Play to Win up to \$100 |
| Priority             | 0                                           |
| Inactive             | No                                          |
| Start/End Date 1     | 04/30/2015-04/30/2015 06:00AM-11:59PM       |
| Start/End Date 2     | 05/07/2015-05/07/2015 06:00AM-11:59PM       |
| Start/End Date 3     | 05/14/2015-05/14/2015 06:00AM-11:59PM       |
| Start/End Date 4     | 05/21/2015-05/21/2015 06:00AM-11:59PM       |
| Start/End Date 5     | 05/28/2015-05/28/2015 06:00AM-11:59PM       |
| Start/End Date 6     | 05/01/2015-05/01/2015 06:00AM-11:59PM       |
| Start Time (Daily)   | 06:00AM                                     |
| End Time (Daily)     | 11:59PM                                     |
| Promotion List Image | Beat The Heat                               |

### **Assets Uploaded**

This section lists the uploaded assets for this promotion.

## Prizes

This section lists all prizes defined for this promotion.

<sup>© 2015–2021</sup> Everi Payments Inc. or its affiliates

This is proprietary and confidential material of Everi. No part of this material may be disclosed in any manner to another party without the prior written consent of Everi. In no event will Everi be liable for direct, indirect, special, incidental, economic, cover, or consequential damages arising out of the use of, or inability to use, the documents, materials, and/or software.

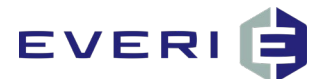

## Enrollment

This section lists the enrollment and participation conditions configured for this promotion.

## **Advanced Configuration**

This section lists all advanced configuration variables set for this promotion.

## Receipt

This section provides quick access to the receipt editor for the promotion.

| Assets Uploaded Edit                                                                                                    |
|----------------------------------------------------------------------------------------------------|
| Main                                                                                                    |
| Prizes Edit                                                                                                    |
| \$5 Free PlayEdit\$5.00 Free Play\$10 Free PlayEdit\$10 Free Play\$100 Free PlayEdit\$100 Free Play\$5 Free PlayEdit\$5 Free Play |
| Enrollment Edit                                                                                                    |
| Enrollment Type     Player ID List       Participation Condition     Unlimited Swipes                                             |
| Advanced Configuration Edit                                                                                                    |
| No custom parameters determined yet.                                                                                              |
| Receipt Edit                                                                                                    |
| Reset Promotion Export Promotion                                                                                                  |

## **Reset Promotion**

Clicking **Reset Promotion** resets the promotion and removes all participations in the promotion. This option resets all prize quantities and patron activity.

#### Example:

Use this in a testing environment to rest all prize quantities and activities that occurred while testing a promotion.

Caution This action cannot be undone. If this button is not visible, the user profile does not have the rights to reset a promotion. This option must only be selected when the promotion must be permanently reset.

<sup>© 2015–2021</sup> Everi Payments Inc. or its affiliates

## EVERI

## **Reuse Promotion**

Clicking **Reuse Promotion** allows the promotion to be copied without having to build the promotion from scratch. Custom receipts configured for the original promotion do not carry over to the reused promotion.

Caution When reusing a promotion, always verify if the promotion has an associated player list. If a player list exists, remove it from the new promotion before making it available to patrons. The enrolled participations from the original promotion can transfer to the new promotion even if they are not uploaded after the dates are changed.

1. On the Summary page, click Reuse Promotion.

The **Reuse Promotion** window displays.

- 2. In the Name field of the Reuse Promotion window, enter a unique promotion name.
- 3. Enter the remaining information in the Start Date 1, End Date 1, Start Time (Daily), and End Time (Daily) fields.

**Note:** Refer to the General Information Dates and Times section of this guide for more information.

4. Click Create.

| Reuse Prom         | otion                      |
|--------------------|----------------------------|
| Name               | Beat The Heat Earn and Get |
| Start Date 1       |                            |
| End Date 1         |                            |
|                    | Add Period                 |
| Start Time (Daily) | ۲                          |
| End Time (Daily)   |                            |
|                    | Create or <u>Cancel</u>    |

## **Export Promotion**

The export function allows a promotion to be built once and then exported as needed across multiple PKMS instances of the same version. Always test and confirm the functionality an exported promotion before making it available to patrons.

On the bottom of the **Summary** page of the promotion, click **Export Promotion**. A zip file of the promotion downloads.

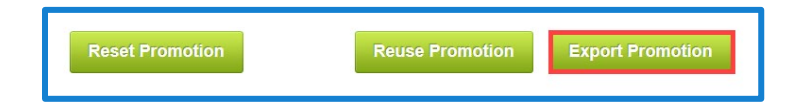

<sup>© 2015–2021</sup> Everi Payments Inc. or its affiliates

This is proprietary and confidential material of Everi. No part of this material may be disclosed in any manner to another party without the prior written consent of Everi. In no event will Everi be liable for direct, indirect, special, incidental, economic, cover, or consequential damages arising out of the use of, or inability to use, the documents, materials, and/or software.

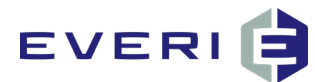

## **Import Promotion**

The import function allows a promotion to be built once and then imported as needed across multiple PKMS instances. Always test and confirm the functionality an imported promotion before making it available to patrons.

- 1. Navigate to the **Promotions List**.
- 2. Click Import Promotion.

| POWEI<br>KIOSI | PowerKios                                   | k Managemer                   | nt System |        |          |             |         |            |                                                                                                    | You                                                                                            | are logged in as til             | m Logout |
|----------------|---------------------------------------------|-------------------------------|-----------|--------|----------|-------------|---------|------------|----------------------------------------------------------------------------------------------------|------------------------------------------------------------------------------------------------|----------------------------------|----------|
| Home           | Promotions                                  | Kiosks                        | Reports   | Config | Help     | System      | Gateway | Campaig    | 1                                                                                                    |                                                                                                |                                  |          |
| Kiosk Pro      | motions                                     |                               |           |        |          |             |         |            |                                                                                                    |                                                                                                |                                  |          |
| Create         | New                                         | port Promo                    | otion     |        |          |             |         |            |                                                                                                    | All Activ                                                                                      | e Inactive                       | Archive  |
| <u>#</u>       | Name & Description                          | <u>n</u>                      |           |        | Priority | Restr. Enro | II. Res | tr. Kiosks | Date Range                                                                                                    |                                                                                                |                                  |          |
| 397            | Beat The Heat Earn<br>Earn 100 Points and P | and Get<br>lay to Win up to t | \$100     |        | 0        | ~           |         | -          | 04/30/2015 06:00 AM - 04/30/201<br>05/07/2015 06:00 AM - 05/07/201<br>05/14/2015 06:00 AM - 05/14/201<br>05/21/2015 06:00 AM - 05/21/201<br>05/28/2015 06:00 AM - 05/28/201<br>05/01/2015 06:00 AM - 05/01/201 | 5 11:59 PM<br>5 11:59 PM<br>5 11:59 PM<br>5 11:59 PM<br>5 11:59 PM<br>5 11:59 PM<br>5 11:59 PM | <u>Receipt</u><br><u>Reprint</u> | 8        |

The **Import Promotion** window displays.

3. In the Import Promotion window, click Choose File.

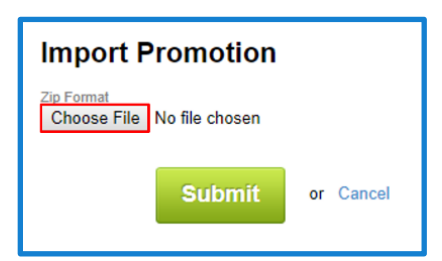

- 4. Navigate to the location of the downloaded **zip file**.
- 5. Click Open.
- 6. In the Import Promotion window, click Submit.

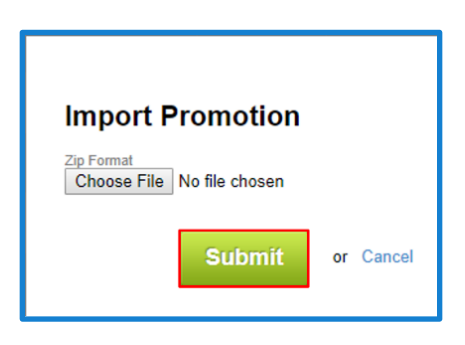

© 2015–2021 Everi Payments Inc. or its affiliates

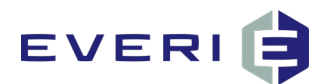

# **Appendix A—Kiosk Sessions**

When a patron visits a kiosk, their session is categorized as a carded session or a non-carded session.

## **Non-Carded Session**

When a patron uses the kiosk without swiping their player's club card, the session is considered non-carded. Informational kiosk assets may be used. The **My Account** and **Promotions** assets require a card swipe before use.

**Note: Promotions** and **My Account** always require card swipes; administrators can configure other assets to require a swipe.

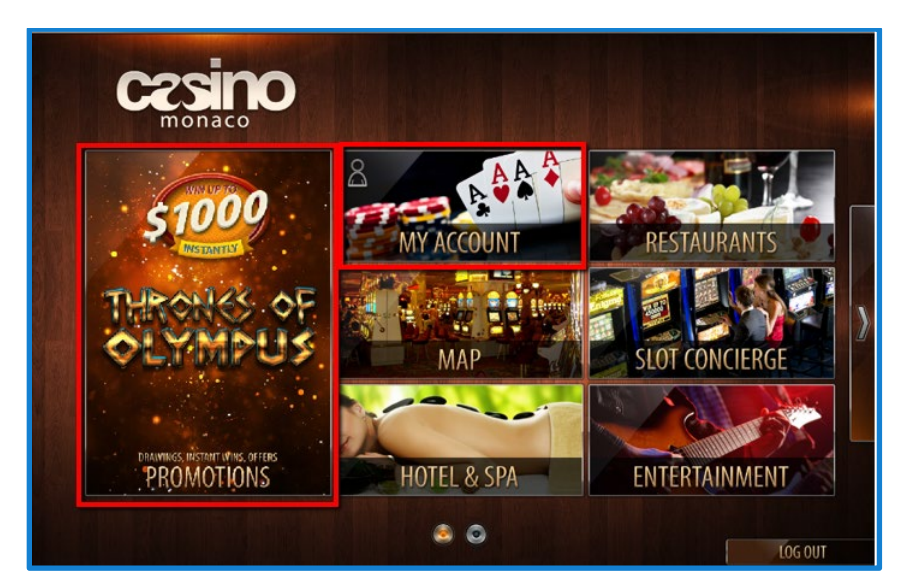

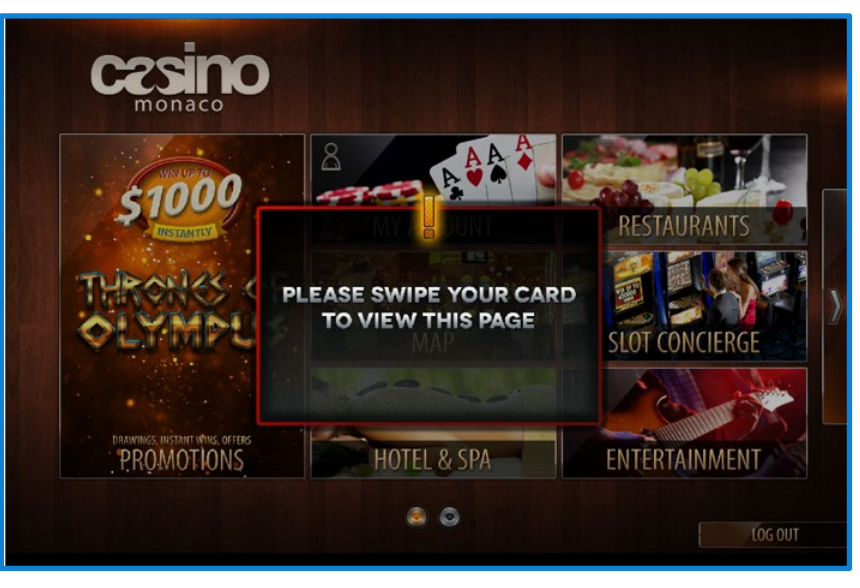

© 2015–2021 Everi Payments Inc. or its affiliates

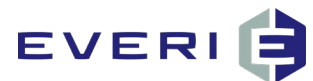

## **Carded Session**

When a patron swipes their card, the session becomes carded. In a carded session, when the **Promotions** and My Account assets are selected, the Promotions List and My Account overview display.

Note: The promotions displayed to each patron are based on the promotion configuration and patron eligibility.

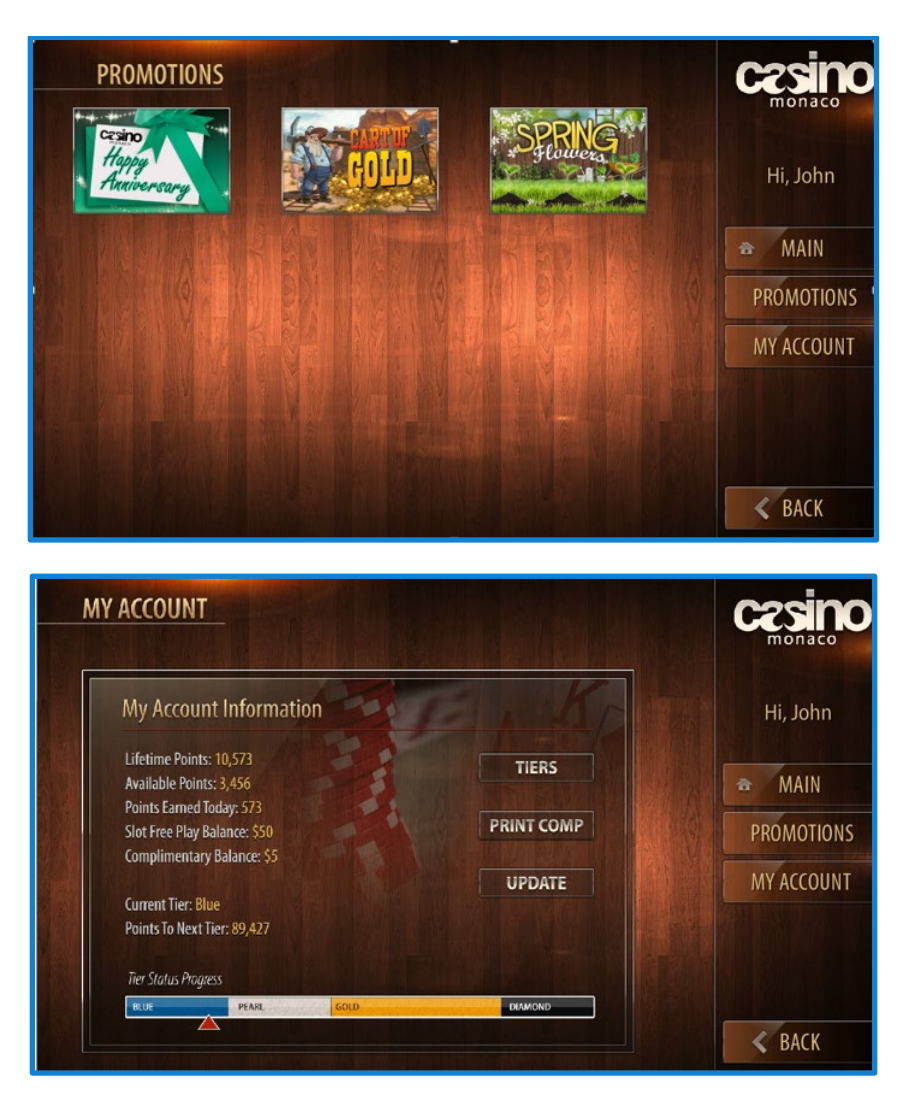

© 2015–2021 Everi Payments Inc. or its affiliates

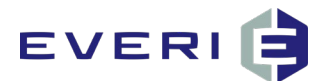

# Appendix B—Testing a Promotion

## **Best Practices**

- Test each promotion in an environment not accessible by patrons before the promotion goes live on the casino floor.
  - Everi recommends configuring a test kiosk located in the marketing or IT offices.
- Any PC can be turned into a kiosk by installing and configuring the PKConfig and PowerKioskApp applications.
  - In the Kiosk Restrictions section of the General Information page, assign the promotion to the test kiosk before linking the promotion to Kiosks on the casino floor.
  - When using the PKConfig and PowerKioskApp applications on a PC Kiosk, a test card ID number is required for the Test Card field in PKConfig.
- If the testing is conducted in a live environment (i.e., the casino floor), reset the promotion details to the • intended configuration (active dates, assigned kiosks, etc.) before active use.

**Note:** Failure to return the promotion details to their original state, especially if the active dates were adjusted, will cause the promotion to fail for the patrons.

## **Testing the Promotion**

- Configure the promotion details with the following adjustments.
- In the Enrollment Restrictions section of the Enrollment page, select the Import Player IDs option.

**Note:** If the promotion already restricts participants by Player ID, only type or import the test ID(s).

- 1. In the Participation section, select the Unlimited Swipes option.
- 2. In the Kiosk Restrictions section of the General Information page, assign the promotion to the test Kiosk.
- 3. In the Dates & Times section, add a period for the testing day.
- 4. Verify the test card (or test card ID number for PC Kiosks) meets the promotion's configured gualifications.
  - a. Click Save.
  - b. At the kiosk, swipe the test card.

#### **Note:** For PC kiosks, press F1 on the keyboard if the application asks to swipe a card.

5. Verify the promotion displays and runs as intended.

This is proprietary and confidential material of Everi. In no event will Everi be disclosed in any manner to another party without the prior written consent of Everi. In no event will Everi be liable for direct, indirect, special, incidental, economic, cover, or consequential damages arising out of the use of, or inability to use, the documents, materials, and/or software.

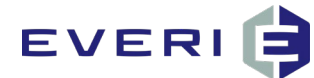

6. Verify the awarded prize adds to the test account as intended.

## **Resetting the Promotion**

- 1. In the **Dates & Times** section of the **General Information** page, delete the testing day period and add the intended active period(s).
- 2. In the **Kiosk Restrictions** section, assign the promotion to the kiosks intended for active use.
- 3. In the **Enrollment Restrictions** section of the **Enrollment** page, select the real restriction for active use.

**Note:** If the promotion restricts participants by Player ID, remove the test IDs then import or type the list of real Player IDs now.

- 4. In the **Participation** section, select the participation condition and criteria intended for active use.
- 5. Click Save.

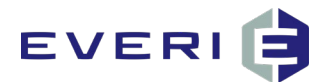

# Appendix C—Sample Promotion Configuration

# This section covers real-world scenarios of promotion configuration in PKMS. This is meant to provide an advanced understanding of the relationship between promotion scenarios and the proper PKMS configuration.

## Earn and Get with Two Base Prizes and One Big Winner

- The promotion is valid on any Thursday between 04/30/2021 and 05/31/2021.
- The promotion is valid on all kiosks.
- The promotion is open to all patrons.
- The promotion has a qualification of at least 100 points earned during the promotion range.
- The patron may participate every Thursday during the promotion.
- Prize 1: \$5 Free Play for 75% of participating patrons, system awarded.
- Prize 2: \$10 Free Play for 25% of participating patrons, system awarded.
- Prize 3: \$100 Free Play for one patron to be awarded on the last Thursday of the promotion between 6:00 PM and 10:00 PM, system awarded.

#### General Information—Name & Description

| Promotion<br>Name                | Description                                    | Priority | Inactive     | Archived     | Post to<br>Calendar | Calendar<br>Description           |
|----------------------------------|------------------------------------------------|----------|--------------|--------------|---------------------|-----------------------------------|
| Beat the<br>Heat Earn<br>and Get | Earn 100<br>points and<br>play to win<br>\$100 | 0        | Do not check | Do not check | Check               | Beat the<br>Heat, Play to<br>Win! |

Posting to the calendar displays the **Calendar Description** on the kiosk.

#### General Information—Dates & Times

| Start Date 1 | Start Time | End Date 1 | End Time | Start Time<br>Daily | End Time<br>Daily | Promotion<br>Tile |
|--------------|------------|------------|----------|---------------------|-------------------|-------------------|
| 04/30/2021   | 12:00 AM   | 04/30/2021 | 11:59 PM | 12:00 AM            | 11:59 PM          | Do not check      |
| 05/07/2021   | 12:00 AM   | 05/07/2021 | 11:59 PM | 12:00 AM            | 11:59 PM          | Do not check      |

This is proprietary and confidential material of Everi. No part of this material may be disclosed in any manner to another party without the prior written consent of Everi. In no event will Everi be liable for direct, indirect, special, incidental, economic, cover, or consequential damages arising out of the use of, or inability to use, the documents, materials, and/or software.

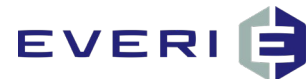

| Start Date 1 | Start Time | End Date 1 | End Time | Start Time<br>Daily | End Time<br>Daily | Promotion<br>Tile |
|--------------|------------|------------|----------|---------------------|-------------------|-------------------|
| 05/14/2021   | 12:00 AM   | 05/14/2021 | 11:59 PM | 12:00 AM            | 11:59 PM          | Do not check      |
| 05/21/2021   | 12:00 AM   | 05/21/2021 | 11:59 PM | 12:00 AM            | 11:59 PM          | Do not check      |
| 05/28/2021   | 12:00 AM   | 05/28/2021 | 11:59 PM | 12:00 AM            | 11:59 PM          | Do not check      |

The promotional tile displays on the kiosk for the entire date range. Refer to the <u>Promotion is Not Available</u> asset section for more information.

#### General Information—Kiosk Restrictions

| Active Kiosk      |
|-------------------|
| Select All Kiosks |

This promotion displays on all kiosks.

#### General Information—Promotional List Image

| Upload Image                                              | Thumbnail   |
|-----------------------------------------------------------|-------------|
| Upload the tile.png file for the Beat the Heat promotion. | Beatheffeat |

#### Enrollment—Enrollment

| Enrollment Restriction | Tier Restrictions |
|------------------------|-------------------|
| Open To All            | No Selection      |

This promotion is available to all patrons with no tier restrictions per the promotion scenario.

#### **Enrollment—Qualification**

| Qualification 1 | Consideration 1 | Amount | Promotional Tile |
|-----------------|-----------------|--------|------------------|
| Points—All      | Promotion Range | 100    | Do not check     |

Patrons must earn 100 points in the promotion range to qualify for this promotion. The promotional tile displays to all patrons. Refer to the <u>No Qualification</u> asset section for more information.

 $<sup>\</sup>ensuremath{\mathbb{C}}$  2015–2021 Everi Payments Inc. or its affiliates

This is proprietary and confidential material of Everi. No part of this material may be disclosed in any manner to another party without the prior written consent of Everi. In no event will Everi be liable for direct, indirect, special, incidental, economic, cover, or consequential damages arising out of the use of, or inability to use, the documents, materials, and/or software.

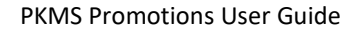

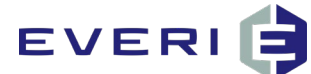

#### **Enrollment**—Participation

| Condition         | Participation Criteria | Promotional Tile |
|-------------------|------------------------|------------------|
| 1 Time Per Period | N/A                    | Do not check     |

Patrons may participate once every Thursday in the promotion range. The tile displays regardless of participation restrictions. Refer to see the <u>Already Participated</u> asset section for more information.

#### Prize 1: Prize—Prize

| Prize Name       | \$5 Free Play                              |
|------------------|--------------------------------------------|
| Prize Line 1     | \$5                                        |
| Prize Line 2     | Free Play                                  |
| Prize Line 3     | N/A                                        |
| Prize Identifier | 1                                          |
| Description      | \$5.00 Free Play                           |
| Quantity         | 75                                         |
| Enforce Quantity | Do not check                               |
| Screen Timeout   | 5 seconds                                  |
| Timeout To       | Promotion List                             |
| Disabled         | Do not check                               |
| Print Receipt    | Do not check                               |
| Receipt Message  | N/A                                        |
| Screen Message   | Your prize has been added to your account! |

75% of the patrons receive this prize, this is in relation to the other non-time-based prizes in the promotion. This prize is awarded by the system, so there is no need to print a receipt.

#### Prize 1: Prize—Prize Type Info

| Prize Type                | Slot Free Play |
|---------------------------|----------------|
| \$ Value of Prize         | 5.00           |
| Redemption Code or Amount | 5              |
| Mark Redeemed on Win      | Check          |

 $\ensuremath{\mathbb{C}}$  2015–2021 Everi Payments Inc. or its affiliates

This is proprietary and confidential material of Everi. No part of this material may be disclosed in any manner to another party without the prior written consent of Everi. In no event will Everi be liable for direct, indirect, special, incidental, economic, cover, or consequential damages arising out of the use of, or inability to use, the documents, materials, and/or software.

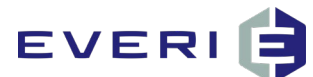

| Expires In   | N/A  |
|--------------|------|
| Cost         | 2.00 |
| Query on Win | N/A  |

The Redemption Code or Amount and Expires In fields are patron management system specific.

**Cost** is dependent on internal property cost.

#### Prize 1: Prize—Universal Prize Upload

| Upload Image                                               | Thumbnail                                                              |
|------------------------------------------------------------|------------------------------------------------------------------------|
| Upload the prize.swf file for the Beat the Heat promotion. | BeatTheHeat<br>ComprostituleItans<br>Ulawar Weat<br>25000<br>Futs PLAY |

#### Prize 2: Prize—Prize

| Prize Name       | \$10 Free Play                             |
|------------------|--------------------------------------------|
| Prize Line 1     | \$10                                       |
| Prize Line 2     | Free Play                                  |
| Prize Line 3     | N/A                                        |
| Prize Identifier | 2                                          |
| Description      | \$10.00 Free Play                          |
| Quantity         | 25                                         |
| Enforce Quantity | Do not check                               |
| Screen Timeout   | 5 seconds                                  |
| Timeout To       | Promotion List                             |
| Disabled         | Do not check                               |
| Print Receipt    | Do not check                               |
| Receipt Message  | N/A                                        |
| Screen Message   | Your prize has been added to your account! |

25% of the patrons receive this prize, this is in relation to the other non-time-based prizes in the promotion. This prize is awarded by the system, so there is no need to print a receipt.

This is proprietary and confidential material of Everi. No part of this material may be disclosed in any manner to another party without the prior written consent of Everi. In no event will Everi be liable for direct, indirect, special, incidental, economic, cover, or consequential damages arising out of the use of, or inability to use, the documents, materials, and/or software.

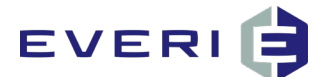

#### Prize 2: Prize—Prize Type Info

| Prize Type                | Slot Free Play |
|---------------------------|----------------|
| \$ Value of Prize         | 10.00          |
| Redemption Code or Amount | 10             |
| Mark Redeemed on Win      | Check          |
| Expires In                | N/A            |
| Cost                      | 4.00           |
| Query on Win              | N/A            |

The **Redemption Code or Amount** and **Expires In** fields are patron management system specific.

**Cost** is dependent on internal property cost.

#### Prize 2: Prize—Upload Prize Screen

| Upload Image                                               | Thumbnail                                                                |
|------------------------------------------------------------|--------------------------------------------------------------------------|
| Upload the prize.swf file for the Beat the Heat promotion. | BeatTheHeat<br>Campaoitatlottoans<br>Jairies Weat<br>55,000<br>Dies pury |

#### Prize 3: Prize—Prize

| Prize Name       | \$100 Free Play    |
|------------------|--------------------|
| Prize Line 1     | \$100              |
| Prize Line 2     | Free Play          |
| Prize Line 3     | N/A                |
| Prize Identifier | 3                  |
| Description      | \$100.00 Free Play |
| Quantity         | 0                  |
| Enforce Quantity | Check              |
| Screen Timeout   | 5 seconds          |
| Timeout To       | Promotion List     |

This is proprietary and confidential material of Everi. No part of this material may be disclosed in any manner to another party without the prior written consent of Everi. In no event will Everi be liable for direct, indirect, special, incidental, economic, cover, or consequential damages arising out of the use of, or inability to use, the documents, materials, and/or software.

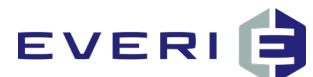

| Disabled        | Do not check                               |
|-----------------|--------------------------------------------|
| Print Receipt   | Do not check                               |
| Receipt Message | N/A                                        |
| Screen Message  | Your prize has been added to your account! |

The quantity of this prize is determined in the Time-Based Disbursement section, so the quantity must be set to 0 on this page. This prize is awarded by the system, so there is no need to print a receipt.

#### Prize 3: Prize—Prize Type Info

| Prize Type                | Slot Free Play |
|---------------------------|----------------|
| \$ Value of Prize         | 100.00         |
| Redemption Code or Amount | 100            |
| Mark Redeemed on Win      | Check          |
| Expires In                | N/A            |
| Cost                      | 40.00          |
| Query on Win              | N/A            |

The Redemption Code or Amount and Expires In fields are patron management system specific.

**Cost** is dependent on internal property cost.

#### Prize 3: Prize—Upload Prize Screen

| Upload Image                                               | Thumbnail                                              |
|------------------------------------------------------------|--------------------------------------------------------|
| Upload the prize.swf file for the Beat the Heat promotion. | Bealthelleat<br>Campatallattans<br>Jane Wear<br>55,000 |

#### Prize 3: Main Prize Page—Add Time Based Prize Disbursement

| Prize      | \$100 Free Play |
|------------|-----------------|
| Quantity   | 1               |
| Start Date | 05/28/2021      |
| Start Time | 6:00 PM         |

This is proprietary and confidential material of Everi. No part of this material may be disclosed in any manner to another party without the prior written consent of Everi. In no event will Everi be liable for direct, indirect, special, incidental, economic, cover, or consequential damages arising out of the use of, or inability to use, the documents, materials, and/or software.

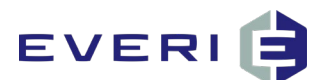

| End Date                           | 05/28/2021          |
|------------------------------------|---------------------|
| End Time                           | 11:59 PM            |
| Start Time Daily                   | 6:00 PM             |
| End Time Daily                     | 10:00 PM            |
| Stop distribution of this prize on | 05/28/2021 10:00 PM |

One \$100 Free Play prize is distributed the last Thursday of the promotion, between 6 PM and 10 PM.

#### **Assets Page**

| Main                    | Upload the main.swf file for the<br>Beat the Heat promotion | Jear (hiellear                                                                                                    |
|-------------------------|-------------------------------------------------------------|----------------------------------------------------------------------------------------------------|
| Promotion Not Available | Use Default                                                 | This Promotion is Currently Not Available                                                                                                    |
| Already Participated    | Use Default                                                 | You Have Alroady Participated In This Promotion                                                                                                    |
| No Qualification        | Use Default                                                 | <ul> <li>*a. sodi munut prets sipor upas.</li> <li>*a. sovietny soviet munuprets.</li> <li>*a. sovietny soviet munuprets.</li> <li>Yaurood accounting v.</li> </ul> |
| Out of Prizes           | Use Default                                                 | All Prizes Have Been Distributed<br>Thanks For Playing                                                                                                    |

© 2015–2021 Everi Payments Inc. or its affiliates

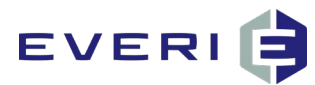

## Swipe and Win Anniversary Promotion: Restricting by Tier and Awarding Coupons and Comps

- The promotion is valid for a year as a standing anniversary promotion.
- The promotion is valid on all kiosks.
- The promotion is available to patrons 15 days before and 15 days after their enrollment anniversary.
- The promotion has a no qualifications set.
- The patron may participate once during the promotion.
- Prize 1: Gift voucher limited to the Gold tier; a coupon is printed at the kiosk.
- Prize 2: Gift voucher limited to the Platinum tier; a coupon is printed at the kiosk.
- Prize 3: Gift voucher and \$200 comp to the steakhouse for the Platinum Elite tier; a coupon is printed at the kiosk.

#### General Information—Name & Description

| Promotion<br>Name                      | Description                                                                  | Priority | Inactive     | Archived     | Post to<br>Calendar | Calendar<br>Description                |
|----------------------------------------|------------------------------------------------------------------------------|----------|--------------|--------------|---------------------|----------------------------------------|
| Enrollment<br>Anniversary<br>Promotion | Swipe and<br>win 15 days<br>before or<br>after<br>enrollment<br>anniversary. | 0        | Do not check | Do not check | Check               | Enrollment<br>Anniversary<br>Promotion |

Posting to the calendar displays the **Calendar Description** on the kiosk.

#### General Information—Dates & Times

| Start Date 1 | Start Time | End Date 1 | End Time | Start Time<br>Daily | End Time<br>Daily | Promotion<br>Tile |
|--------------|------------|------------|----------|---------------------|-------------------|-------------------|
| 01/01/2021   | 12:00 AM   | 01/01/2020 | 11:59 PM | 12:00 AM            | 11:59 PM          | Check             |

The promotional tile does not display on the kiosk outside of the date range.

#### General Information—Kiosk Restrictions

| Active Kiosk      |  |
|-------------------|--|
| Select All Kiosks |  |

This promotion displays on all kiosks.

This is proprietary and confidential material of Everi. No part of this material may be disclosed in any manner to another party without the prior written consent of Everi. In no event will Everi be liable for direct, indirect, special, incidental, economic, cover, or consequential damages arising out of the use of, or inability to use, the documents, materials, and/or software.

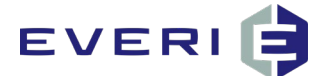

#### General Information—Promotional List Image

| Upload Image                                            | Thumbnail                         |
|---------------------------------------------------------|-----------------------------------|
| Upload the tile.png file for the Anniversary promotion. | Touch to<br>reveal<br>aniversary! |

#### Enrollment—Enrollment

| Enrollment Restriction | Tier Restrictions |
|------------------------|-------------------|
| By Demographics        | No Selection      |

#### Enrollment—Demographics

| Birthday | Enrollment Date | Enrollment<br>Anniversary       | Gender | ZIP Code |
|----------|-----------------|---------------------------------|--------|----------|
| Any      | N/A             | 15 Days Before<br>15 Days After | All    | N/A      |

This promotion is only available to patrons with an enrollment anniversary 15 days before or 15 days after the current date.

#### **Enrollment**—Participation

| Condition            | Participation Criteria | Promotional Tile |
|----------------------|------------------------|------------------|
| 1 Time Per Promotion | N/A                    | Do not check     |

Patrons may participate once every year.

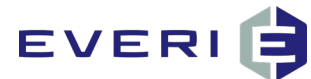

#### Prize 1: Prize—Prize

| Prize Name       | Anniversary Gift Voucher—Gold                                                         |  |
|------------------|---------------------------------------------------------------------------------------|--|
| Prize Line 1     | Varies                                                                                |  |
| Prize Line 2     | Varies                                                                                |  |
| Prize Line 3     | Varies                                                                                |  |
| Prize Identifier | 1                                                                                     |  |
| Description      | Anniversary Gift Voucher—Gold                                                         |  |
| Quantity         | 1                                                                                     |  |
| Enforce Quantity | Do not check                                                                          |  |
| Screen Timeout   | 5 seconds                                                                             |  |
| Timeout To       | Promotion List                                                                        |  |
| Disabled         | Do not check                                                                          |  |
| Print Receipt    | Check                                                                                 |  |
| Receipt Message  | Happy Anniversary! Please take this voucher to the Player's Club to redeem your gift! |  |
| Screen Message   | Happy Anniversary!                                                                    |  |

The system prints a receipt with the **Receipt Message**.

#### Prize 1: Prize—Prize Type Info

| Prize Type                | Prizes, Coupons and Vouchers |  |
|---------------------------|------------------------------|--|
| \$ Value of Prize         | 20.00                        |  |
| Redemption Code or Amount | Varies                       |  |
| Mark Redeemed on Win      | Varies                       |  |
| Limit per Customer        | N/A                          |  |
| Max Time to Claim Prize   | None                         |  |
| Cost                      | 5.00                         |  |
| Query on Win              | N/A                          |  |

<sup>© 2015–2021</sup> Everi Payments Inc. or its affiliates

This is proprietary and confidential material of Everi. No part of this material may be disclosed in any manner to another party without the prior written consent of Everi. In no event will Everi be liable for direct, indirect, special, incidental, economic, cover, or consequential damages arising out of the use of, or inability to use, the documents, materials, and/or software.

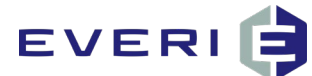

#### Prize 1: Prize—Use Qualifications

| Start Time | End Time | Tiers | Custom Query |
|------------|----------|-------|--------------|
| N/A        | N/A      | Gold  | N/A          |

Patrons in the Gold tier are eligible for this prize.

#### Prize 1: Prize—Upload Prize Screen

| Upload Image                                             | Thumbnail        |
|----------------------------------------------------------|------------------|
| Upload the prize.swf file for the Anniversary promotion. | Congratulations! |

#### Prize 2: Prize—Prize

| Prize Name       | Anniversary Gift Voucher—Platinum                                                     |  |
|------------------|---------------------------------------------------------------------------------------|--|
| Prize Line 1     | Varies                                                                                |  |
| Prize Line 2     | Varies                                                                                |  |
| Prize Line 3     | Varies                                                                                |  |
| Prize Identifier | 2                                                                                     |  |
| Description      | Anniversary Gift Voucher—Platinum                                                     |  |
| Quantity         | 1                                                                                     |  |
| Enforce Quantity | Do not check                                                                          |  |
| Screen Timeout   | 5                                                                                     |  |
| Timeout To       | Promotion List                                                                        |  |
| Disabled         | Do not check                                                                          |  |
| Print Receipt    | Check                                                                                 |  |
| Receipt Message  | Happy Anniversary! Please take this voucher to the Player's Club to redeem your gift! |  |
| Screen Message   | Happy Anniversary!                                                                    |  |

The system prints a receipt with the **Receipt Message**.

<sup>© 2015–2021</sup> Everi Payments Inc. or its affiliates

This is proprietary and confidential material of Everi. No part of this material may be disclosed in any manner to another party without the prior written consent of Everi. In no event will Everi be liable for direct, indirect, special, incidental, economic, cover, or consequential damages arising out of the use of, or inability to use, the documents, materials, and/or software.

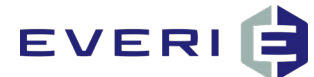

#### Prize 2: Prize—Prize Type Info

| Prize Type                | Prizes, Coupons and Vouchers |  |
|---------------------------|------------------------------|--|
| \$ Value of Prize         | 30.00                        |  |
| Redemption Code or Amount | Varies                       |  |
| Mark Redeemed on Win      | Varies                       |  |
| Limit per Customer        | N/A                          |  |
| Max Time to Claim Prize   | None                         |  |
| Cost                      | 8.00                         |  |
| Query on Win              | N/A                          |  |

#### Prize 2: Prize—Use Qualifications

| Start Time | End Time | Tiers    | Custom Query |
|------------|----------|----------|--------------|
| N/A        | N/A      | Platinum | N/A          |

Patrons in the Platinum tier are eligible for this prize.

#### Prize 2: Prize—Upload Prize Screen

| Upload Image                                             | Thumbnail                                |
|----------------------------------------------------------|------------------------------------------|
| Upload the prize.swf file for the Anniversary promotion. | Congratulations!<br>Too Won.<br>\$10<br> |

#### Prize 3: Prize—Prize

| Prize Name       | Anniversary Gift Voucher—Platinum Elite |  |
|------------------|-----------------------------------------|--|
| Prize Line 1     | Varies                                  |  |
| Prize Line 2     | Varies                                  |  |
| Prize Line 3     | Varies                                  |  |
| Prize Identifier | 3                                       |  |
| Description      | Anniversary Gift Voucher—Platinum Elite |  |
| Quantity         | 1                                       |  |

This is proprietary and confidential material of Everi. No part of this material may be disclosed in any manner to another party without the prior written consent of Everi. In no event will Everi be liable for direct, indirect, special, incidental, economic, cover, or consequential damages arising out of the use of, or inability to use, the documents, materials, and/or software.

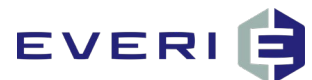

| Enforce Quantity | Do not check                                                                          |  |
|------------------|---------------------------------------------------------------------------------------|--|
| Screen Timeout   | 5 seconds                                                                             |  |
| Timeout To       | Promotion List                                                                        |  |
| Disabled         | Do not check                                                                          |  |
| Print Receipt    | Check                                                                                 |  |
| Receipt Message  | Happy Anniversary! Please take this voucher to the Player's Club to redeem your gift! |  |
| Screen Message   | Happy Anniversary!                                                                    |  |

The system prints a receipt with the **Receipt Message**.

#### Prize 3: Prize—Prize Type Info

| Prize Type                | Prizes, Coupons and Vouchers |  |
|---------------------------|------------------------------|--|
| \$ Value of Prize         | 50.00                        |  |
| Redemption Code or Amount | Varies                       |  |
| Mark Redeemed on Win      | Varies                       |  |
| Limit per Customer        | N/A                          |  |
| Max Time to Claim Prize   | None                         |  |
| Cost                      | 20.00                        |  |
| Query on Win              | N/A                          |  |

#### Prize 3: Prize—Use Qualifications

| Start Time | End Time | Tiers          | Custom Query |
|------------|----------|----------------|--------------|
| N/A        | N/A      | Platinum Elite | N/A          |

Patrons with the Platinum Elite tier are eligible for this prize.

© 2015–2021 Everi Payments Inc. or its affiliates

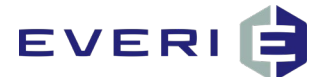

#### Prize 3: Prize—Upload Prize Screen

| Upload Image                                             | Thumbnail                                                        |
|----------------------------------------------------------|------------------------------------------------------------------|
| Upload the prize.swf file for the Anniversary promotion. | Congratulations!<br>2001 Wolls:<br>\$10<br>structure composition |

Save the prize.

#### Prize 3: Sub-Prize

On the main **Prize** page, click the Prize 3 name and navigate to **Sub-prizes** section of the page.

| Prize Name                         | Anniversary Gift \$200 Dining Comp—Platinum Elite |
|------------------------------------|---------------------------------------------------|
| Prize Line 1                       | Varies                                            |
| Prize Line 2                       | Varies                                            |
| Prize Line 3                       | Varies                                            |
| Description                        | Anniversary Gift \$200 Dining Comp—Platinum Elite |
| Disabled                           | Do not check                                      |
| Print Receipt                      | Do not check                                      |
| Prize Type                         | Comp Add                                          |
| \$ Value of Prize                  | 200.00                                            |
| Redemption Code on Win (and Claim) | Varies                                            |
| Mark Redeemed on Win               | Varies                                            |
| Limit Per Customer                 | N/A                                               |
| Query on Win                       | N/A                                               |

#### **Assets Page**

| Main Upload the main.swf file for the Anniversary promotion Congratulations! |  |
|------------------------------------------------------------------------------|--|
|------------------------------------------------------------------------------|--|

© 2015–2021 Everi Payments Inc. or its affiliates

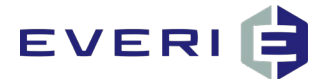

| Promotion Not Available | Use Default | This Promotion is Currently Not Available                                                           |
|-------------------------|-------------|----------------------------------------------------------------------------------------------------|
| Already Participated    | Use Default | You Have Already Participated In This Promotion                                                     |
| No Qualification        | Use Default | CERES<br>*a. teed monotopicets separations-<br>*a. accurately see monopicat-<br>Vienneed monotopice |
| Out of Prizes           | Use Default | CESINO<br>All Prizes Have Been Distributed<br>Thanks For Playing                                    |

## Earn and Get Birthday Promotion with Prize Qualifications

- The promotion is valid for a year as a standing birthday promotion.
- The promotion is valid on all kiosks.
- The promotion is open to all Platinum and Platinum Elite patron tiers, during their birthday month.
- The promotion has a no qualifications set.
- The patron may earn up to two free show tickets. The patron must earn 100 points to earn each ticket; the points must be earned in a single day.
- Prize 1: Free show ticket for every 100 points earned for up to 200 points. A voucher is printed.

#### General Information—Name & Description

| Promotion<br>Name | Description | Priority | Inactive     | Archived     | Post to<br>Calendar | Calendar<br>Description |
|-------------------|-------------|----------|--------------|--------------|---------------------|-------------------------|
| Earn and Get      | Free show   | 0        | Do not check | Do not check | Check               | Earn and Get            |
| Birthday          | ticket for  |          |              |              |                     | Birthday                |
| Promotion         | every 100   |          |              |              |                     | Promotion               |

 $\ensuremath{\mathbb{C}}$  2015–2021 Everi Payments Inc. or its affiliates

This is proprietary and confidential material of Everi. No part of this material may be disclosed in any manner to another party without the prior written consent of Everi. In no event will Everi be liable for direct, indirect, special, incidental, economic, cover, or consequential damages arising out of the use of, or inability to use, the documents, materials, and/or software.

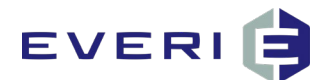

| points      |  |  |  |
|-------------|--|--|--|
| earned      |  |  |  |
| during the  |  |  |  |
| patron's    |  |  |  |
| birthday    |  |  |  |
| month.      |  |  |  |
| (maximum of |  |  |  |
| 2 tickets)  |  |  |  |

Posting to the calendar displays the **Calendar Description** on the kiosk.

#### General Information—Dates & Times

| Start Date 1 | Start Time | End Date 1 | End Time | Start Time<br>Daily | End Time<br>Daily | Promotion<br>Tile |
|--------------|------------|------------|----------|---------------------|-------------------|-------------------|
| 01/01/2021   | 12:00 AM   | 12/31/2021 | 11:59 PM | 12:00 AM            | 11:59 PM          | Check             |

The promotional tile does not display on the kiosk outside of the date range.

#### General Information—Kiosk Restrictions

| Act               | tive Kiosk |
|-------------------|------------|
| Select All Kiosks |            |

This promotion displays on all kiosks.

#### General Information—Promotional List Image

| Upload Image                                         | Thumbnail          |
|------------------------------------------------------|--------------------|
| Upload the tile.png file for the Birthday promotion. | Birthday<br>Hereit |

#### Enrollment—Enrollment

| Enrollment Restriction | Tier Restrictions           |  |
|------------------------|-----------------------------|--|
| By Demographics        | Platinum and Platinum Elite |  |

This is proprietary and confidential material of Everi. No part of this material may be disclosed in any manner to another party without the prior written consent of Everi. In no event will Everi be liable for direct, indirect, special, incidental, economic, cover, or consequential damages arising out of the use of, or inability to use, the documents, materials, and/or software.

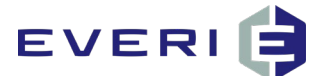

#### **Enrollment—Demographics**

| Birthday   | Enrollment Date | Enrollment<br>Anniversary | Gender | ZIP Code |
|------------|-----------------|---------------------------|--------|----------|
| Same Month | N/A             | Any                       | All    | N/A      |

This promotion is only available to patrons with a birthday within the same month as the promotion.

#### Enrollment—Qualification

| Qualification 1 | Consideration 1   | Amount | Amount 2 | Promotional Tile |
|-----------------|-------------------|--------|----------|------------------|
| Points—All      | Participation Day | 100    | 100      | Do not check     |

The patron qualifies for participation for every 100 points earned. Patrons must earn all points on the day of participation.

#### **Enrollment**—Participation

| Condition             | Participation Criteria | Promotional Tile |
|-----------------------|------------------------|------------------|
| 2 Times Per Promotion | N/A                    | Do not check     |

Patrons may participate twice every year.

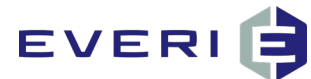

#### Prize 1: Prize—Prize

| Prize Name       | 1 Free Show Ticket—Birthday                                                        |
|------------------|------------------------------------------------------------------------------------|
| Prize Line 1     | Varies                                                                             |
| Prize Line 2     | Varies                                                                             |
| Prize Line 3     | Varies                                                                             |
| Prize Identifier | 1                                                                                  |
| Description      | 1 Free Show Ticket—Birthday                                                        |
| Quantity         | 1                                                                                  |
| Enforce Quantity | Do not check                                                                       |
| Screen Timeout   | 5 seconds                                                                          |
| Timeout To       | Promotion List                                                                     |
| Disabled         | Do not check                                                                       |
| Print Receipt    | Check                                                                              |
| Receipt Message  | Happy Birthday! Please take this voucher to the Box<br>Office to redeem your gift! |
| Screen Message   | Happy Birthday!                                                                    |

The system prints a receipt with the **Receipt Message**.

#### Prize 1: Prize—Prize Type Info

| Prize Type                | Prizes, Coupons and Vouchers |
|---------------------------|------------------------------|
| \$ Value of Prize         | 70.00                        |
| Redemption Code or Amount | Varies                       |
| Mark Redeemed on Win      | Varies                       |
| Limit per Customer        | 2                            |
| Max Time to Claim Prize   | None                         |
| Cost                      | 50.00                        |
| Query on Win              | N/A                          |

<sup>© 2015–2021</sup> Everi Payments Inc. or its affiliates

This is proprietary and confidential material of Everi. No part of this material may be disclosed in any manner to another party without the prior written consent of Everi. In no event will Everi be liable for direct, indirect, special, incidental, economic, cover, or consequential damages arising out of the use of, or inability to use, the documents, materials, and/or software.

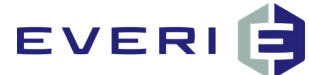

#### Prize 1: Prize—Upload Prize Screen

| Upload Image                                          | Thumbnail |
|-------------------------------------------------------|-----------|
| Upload the prize.swf file for the Birthday promotion. |           |

#### **Assets Page**

| Main                    | Upload the main.swf file for the<br>Birthday promotion |                                                                                                    |
|-------------------------|--------------------------------------------------------|----------------------------------------------------------------------------------------------------|
| Promotion Not Available | Use Default                                            | This Promotion is Currently Not Available                                                                                                  |
| Already Participated    | Use Default                                            | You Have Already Participated In This Promotion                                                                                            |
| No Qualification        | Use Default                                            | ea: avoid annuard panels, supar, upado,<br>ava, avoid annuard panels, supar, upado,<br>ava, avoid annuard panels,<br>Waarnood annuard para |
| Out of Prizes           | Use Default                                            | All Prizes Have Been Distributed<br>Thanks For Playing                                                                                     |

# EVERI 🖨

## **Senior Wednesday Promotion**

- The promotion is valid for every Wednesday in the month of May.
- The promotion is valid on all kiosks.
- The promotion is open to all patrons who are at least 65 years old.
- The promotion does not have any qualifications set.
- Prize 1: 2x point multiplier on the days of the promotion.
- The promotion has a point limit of 1000 points.

#### General Information—Name & Description

| Promotion<br>Name        | Description                                      | Priority | Inactive     | Archived     | Post to<br>Calendar | Calendar<br>Description  |
|--------------------------|--------------------------------------------------|----------|--------------|--------------|---------------------|--------------------------|
| May Senior<br>Wednesdays | May Senior<br>Wednesdays<br>point<br>multiplier. | 0        | Do not check | Do not check | Check               | May Senior<br>Wednesdays |

Posting to the calendar displays the **Calendar Description** on the kiosk.

#### General Information—Dates & Times

| Start Date 1 | Start Time | End Date 1 | End Time | Start Time<br>Daily | End Time<br>Daily | Promotion<br>Tile |
|--------------|------------|------------|----------|---------------------|-------------------|-------------------|
| 05/01/2021   | 12:00 AM   | 05/01/2021 | 11:59 PM | 12:00 AM            | 11:59 PM          | Do not check      |
| 05/08/2021   | 12:00 AM   | 05/08/2021 | 11:59 PM | 12:00 AM            | 11:59 PM          | Do not check      |
| 05/15/2021   | 12:00 AM   | 05/15/2021 | 11:59 PM | 12:00 AM            | 11:59 PM          | Do not check      |
| 05/22/2021   | 12:00 AM   | 05/22/2021 | 11:59 PM | 12:00 AM            | 11:59 PM          | Do not check      |
| 05/29/2021   | 12:00 AM   | 05/29/2021 | 11:59 PM | 12:00 AM            | 11:59 PM          | Do not check      |

#### General Information—Kiosk Restrictions

# Active Kiosk Select All Kiosks

This promotion displays on all kiosks.

 $<sup>\</sup>ensuremath{\mathbb{C}}$  2015–2021 Everi Payments Inc. or its affiliates

This is proprietary and confidential material of Everi. No part of this material may be disclosed in any manner to another party without the prior written consent of Everi. In no event will Everi be liable for direct, indirect, special, incidental, economic, cover, or consequential damages arising out of the use of, or inability to use, the documents, materials, and/or software.

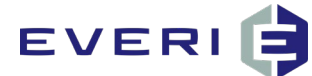

#### General Information—Promotional List Image

| Upload Image                                           | Thumbnail                  |
|--------------------------------------------------------|----------------------------|
| Upload the tile.png file for the Senior Day promotion. | SENIORS<br>DEN<br>giveaway |

#### Enrollment—Enrollment

| Enrollment Restriction | Tier Restrictions |
|------------------------|-------------------|
| By Demographics        | No Selection      |

#### **Enrollment—Demographics**

| Birthday                  | Enrollment Date | Enrollment<br>Anniversary | Gender | ZIP Code |
|---------------------------|-----------------|---------------------------|--------|----------|
| Age Between 65<br>and 999 | N/A             | Any                       | All    | N/A      |

This promotion is only available to patrons who are 65 and older.

#### **Enrollment—Participation**

| Condition         | Participation Criteria | Promotional Tile |
|-------------------|------------------------|------------------|
| 1 Time Per Period | N/A                    | Do not check     |

Patrons may participate once every Wednesday.

#### Prize 1: Prize—Prize

| Prize Name       | Point Multiplier—Senior Wednesdays |
|------------------|------------------------------------|
| Prize Line 1     | Varies                             |
| Prize Line 2     | Varies                             |
| Prize Line 3     | Varies                             |
| Prize Identifier | 1                                  |
| Description      | Point Multiplier—Senior Wednesdays |
| Quantity         | 1                                  |

This is proprietary and confidential material of Everi. No part of this material may be disclosed in any manner to another party without the prior written consent of Everi. In no event will Everi be liable for direct, indirect, special, incidental, economic, cover, or consequential damages arising out of the use of, or inability to use, the documents, materials, and/or software.

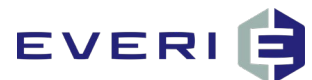

| Enforce Quantity | Do not check                          |
|------------------|---------------------------------------|
| Screen Timeout   | 5 seconds                             |
| Timeout To       | Promotion List                        |
| Disabled         | Do not check                          |
| Print Receipt    | Do not check                          |
| Receipt Message  | N/A                                   |
| Screen Message   | Your prize was added to your account! |

#### Prize 1: Prize—Prize Type Info

| Prize Type            | Point Multiplier     |
|-----------------------|----------------------|
| Multiply Period       | Regular Day of Swipe |
| Multiplier            | 2                    |
| Point Limit           | 1000                 |
| Арріу То              | All Points Earned    |
| Select Machine Groups | All Machines         |
| Multiply Points       | Queued               |
| Query on Win          | N/A                  |

#### Prize 1: Prize—Upload Prize Screen

| Upload Image                                            | Thumbnail |
|---------------------------------------------------------|-----------|
| Upload the prize.swf file for the Senior Day promotion. |           |

#### **Assets Page**

| Main | Upload the main.swf file for the<br>Senior Day promotion | SONIORS<br>DEN<br>giveaway |
|------|----------------------------------------------------------|----------------------------|
|------|----------------------------------------------------------|----------------------------|

This is proprietary and confidential material of Everi. No part of this material may be disclosed in any manner to another party without the prior written consent of Everi. In no event will Everi be liable for direct, indirect, special, incidental, economic, cover, or consequential damages arising out of the use of, or inability to use, the documents, materials, and/or software. 103

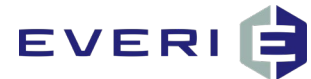

| Promotion Not Available | Use Default | This Promotion is Currently Not, Available                                                           |
|-------------------------|-------------|----------------------------------------------------------------------------------------------------|
| Already Participated    | Use Default | You Have Already Participated In This Promotion                                                      |
| No Qualification        | Use Default | CERESCO<br>*a. teel monotopic to sopar updet<br>*a. society see monopicate<br>Yearneed accounting to |
| Out of Prizes           | Use Default | CESINO<br>All Prizes Have Been Distributed<br>Thanks Fot Playing                                     |

## **VIP Cash Cow Tournament**

- The promotion is valid for the night of the slot tournament.
- The promotion is valid on one kiosk. •
- The promotion is open to all patrons who are invited to the slot tournament. •
- The promotion has a qualification of \$50 in Theoretical Win for the two days before the slot tournament. •
- Patrons may earn the promotion once if their tier is Platinum or Platinum Elite. Platinum Elite patrons • receive one free additional entry.
- Prize 1: Beat the Heat promotion entry for the first 120 patrons to swipe at the kiosk. •
- Prize 2: \$10 Free Play as a failover prize. •

#### General Information—Name & Description

| Promotion<br>Name    | Description          | Priority | Inactive     | Archived     | Post to<br>Calendar | Calendar<br>Description |
|----------------------|----------------------|----------|--------------|--------------|---------------------|-------------------------|
| VIP Cash<br>Cow Slot | VIP Cash<br>Cow Slot | 0        | Do not check | Do not check | Do not check        | N/A                     |

This is proprietary and confidential material of Everi. No part of this material may be disclosed in any manner to another party without the prior written consent of Everi. In no event will Everi be liable for direct, indirect, special, incidental, economic, cover, or consequential damages arising out of the use of, or inability to use, the documents, materials, and/or software.

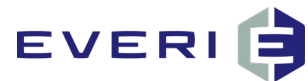

| Tournament | Tournament |  |  |  |
|------------|------------|--|--|--|
| Bonus      | Bonus      |  |  |  |

#### General Information—Dates & Times

| Start Date 1 | Start Time | End Date 1 | End Time | Start Time<br>Daily | End Time<br>Daily | Promotion<br>Tile |
|--------------|------------|------------|----------|---------------------|-------------------|-------------------|
| 05/01/2021   | 6:00 PM    | 05/01/2021 | 11:59 PM | 6:00 PM             | 11:59 PM          | Do not check      |

#### General Information—Kiosk Restrictions

|                                         | Active Kiosk |
|-----------------------------------------|--------------|
| Select the kiosk in the tournament area |              |

#### General Information—Promotional List Image

| Upload Image                                         | Thumbnail                                                                                                    |
|------------------------------------------------------|----------------------------------------------------------------------------------------------------|
| Upload the tile.png file for the Cash Cow promotion. | ALE AND ALE AND AL |

#### Enrollment—Enrollment

| Enrollment Restriction          | Group#                     | Tier Restrictions |
|---------------------------------|----------------------------|-------------------|
| By Promotion/Group ID or Import | Promotion or Group ID from | No Selection      |
| Player IDs                      | the Patron Management      |                   |
|                                 | System for the slot        |                   |
|                                 | tournament invitees.       |                   |

#### Enrollment—Qualification

| Qualification 1 | Consideration 1      | Amount | Promotional Tile |
|-----------------|----------------------|--------|------------------|
| Total Theo Win  | Fixed Between        | 50     | Do not check     |
|                 | 4/29/2021 (12:00 AM) |        |                  |
|                 | and 4/30/2021 (11:59 |        |                  |
|                 | PM)                  |        |                  |

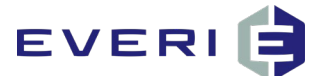

#### **Enrollment**—Participation

| Condition            | Participation Criteria | Promotional Tile |
|----------------------|------------------------|------------------|
| 1 Time Per Promotion | N/A                    | Do not check     |

#### Enrollment—Player Override

| Player IDs                                        | Radio Button Selection                                  |
|---------------------------------------------------|---------------------------------------------------------|
| Enter Platinum Elite patrons participating in the | This player list gets a free participation and the full |
| tournament                                        | participations available for all patrons                |

#### Prize 1: Prize—Prize

| Prize Name       | Beat the Heat Promotion Entry Bonus                       |
|------------------|-----------------------------------------------------------|
| Prize Line 1     | Varies                                                    |
| Prize Line 2     | Varies                                                    |
| Prize Line 3     | Varies                                                    |
| Prize Identifier | 1                                                         |
| Description      | Beat the Heat Promotion Entry Bonus                       |
| Quantity         | 120                                                       |
| Enforce Quantity | Check                                                     |
| Screen Timeout   | 5 seconds                                                 |
| Timeout To       | Promotion List                                            |
| Disabled         | Do not check                                              |
| Print Receipt    | Do not check                                              |
| Receipt Message  | N/A                                                       |
| Screen Message   | You have been entered to play Beat the Heat<br>Promotion! |

#### Prize 1: Prize—Prize Type Info

| Prize Type       | Promotion Enrollment       |
|------------------|----------------------------|
| Select Promotion | Beat the Heat Earn and Get |

<sup>© 2015–2021</sup> Everi Payments Inc. or its affiliates

This is proprietary and confidential material of Everi. No part of this material may be disclosed in any manner to another party without the prior written consent of Everi. In no event will Everi be liable for direct, indirect, special, incidental, economic, cover, or consequential damages arising out of the use of, or inability to use, the documents, materials, and/or software.

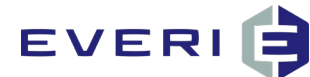

#### Prize 1: Prize—Upload Prize Screen

| Upload Image                                          | Thumbnail                        |
|-------------------------------------------------------|----------------------------------|
| Upload the prize.swf file for the Cash Cow promotion. | CONGRATORIVIONS:<br>Too how with |

#### Prize 2: Prize—Prize

| Prize Name       | \$10 Free Play                             |
|------------------|--------------------------------------------|
| Prize Line 1     | \$10                                       |
| Prize Line 2     | Free Play                                  |
| Prize Line 3     | N/A                                        |
| Prize Identifier | 2                                          |
| Description      | \$10.00 Free Play                          |
| Quantity         | 0                                          |
| Enforce Quantity | Do not check                               |
| Screen Timeout   | 5 seconds                                  |
| Timeout To       | Promotion List                             |
| Disabled         | Do not check                               |
| Print Receipt    | Do not check                               |
| Receipt Message  | N/A                                        |
| Screen Message   | Your prize has been added to your account! |

#### Prize 1: Prize—Prize Type Info

| Prize Type                | Slot Free Play |
|---------------------------|----------------|
| \$ Value of Prize         | 10.00          |
| Redemption Code or Amount | 10             |
| Mark Redeemed on Win      | Do not check   |
| Limit Per Customer        | N/A            |
| Expires In                | N/A            |

This is proprietary and confidential material of Everi. No part of this material may be disclosed in any manner to another party without the prior written consent of Everi. In no event will Everi be liable for direct, indirect, special, incidental, economic, cover, or consequential damages arising out of the use of, or inability to use, the documents, materials, and/or software.
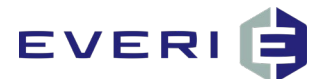

| Cost         | 4.00 |
|--------------|------|
| Query on Win | N/A  |

## Prize 1: Prize—Upload Prize Screen

| Upload Image                                          | Thumbnail                            |
|-------------------------------------------------------|--------------------------------------|
| Upload the prize.swf file for the Cash Cow promotion. | CONGRATIONATIONS:<br>Test heres wast |

## **Assets Page**

| Main                    | Upload the main.swf file for the<br>Cash Cow promotion | CONSTRATIONWONS:<br>Too here was                                                                         |
|-------------------------|--------------------------------------------------------|----------------------------------------------------------------------------------------------------|
| Promotion Not Available | Use Default                                            | This Promotion is Currently Not Available                                                                |
| Already Participated    | Use Default                                            | You Have Already Participated In This Promotion                                                          |
| No Qualification        | Use Default                                            | eessee<br>•a. and annual part is super-opside.<br>•a. exceeding save annual part<br>Warness Innouring as |
| Out of Prizes           | Use Default                                            | All Prizes Have Been Distributed<br>Thanks For Playing                                                   |

© 2015–2021 Everi Payments Inc. or its affiliates